# Handbook for Project-level Analyses

California Environmental Protection Agency

OB Air Resources Board

Mobile Source Analysis Branch Planning & Technical Support Division

### **Table of Contents**

| 1. | Introduction1 |                                                                          |  |  |  |
|----|---------------|--------------------------------------------------------------------------|--|--|--|
| 1  | .1.           | What's New for Project-level Analysis?1                                  |  |  |  |
| 2. | Арр           | proach for Project Level Analysis                                        |  |  |  |
| 3. | Sim           | plified Approach5                                                        |  |  |  |
| 4. | Deta          | ailed Approach                                                           |  |  |  |
| 4  | .1.           | Detailed Approach – EMFAC-LDV Procedure9                                 |  |  |  |
| 4  | .2.           | Detailed Approach – EMFAC-HD Procedure11                                 |  |  |  |
|    | 4.2.3         | .1. EMFAC-HD Vehicles: Running Exhaust Emission Rates (RUNEX)            |  |  |  |
|    | 4.2.2         | .2. EMFAC-HD Vehicles: Other Emission Rates (PMBW, PMTW) <sup>4</sup> 15 |  |  |  |
|    | 4.2.3         | .3. EMFAC-HD Vehicles: Idling Exhaust Emission Rates (IDLEX)17           |  |  |  |
|    |               |                                                                          |  |  |  |

| Appendix A Project-level Analyses - S | Sample Scenarios1 | 7 |
|---------------------------------------|-------------------|---|
|---------------------------------------|-------------------|---|

### 1. Introduction

The California Air Resources Board (CARB) maintains the EMission FACtors (EMFAC) model, which is approved by USEPA for developing on-road motor vehicle emission inventories and conformity analyses in California.<sup>1</sup> EMFAC models on-road mobile source emissions under multiple temporal and spatial scales; it produces composite emission factors for an average day of a month (January to December), a season (summer and winter), or an annual average, for specific California geographic areas by air basin, district, and county as well as the statewide level. EMFAC can produce PM<sub>2.5</sub> and PM<sub>10</sub> emission rates for three exhaust emission processes (running, starting, and idle), tire wear, and brake wear.

In 2011, ARB released an updated version of the EMFAC model called EMFAC2011, which consists of three modules: EMFAC-LDV which estimates passenger vehicles emissions; EMFAC-HD which estimates emissions from diesel trucks and buses over 14,000 lbs.; and a third module called EMFAC-SG which integrates the output of EMFAC-LDV and EMFAC-HD and provides users with the ability to conduct scenario assessments for air quality and transportation planning. In addition, ARB also enhanced data availability by providing a new database through the ARB mobile source emissions inventory web site (EMFAC Web Database) that provides regional population, activity, emissions, and emission rates at varying levels of detail.

ARB has developed this handbook as a guide to use EMFAC2011 to conduct project-level analyses. This section of the handbook describes the steps to generate emission rates to estimate a project's exhaust, brake wear, and tire wear emissions for project-level analyses in California.

Please note that for PM10 or PM2.5 transportation conformity hot-spot analyses, users should also refer to Section 5 of EPA's Quantitative PM Hot-spot Guidance. EPA is currently developing EMFAC2011 guidance in coordination with ARB, and when finalized, it will be posted at EPA's conformity website at: www.epa.gov/otag/stateresources/transconf/policy.htm#project.

### 1.1. What's New for Project-level Analysis?

Since EMFAC2011 uses a modular emissions modeling approach that departs from the single model approach used by EMFAC 2007, it may now be necessary to use more than one method – or go to more than one place to obtain the emission rates needed for conducting project-level analyses. In order to aid the user to obtain emission rates for project level assessments, ARB has released a new tool called EMFAC2011-PL. Projects using the default information can utilize the EMFAC2011-PL tool to obtain standard emission rates at the desired vehicle category scheme (which includes EMFAC2011, EMFAC2007, Truck/Non-Truck, and ALL Vehicles Combined level)<sup>2</sup>. Where changes are made to the

<sup>&</sup>lt;sup>1</sup> The current version of the EMFAC model, future model versions, and supporting documentation can be downloaded from the CARB website at: <u>www.arb.ca.gov/msei/onroad/latest\_version.htm</u>.

<sup>&</sup>lt;sup>2</sup> More information on Vehicle Categories is available at <u>http://www.arb.ca.gov/msei/vehicle-categories.xlsx</u>

default assumptions, projects will need to use a combination of EMFAC2011-LDV, the online emission rates database (<u>http://www.arb.ca.gov/emfac</u>), or the online idling rates database (<u>http://www.arb.ca.gov/msei/emfac2011 idling emission rates.xlsx</u>).

### 2. Approach for Project Level Analysis

To complete an EMFAC-based project-level analysis, users need to determine the scope and resolution of traffic activity data, identify basic scenario data inputs, and gather project-specific traffic data and fleet data. Based on the availability of information, users can follow the General Decision Matrix explained in Figure 1 and select either (a) the Simplified Approach, or (b) the Detailed Approach. The simplified approach is appropriate when projects utilize EMFAC default parameters for the region for the following variables: (a) ambient temperature and relative humidity profiles, (b) vehicle age distributions, and (c) vehicle rest/soak time. If there is more appropriate project-specific information for any of the three variables, then the user is encouraged to use the detailed approach. The approach selection criteria and the two approaches are explained in further detail in the following sections.

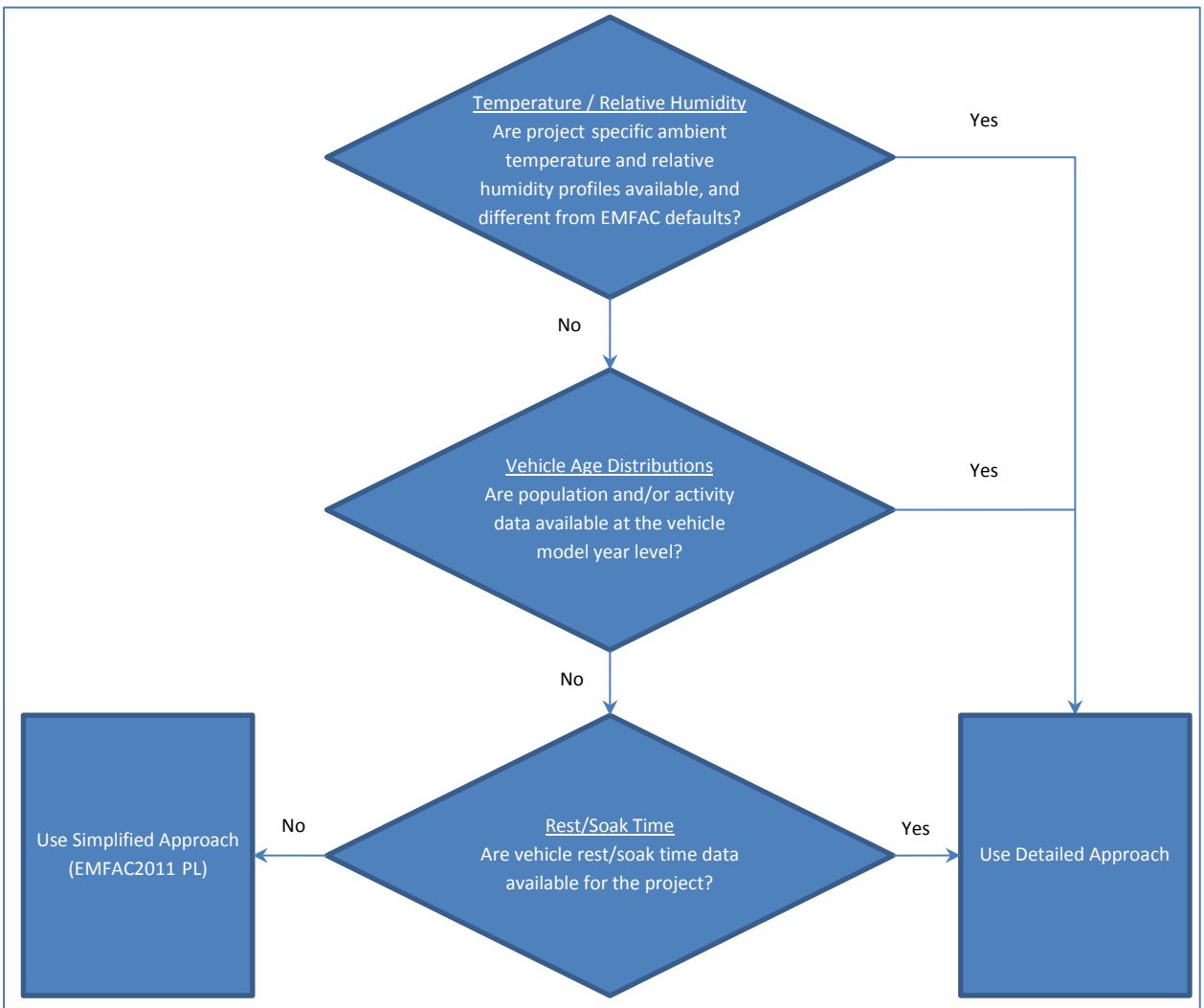

Figure 1: General Decision Matrix for Project-level Assessment <sup>3</sup>

<sup>&</sup>lt;sup>3</sup> Variation in ambient Temperature and Relative Humidity do not affect PM emissions. Therefore, for PM assessments, Step 1 can be ignored.

These approaches report process emission rates consistent with EMFAC2011. These emission factor output data should be paired with project-specific activity data to estimate project-level emissions. For example, to calculate project-level running exhaust PM emissions, users need to combine the average running exhaust PM emission factors (in g/mile) provided by EMFAC2011-PL with project-level activity data such as vehicle miles travelled (VMT) by speed bin.

### 3. Simplified Approach

ARB has released a Project-level assessment tool (EMFAC2011-PL) to assist in the development of emission rates for the purposes of project-level assessments. The EMFAC2011-PL is a new simplified tool that generates emission rates for use in project-level assessments. EMFAC-PL uses emissions and activity data from EMFAC2011-SG module inventory files (default inventories of EMFAC-LDV and EMFAC-HD modules) and calculates emission factors consistent with the default fleet distributions in the region. The tool is available on ARB's Mobile Source Emission Inventory website (http://www.arb.ca.gov/msei/modeling.htm).

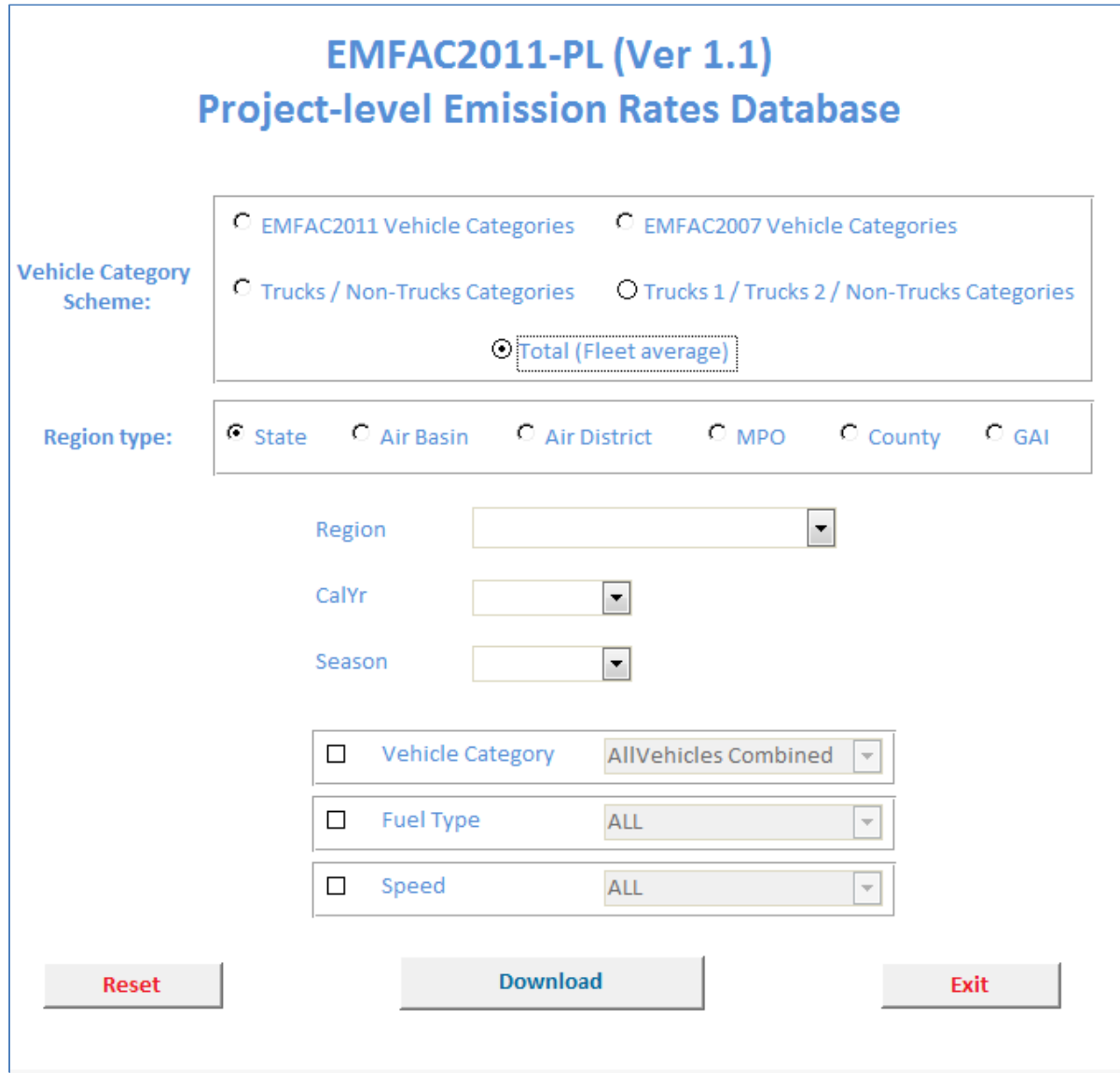

### Figure 2: Graphical User Interface (GUI) of the EMFAC2011-PL Tool

The general methodology for using the Simplified Approach is explained in the figure below.

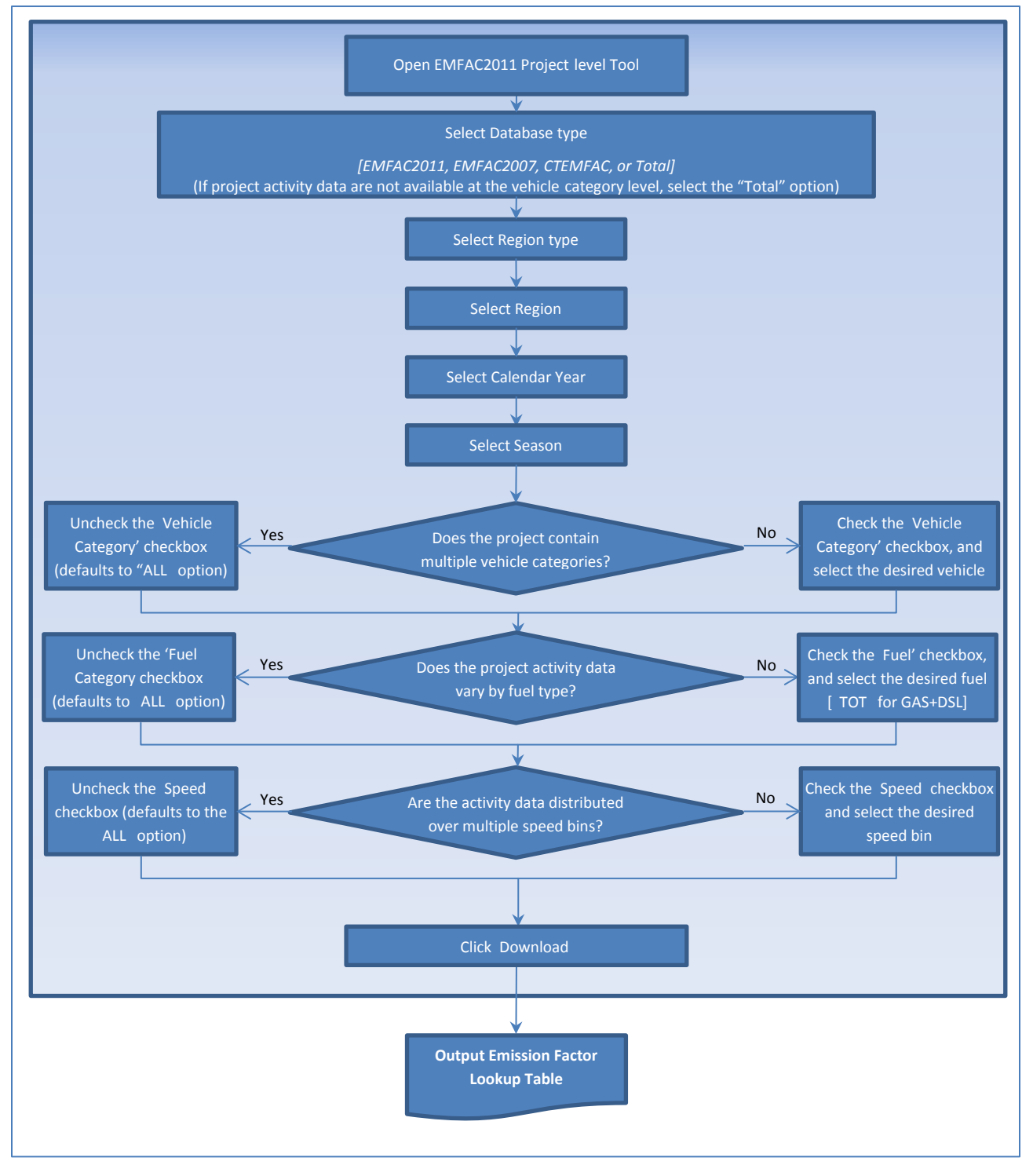

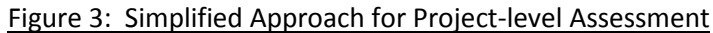

The emission rates are available through the EMFAC2011-PL tool. Users are required to select the following options:

- Vehicle Category Scheme: EMFAC2011, EMFAC2007, Trucks/Non-Trucks, ALL Vehicles<sup>2</sup>
- Region Type: Statewide Average, Air Basin, Air District, MPO, County, Sub-Area (GAI)
- Region
- Calendar Year
- Season

Based on the Vehicle Category Scheme selection, users may also select specific vehicle type, or get emission factors for all corresponding vehicle categories. For example, if the user selects EMFAC2007 scheme, then they may select from the 13 vehicle categories specific to EMFAC2007 <sup>2 above</sup> (LDA, LDT1, LDT2, MDV, MCY, LHD1, LHD2, MHDT, HHDT, MH, OBUS, SBUS, and UBUS).

Users may also select options for fuel type (GAS, DSL, TOT, or ALL) and speed bin (14 speed bins between 5 -70 MPH at 5 MPH increments) to get emission rates corresponding to project-specific data.

The EMFAC2011-PL tool downloads the emission rates for the selected vehicles for all processes as described below:

- Running Exhaust Emissions Rates [RUNEX] in g/mile/veh
- Idling Exhaust Emissions Rates [IDLEX] in g/hr/veh
- Starting Exhaust Emissions Rates [STREX] in g/trip/veh
- PM Brake Wear [PMBW] and PM Tire Wear [PMTW] in g/mile/veh
- Evaporative Emission Rates in g/veh/day
  - Diurnal Emissions [DIURN]
  - Hot Soak Emissions [HTSK]
  - Running Loss Emissions [RUNLS]
  - Resting Loss Emissions [RESTL]

More information and detailed step-by-step instructions for a few *illustrative* example projects using the Simplified Approach are available in Appendix A (Pages 6 through 38).

### 4. Detailed Approach

The detailed approach is to be followed when either (a) regional temperature and/or relative humidity profiles differ from EMFAC default, (b) the vehicle age distributions different from EMFAC defaults, or (c) vehicle rest/soak time data are available for the project.

The detailed approach consists of two parts:

- EMFAC-LDV Procedure
- EMFAC-HD Procedure

Depending on the fleet mix for the project, users may need to use either the EMFAC-LDV procedure, or the EMFAC-HD Procedure, or both the procedures together.

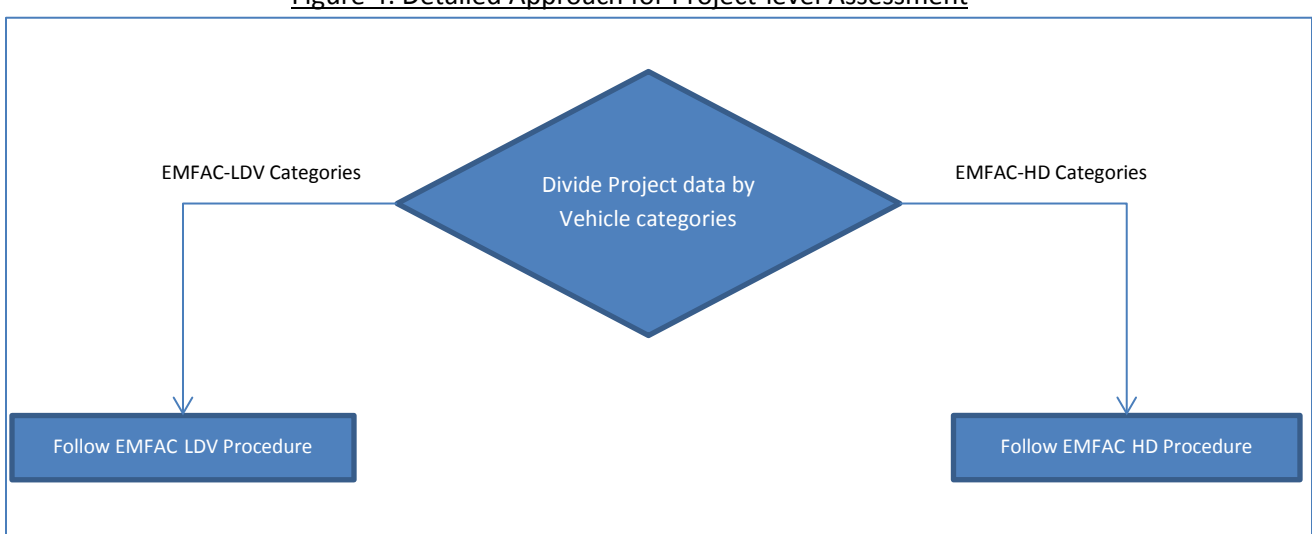

### Figure 4: Detailed Approach for Project-level Assessment

Note: When modeling bus fleets, users must select the appropriate type from the several kinds of buses available in EMFAC2011:

- Urban buses in California are primarily natural gas buses certified to diesel standards (there are still some diesels around that are certified to diesel standards). So if the project is looking at publicly owned urban transit buses, then the Urban Bus category would be appropriate. [EMFAC-LDV]
- If the terminal is private and the focus is on something like Greyhound buses, then the appropriate category is Motor Coach. Motor Coaches are heavy buses with a specific body type used for interregional transit. They are regulated through the Truck and Bus rule. [EMFAC-HD]
- Rental car shuttles are covered under the Other Bus (Diesel) category. [EMFAC-HD]
- EMFAC also models Other Bus (Gasoline) category vehicles. Other buses are regulated under the Truck and Bus Rule. [EMFAC-LDV]

### 4.1. Detailed Approach – EMFAC-LDV Procedure

The Detailed Approach – EMFAC-LDV Procedure should be used when generating emission rates for any of the LDV vehicle categories listed in Table 1.

| EMFAC2011 Vehicle & Technology | Description                               |
|--------------------------------|-------------------------------------------|
| LDA – DSL                      | Passenger Cars                            |
| LDA – GAS                      | Passenger Cars                            |
| LDT1 – DSL                     | Light-Duty Trucks (0-3750 lbs)            |
| LDT1 – GAS                     | Light-Duty Trucks (0-3750 lbs)            |
| LDT2- DSL                      | Light-Duty Trucks (3751-5750 lbs)         |
| LDT2 – GAS                     | Light-Duty Trucks (3751-5750 lbs)         |
| LHD1 – DSL                     | Light-Heavy-Duty Trucks (8501-10000 lbs)  |
| LHD1 – GAS                     | Light-Heavy-Duty Trucks (8501-10000 lbs)  |
| LHD2 – DSL                     | Light-Heavy-Duty Trucks (10001-14000 lbs) |
| LHD2 – GAS                     | Light-Heavy-Duty Trucks (10001-14000 lbs) |
| MCY – GAS                      | Motorcycles                               |
| MDV – DSL                      | Medium-Duty Trucks (5751-8500 lbs)        |
| MDV – GAS                      | Medium-Duty Trucks (5751-8500 lbs)        |
| MH – DSL                       | Motor Homes                               |
| MH – GAS                       | Motor Homes                               |
| T6TS – GAS                     | Medium-Heavy Duty Gasoline Truck          |
| T7IS – GAS                     | Heavy-Heavy Duty Gasoline Truck           |
| SBUS – GAS                     | School Buses                              |
| UBUS – DSL                     | Urban Buses                               |
| UBUS – GAS                     | Urban Buses                               |
| OBUS – GAS                     | Other Buses                               |

### Table 1: EMFAC2011-LDV Vehicle Categories

The current version of the EMFAC model, future model versions, and supporting documentation can be downloaded from the CARB website at: <a href="http://www.arb.ca.gov/msei/onroad/latest\_version.htm">www.arb.ca.gov/msei/onroad/latest\_version.htm</a>. The steps to using EMFAC2011-LDV are illustrated in the figure on the following page. Additional details will be available in the EPA's guidance, when finalized

(www.epa.gov/otaq/stateresources/transconf/policy.htm#project).

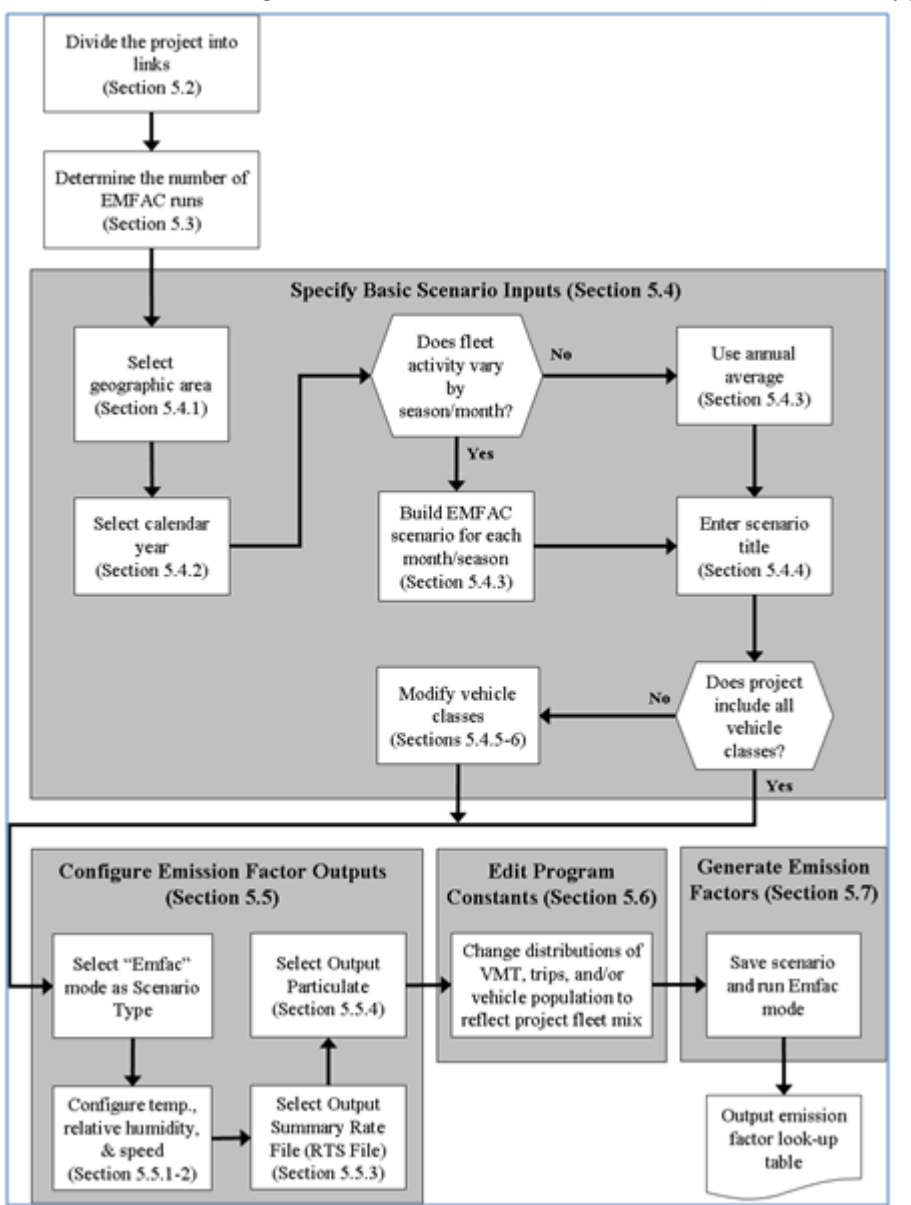

### Figure 5: Process for Generating Emission Rates for EMFAC-LDV Vehicles (Detailed Approach)

More information and detailed step-by-step instructions for a few *illustrative* example projects using the Detailed Approach for EMFAC-LDV vehicles are available in Appendix A (Page 38 and Page 64).

### 4.2. Detailed Approach – EMFAC-HD Procedure

The Detailed Approach – EMFAC-HD Procedure should be used when generating emission rates for any of the EMFAC2011-HD vehicle categories listed in Table 2.

| EMFAC2011 Vehicle & Technology      | Description                                                                            |  |  |  |  |
|-------------------------------------|----------------------------------------------------------------------------------------|--|--|--|--|
| T6 Ag - DSL                         | Medium-Heavy Duty Diesel Agriculture Truck                                             |  |  |  |  |
| T6 CAIRP heavy - DSL                | Medium-Heavy Duty Diesel CA International Registration Plan Truck with GVWR>26000 lbs  |  |  |  |  |
| T6 CAIRP small - DSL                | Medium-Heavy Duty Diesel CA International Registration Plan Truck with GVWR<=26000 lbs |  |  |  |  |
| T6 instate construction heavy - DSL | Medium-Heavy Duty Diesel instate construction Truck with GVWR>26000 lbs                |  |  |  |  |
| T6 instate construction small - DSL | Medium-Heavy Duty Diesel instate construction Truck with<br>GVWR<=26000 lbs            |  |  |  |  |
| T6 instate heavy - DSL              | Medium-Heavy Duty Diesel instate Truck with GVWR>26000 lbs                             |  |  |  |  |
| T6 instate small - DSL              | Medium-Heavy Duty Diesel instate Truck with GVWR<=26000 lbs                            |  |  |  |  |
| T6 OOS heavy - DSL                  | Medium-Heavy Duty Diesel Out-of-state Truck with GVWR>26000 lbs                        |  |  |  |  |
| T6 OOS small - DSL                  | Medium-Heavy Duty Diesel Out-of-state Truck with GVWR<=26000 lbs                       |  |  |  |  |
| T6 Public - DSL                     | Medium-Heavy Duty Diesel Public Fleet Truck                                            |  |  |  |  |
| T6 utility - DSL                    | Medium-Heavy Duty Diesel Utility Fleet Truck                                           |  |  |  |  |
| T7 Ag - DSL                         | Heavy-Heavy Duty Diesel Agriculture Truck                                              |  |  |  |  |
| T7 CAIRP - DSL                      | Heavy-Heavy Duty Diesel CA International Registration Plan Truck                       |  |  |  |  |
| T7 CAIRP construction - DSL         | Heavy-Heavy Duty Diesel CA International Registration Plan<br>Construction Truck       |  |  |  |  |
| T7 NNOOS - DSL                      | Heavy-Heavy Duty Diesel Non-Neighboring Out-of-state Truck                             |  |  |  |  |
| T7 NOOS - DSL                       | Heavy-Heavy Duty Diesel Neighboring Out-of-state Truck                                 |  |  |  |  |
| T7 other port - DSL                 | Heavy-Heavy Duty Diesel Drayage Truck at Other Facilities                              |  |  |  |  |
| T7 POAK - DSL                       | Heavy-Heavy Duty Diesel Drayage Truck in Bay Area                                      |  |  |  |  |
| T7 POLA - DSL                       | Heavy-Heavy Duty Diesel Drayage Truck near South Coast                                 |  |  |  |  |
| T7 Public - DSL                     | Heavy-Heavy Duty Diesel Public Fleet Truck                                             |  |  |  |  |
| T7 Single - DSL                     | Heavy-Heavy Duty Diesel Single Unit Truck                                              |  |  |  |  |
| T7 single construction - DSL        | Heavy-Heavy Duty Diesel Single Unit Construction Truck                                 |  |  |  |  |
| T7 SWCV - DSL                       | Heavy-Heavy Duty Diesel Solid Waste Collection Truck                                   |  |  |  |  |
| T7 tractor - DSL                    | Heavy-Heavy Duty Diesel Tractor Truck                                                  |  |  |  |  |
| T7 tractor construction - DSL       | Heavy-Heavy Duty Diesel Tractor Construction Truck                                     |  |  |  |  |
| T7 utility - DSL                    | Heavy-Heavy Duty Diesel Utility Fleet Truck                                            |  |  |  |  |
| PTO - DSL                           | Power Take Off                                                                         |  |  |  |  |
| SBUS - DSL                          | School Buses                                                                           |  |  |  |  |
| Motor Coach - DSL                   | Motor Coach                                                                            |  |  |  |  |
| All Other Buses - DSL               | All Other Buses                                                                        |  |  |  |  |

Table 2: EMFAC2011-HD Vehicle Categories

In order to capture all the emission processes for EMFAC-HD vehicle categories, users will need to access multiple data sources (described in Table 3 below). This is because the data formats and input requirements are quite different for different processes:

- Running Exhaust Emission Rates (g/mile) change by speed, and therefore, requires speed as an input.
- PM Brake Wear and Tire Wear Emissions Rates (g/mile) are assumed to be same at all speeds (EMFAC outputs it at the "ALL Combined Speed" level).
- Idling Exhaust Emission Rates (g/hour) are based on idling time.

All the required emission rates are available on the ARB website. The specific tools used to generate emission rates for the HD vehicle categories will vary depending on the particular type of emissions selected. Table 3 provides a quick reference for data sources for each of the emission processes. Users need to follow all the procedures detailed in following sections (4.2.1-4.2.3) to estimate emission from EMFAC-HD vehicles.

| <b>Emission Process</b>                                                               | Where to Find                                                       | Units  |
|---------------------------------------------------------------------------------------|---------------------------------------------------------------------|--------|
| Running Exhaust<br>Emission Rates<br>(RUNEX)                                          | http://www.arb.ca.gov/emfac<br>Download "by speed" for RUNEX        | g/mile |
| Other Emission<br>Rates <sup>4</sup><br>[PM Brake Wear<br>and Tire Wear<br>(PMBW/TW)] | http://www.arb.ca.gov/emfac<br>Download "Combined" Speeds for Other | g/mile |
| Idling Exhaust<br>Emission Rates<br>(IDLEX)                                           | http://www.arb.ca.gov/msei/emfac2011_idling_emission_rates.xl<br>sx | g/hr   |

|--|

More information and detailed step-by-step instructions for a few *illustrative* example projects using the Detailed Approach for EMFAC-HD vehicles are available in Appendix A (Page 57 and Page 77).

<sup>&</sup>lt;sup>4</sup> Since all EMFAC-HD vehicles use diesel fuel, EMFAC doesn't output separate Starting and Evaporative emissions

### 4.2.1. EMFAC-HD Vehicles: Running Exhaust Emission Rates (RUNEX)

The general methodology for generating Running Exhaust Emission Rates for EMFAC-HD Vehicles using the Detailed Approach is explained in Figure 6.

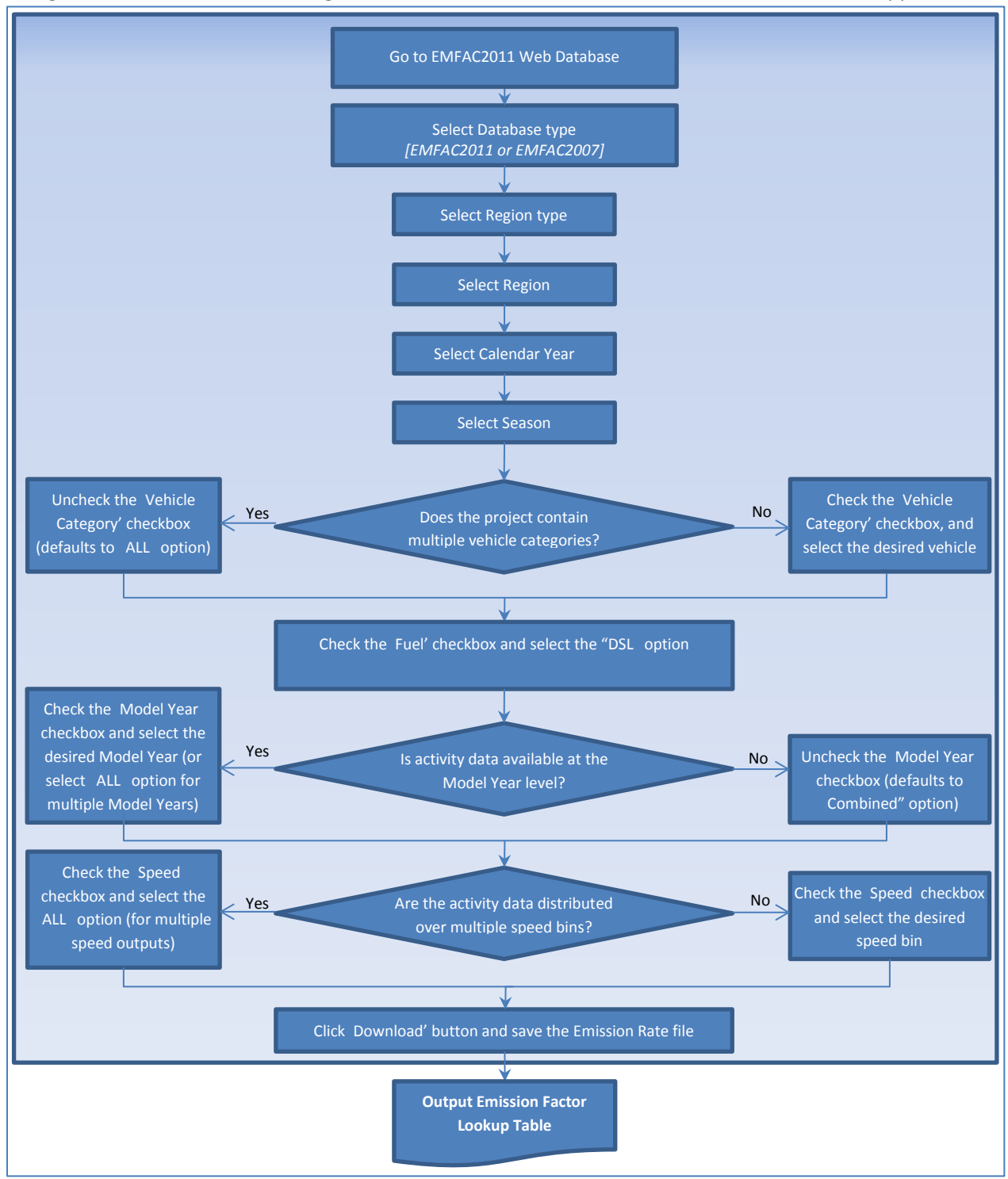

Figure 6: Process for Generating RUNEX Emission Rates for EMFAC-HD Vehicles (Detailed Approach)

The emission rates are available through the EMFAC2011 web database (<u>http://www.arb.ca.gov/emfac</u>). Users are required to select the following options:

- Vehicle Category Scheme: EMFAC2011, EMFAC2007
- Region Type: Statewide Average, Air Basin, Air District, MPO, County, Sub-Area (GAI)
- Region
- Calendar Year
- Season
- Vehicle Type (based on vehicle category scheme selection)
- Fuel Type
- Model Year
- Speed

A screenshot of the EMFAC Web Database for Emission Rates is shown in Figure 7.

### Figure 7: Graphical User Interface (GUI) of the EMFAC Web Database (Emission Rates)

| Ca<br>Cocov En                                                                   | Ifornia         Environmental         Protection         Agency           Air Resources         Board           me         Reducing Air Pollution         Air Quality         Business Astronomy | About ARB   Calendars   A-Z Index   Contact Us<br>A   A   A   A Search ARB<br>© Google Advanced<br>sistance Laws & Regulations Health |
|----------------------------------------------------------------------------------|----------------------------------------------------------------------------------------------------|----------------------------------------------------------------------------------------------------|
| Monday, February 4, 2013                                                         | EMFAC Em                                                                                                    | issions Database                                                                                                    |
| UP LINKS<br>Reducing Air Pollution - ARB<br>Programs<br>Mobile Sources           | Data Type:                                                                                                    | <ul> <li>emissions</li> <li>emission Rates</li> </ul>                                                                                 |
| O Manufacturers     O Air Quality     O Emissions Inventory     O Mobile Sources | Region:<br>Calendar Year:                                                                                                    | Please Select ▼ Please Select ▼                                                                                                    |
| Emissions<br>Inventory                                                           | Season:<br>Vehicle Category:                                                                                                    | Please Select                                                                                                    |
| PROGRAM LINKS     Background     Categories     Current Methods                  | Model Year:<br>Speed:                                                                                                    | Please Select ▼ Please Select ▼                                                                                                    |
| Historical Methods     RESOURCES                                                 | Fuel:                                                                                                    | Please Select 💌                                                                                                    |
| Contact Us     Join the MSEI Email List     RSS / Newsfeed rss icon              |                                                                                                    | Download Data                                                                                                    |
|                                                                                  | Back to Top   All ARB Contacts                                                                                                    | A-Z Index                                                                                                    |

### 4.2.2. EMFAC-HD Vehicles: Other Emission Rates (PMBW, PMTW) <sup>4</sup>

The general methodology for generating Other Emission Rates (PM Brake Wear and PM Tire Wear) for EMFAC-HD Vehicles using the Detailed Approach is explained in Figure 8.

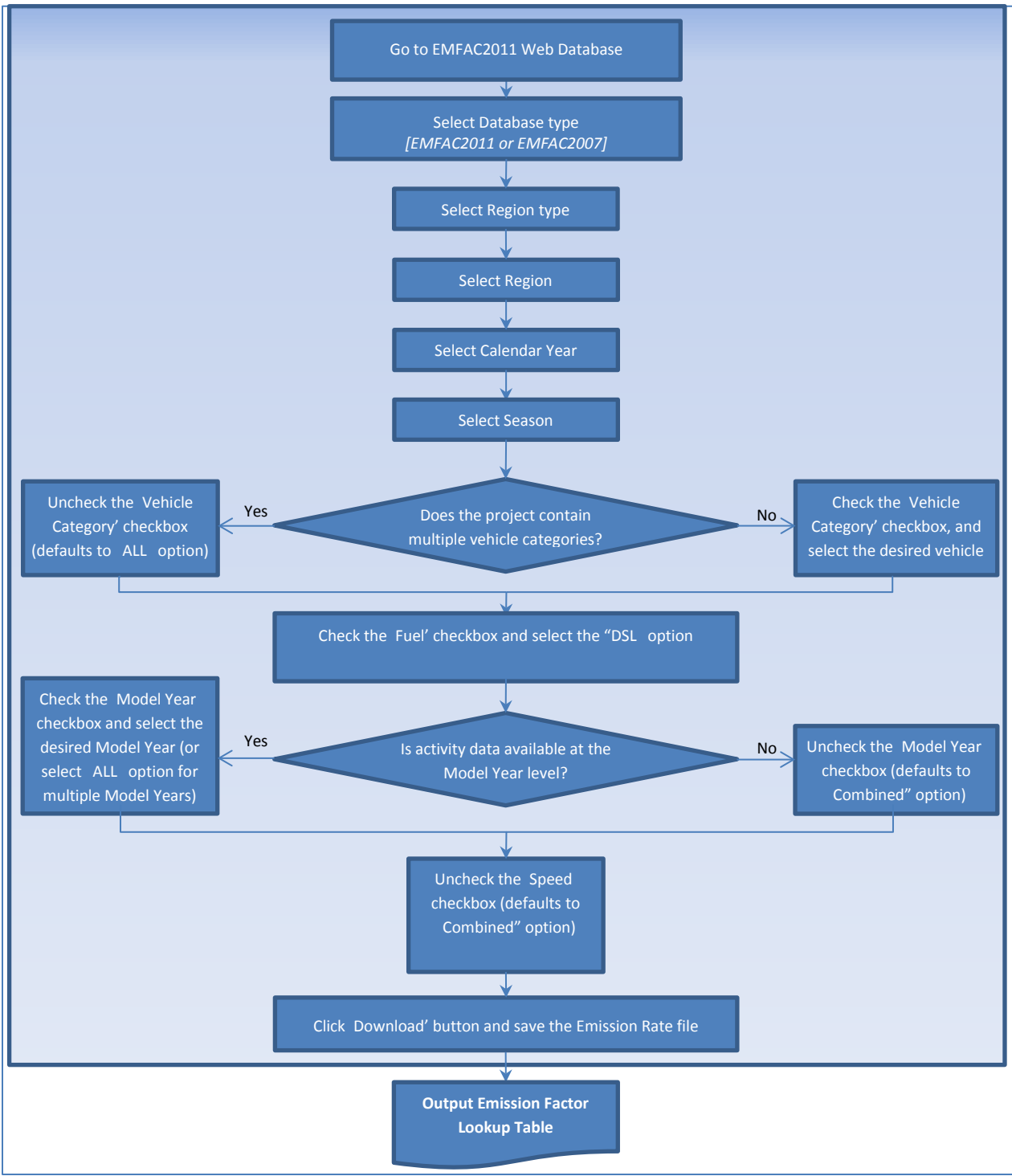

Figure 8: Process for Generating Other Emission Rates for EMFAC-HD Vehicles (Detailed Approach)

The emission rates are available through the EMFAC2011 web database (<u>http://www.arb.ca.gov/emfac</u>). Users are required to select the following options:

- Vehicle Category Scheme: EMFAC2011, EMFAC2007
- Region Type: Statewide Average, Air Basin, Air District, MPO, County, Sub-Area (GAI)
- Region
- Calendar Year
- Season
- Vehicle Type (based on vehicle category scheme selection)
- Fuel Type
- Model Year
- Speed (select "Combined" Speeds option)

### 4.2.3. EMFAC-HD Vehicles: Idling Exhaust Emission Rates (IDLEX)

The general methodology for generating Idling Exhaust Emission Rates for EMFAC-HD Vehicles using the Detailed Approach is explained in Figure 9.

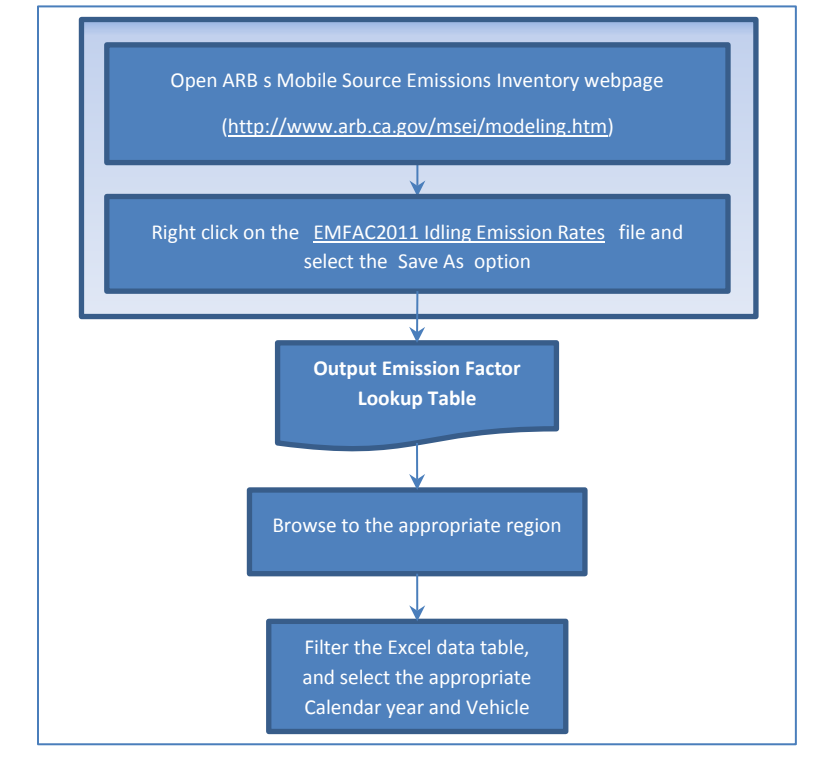

Figure 9: Process for Generating IDLEX Emission Rates for EMFAC-HD Vehicles (Detailed Approach)

The emission rates are available in an Excel spreadsheet that can be downloaded from the web at <a href="http://www.arb.ca.gov/msei/emfac2011">http://www.arb.ca.gov/msei/emfac2011</a> idling emission rates.xlsx .

- The spreadsheet provides idling emission rates for EMFAC2011-HD vehicle categories (Diesel Vehicles classes for T6/MHDT, T7/HHDT, OBUS, and SBUS).
- Emission rates are in grams/hour
- Annual idling emission rates are a composite of winter and summer high idle.
- Emission rates are corrected for cleaner fuel, but not for retrofit requirements of the idling rule.
- HD Idling emission rates are available for two geographic areas: (1) the South Coast Air Basin and the South Central Coast (Ventura County) Air Basin; and (2) all other areas.

Specific idling emission rates can be selected by selecting select the "Filter" function from the "Data" menu and then selecting the following from the drop-down menus:

- By Calendar Year
- By Season
- By Vehicle Class
- By Fuel Type
- By Model Year

# **Appendix A**

## **Project-level Analyses**

Sample Scenarios

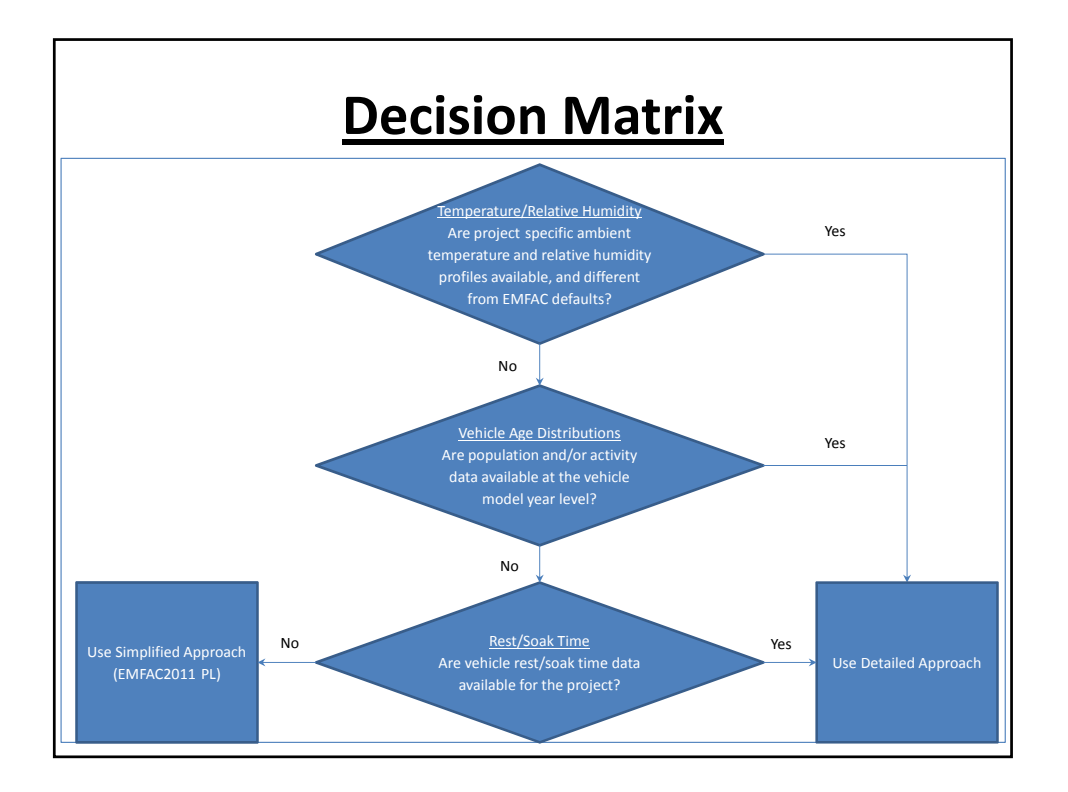

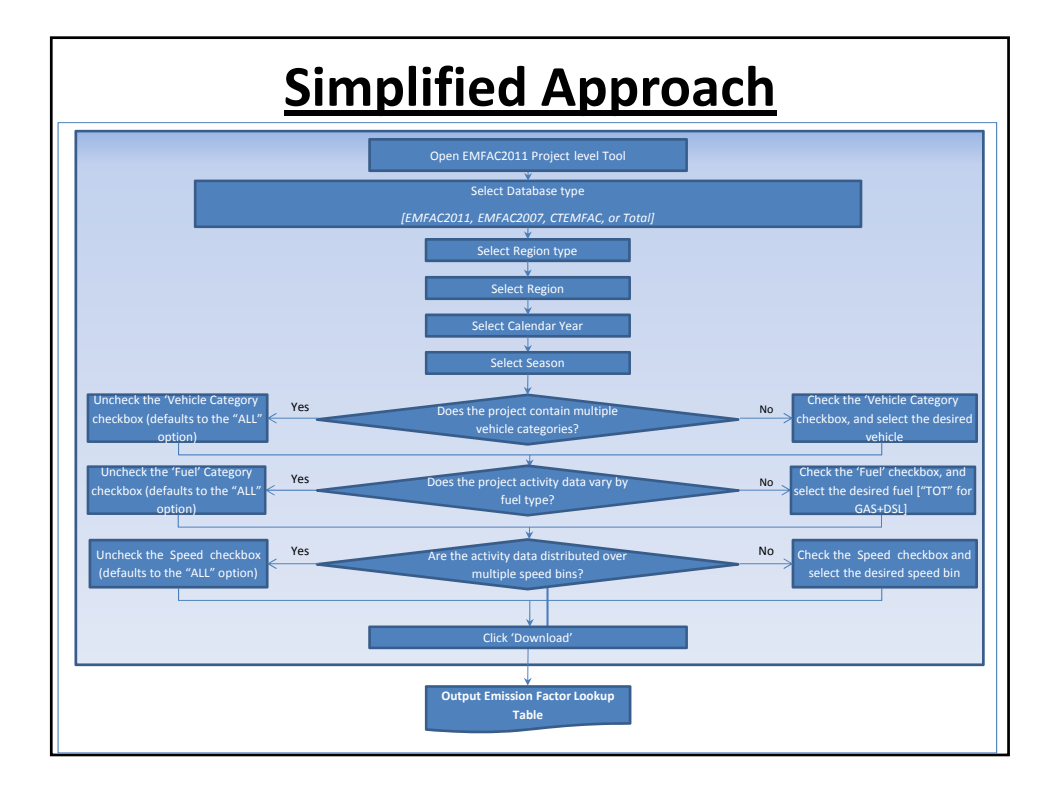

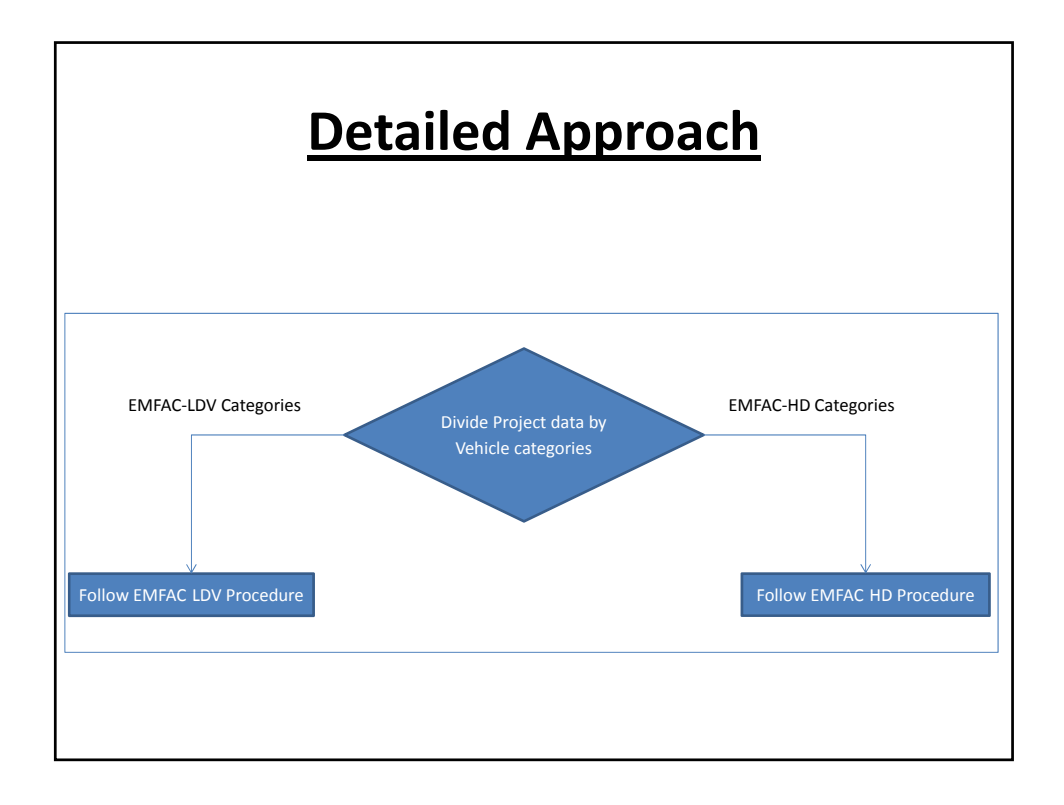

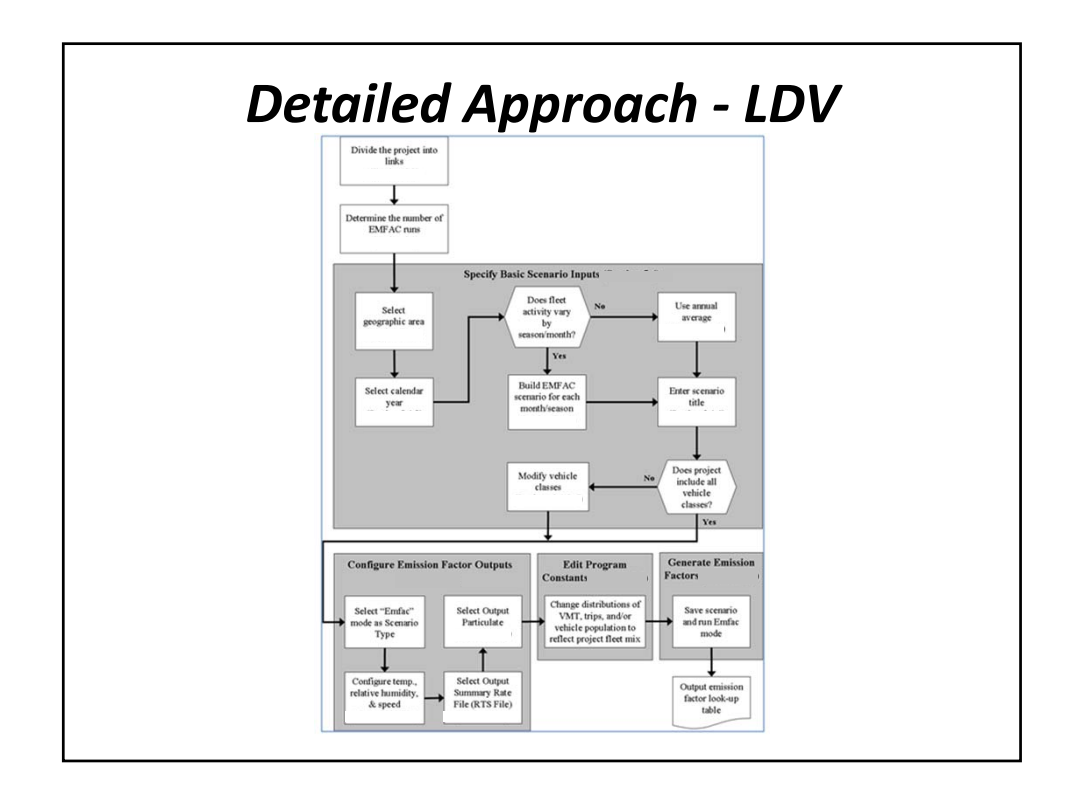

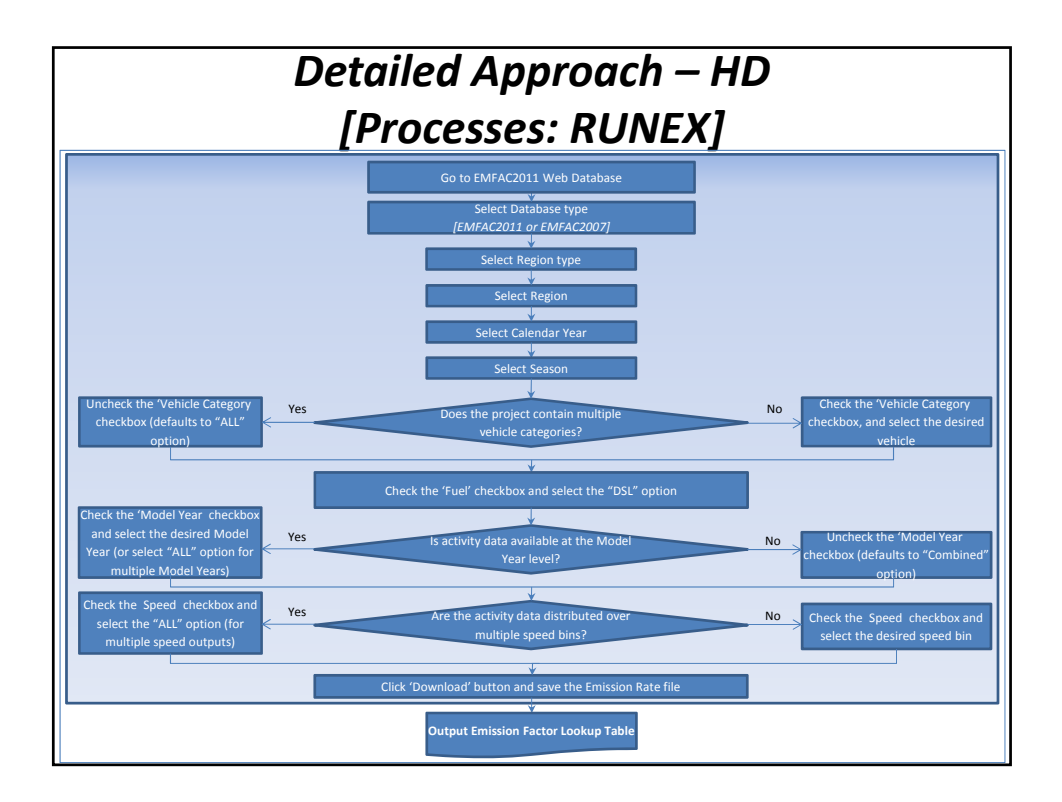

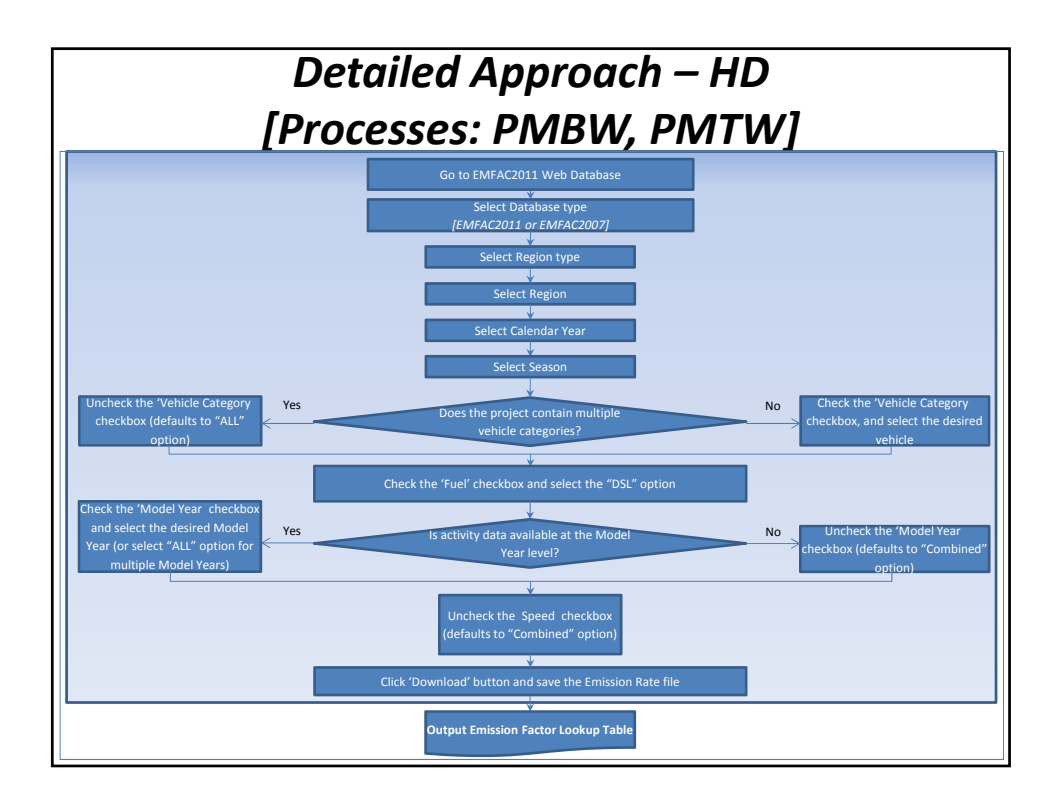

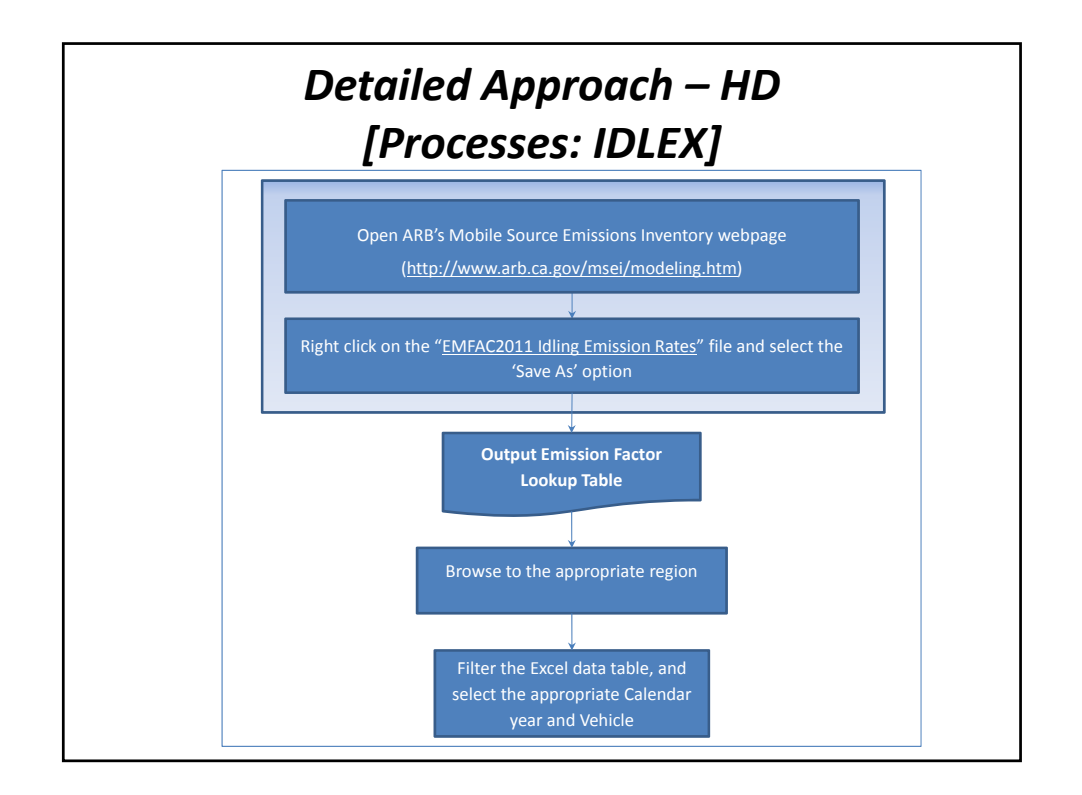

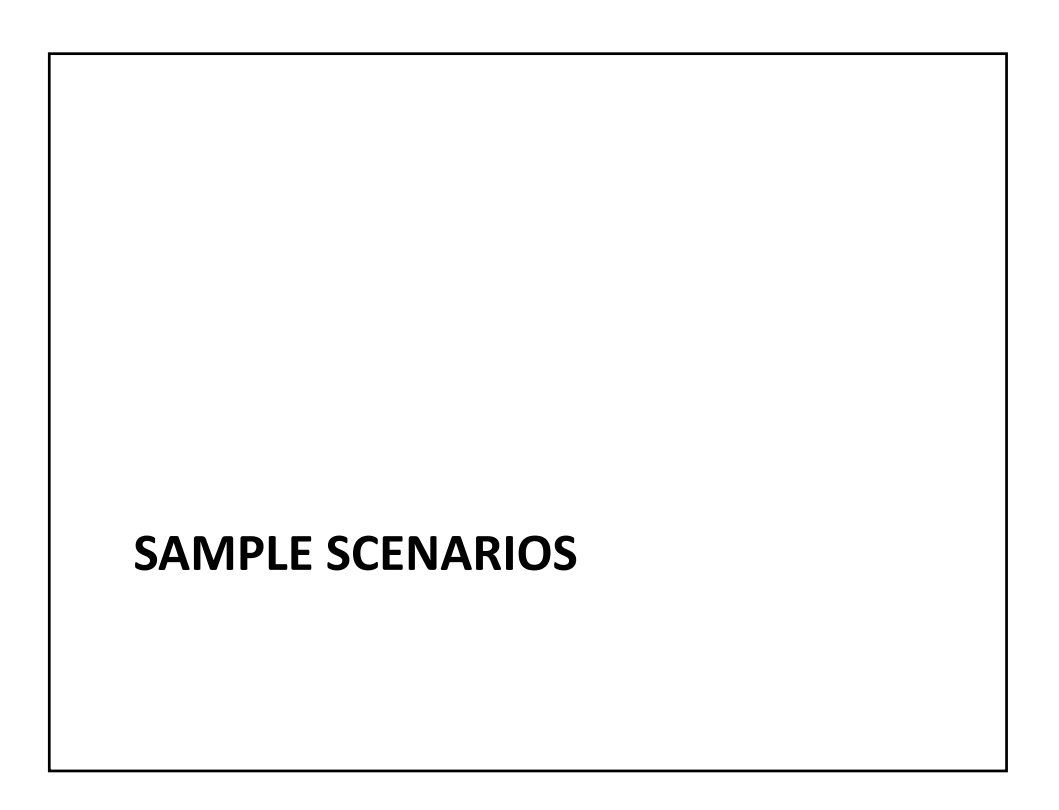

# Project Details The project is a lane expansion of the existing highway and the addition of an interchange (on/off ramps) to access two park-and-ride lots and bus terminals Location: Sacramento, CA\* The project is expected to be completed in 2019 Year of expected peak emissions (analysis year): 2020 Area is in nonattainment of the annual PM2.5 NAAQS and the 2006 24-hour PM2.5 NAAQS Default EMFAC age distribution used Default EMFAC Sacramento county fleet mix used for arterials Project-specific fleet mix available for highway LD vs. HD split

• Detailed bus roster (bus type and age distribution) provided by transit agency

\*An additional sample scenario for LA County is also shown

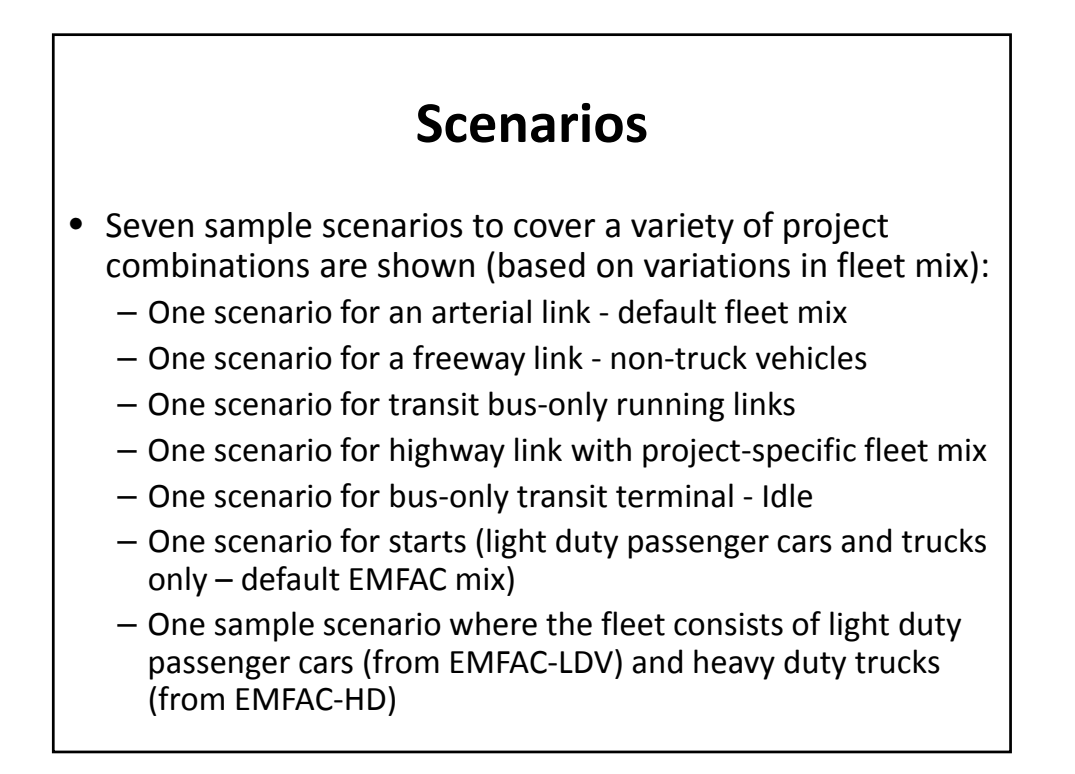

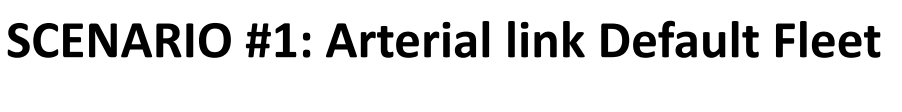

- One scenario for an arterial link with default fleet mix (vehicle and fuel/technology distributions are default)
- Provide the emission rates for the project's arterials.
- Vehicles: All vehicle categories combined
- Fuel: All fuels with default technology distribution
- Speed: 30 MPH

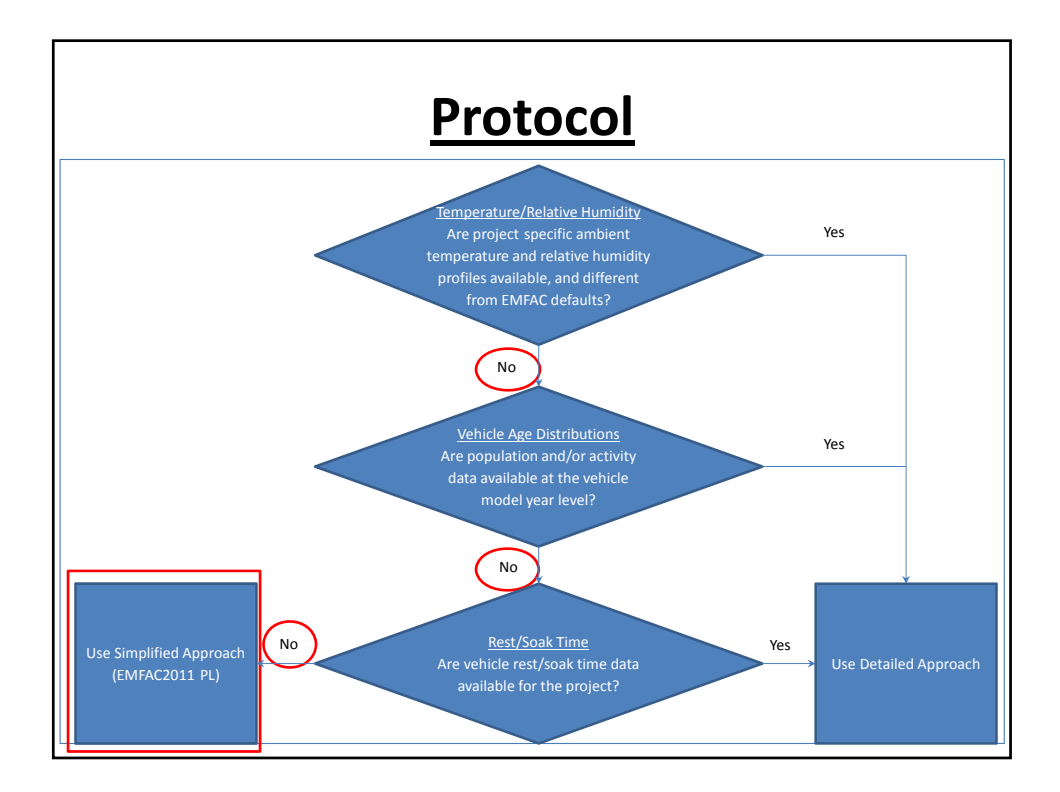

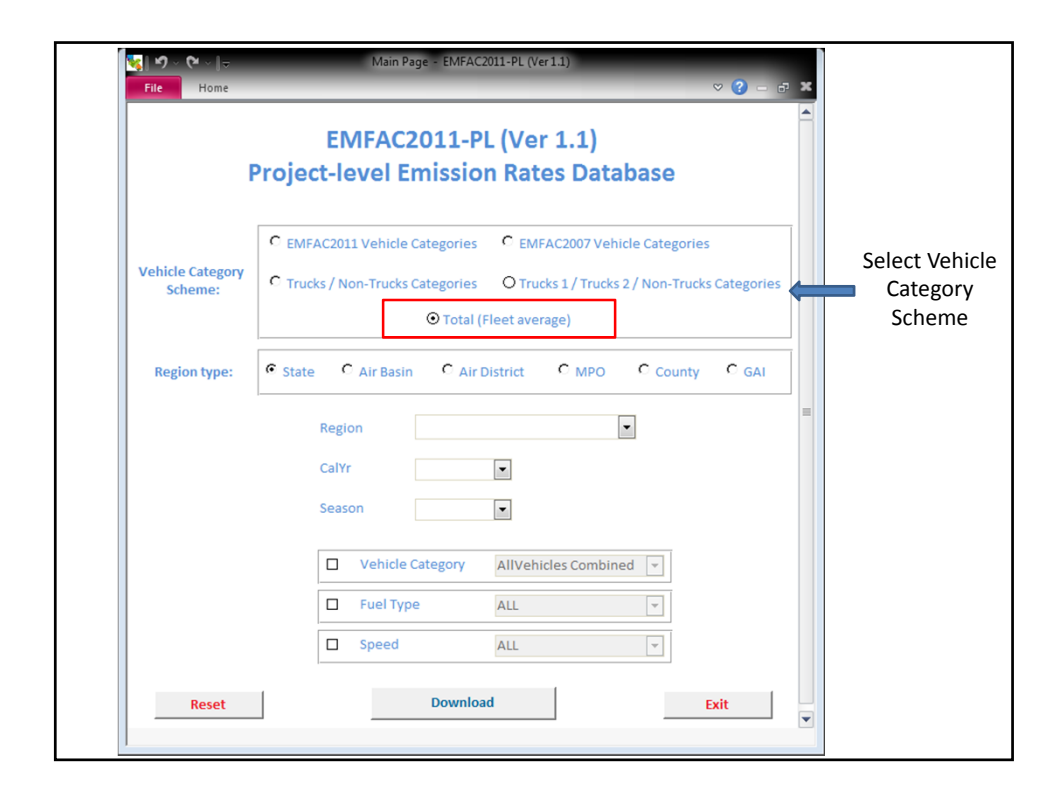

| <b>§] 9 ~ (</b> 4 ~ ] <del></del><br>File Home | Main Page - EMFAC2011-PL (Ver 1.1)                                                                                                    |
|------------------------------------------------|----------------------------------------------------------------------------------------------------|
| I                                              | EMFAC2011-PL (Ver 1.1)<br>Project-level Emission Rates Database                                                                                                    |
| Vehicle Category<br>Scheme:                    | EMFAC2011 Vehicle Categories     EMFAC2007 Vehicle Categories     Trucks / Non-Trucks Categories     O Trucks 1 / Trucks 2 / Non-Trucks Categories     O Total (Fleet average) |
| Region type:                                   | C State C Air Basin C Air District C MPO County C GAI                                                                                                    |
|                                                | CalYr  Season                                                                                                    |
|                                                | Vehicle Category     AllVehicles Combined       Fuel Type     ALL                                                                                                    |
| Reset                                          | Download Exit                                                                                                    |

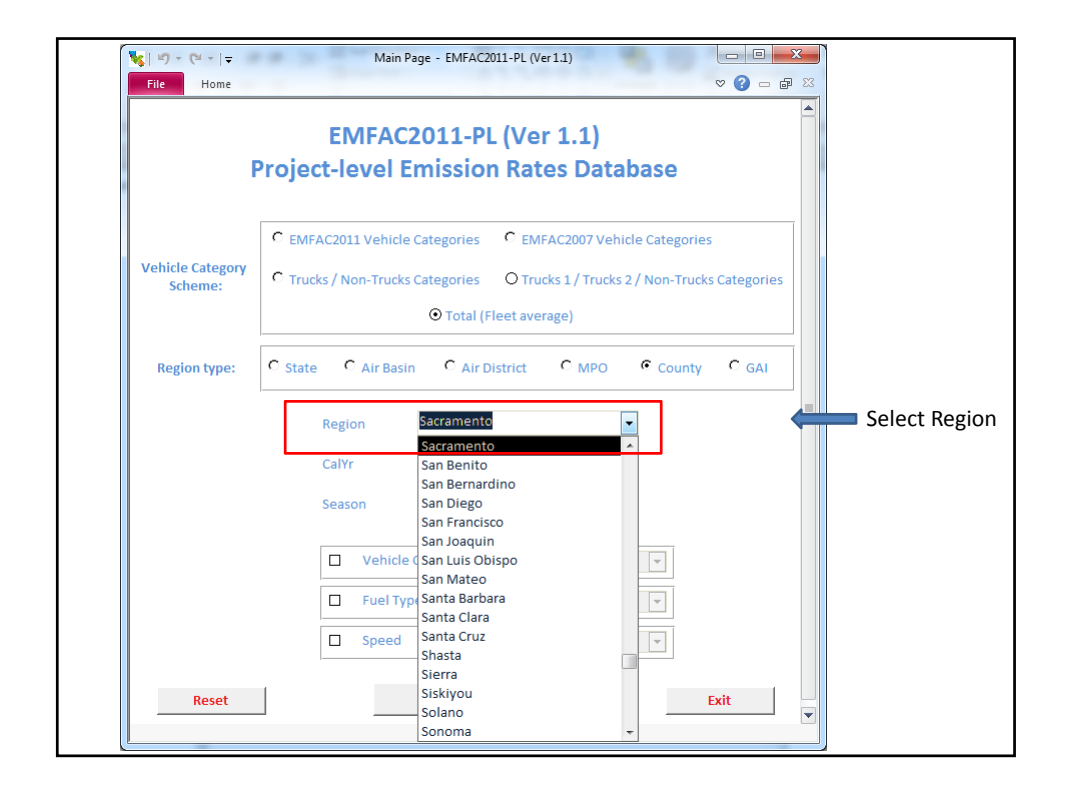

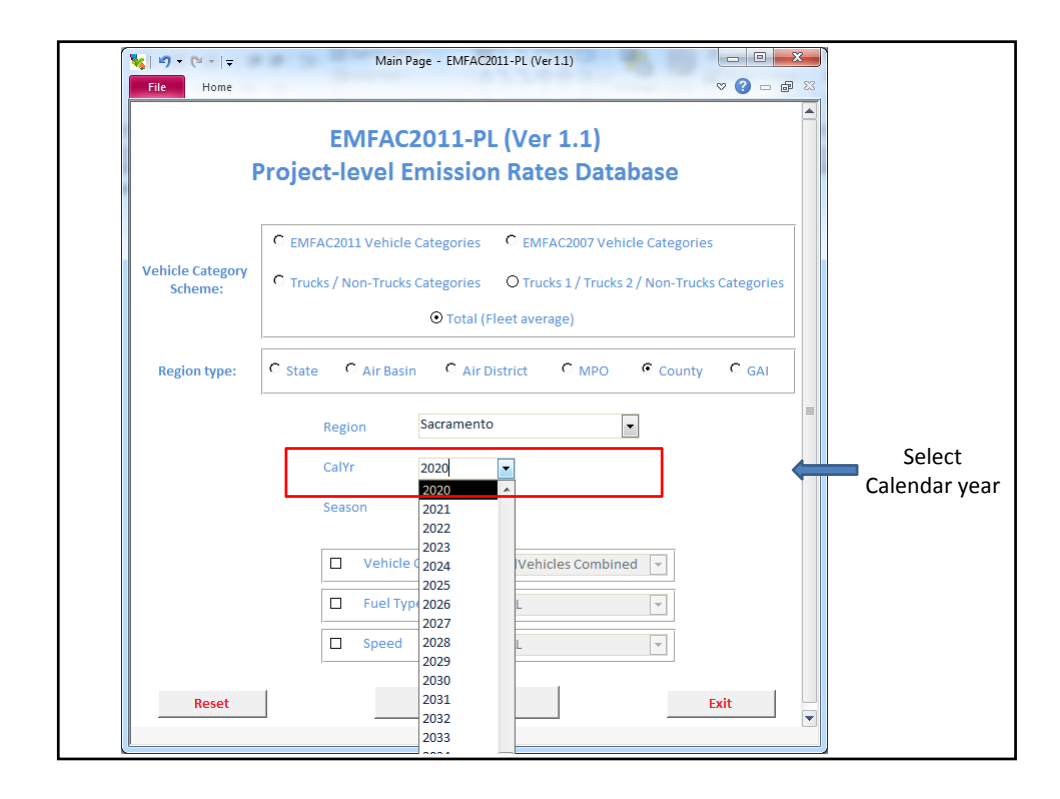

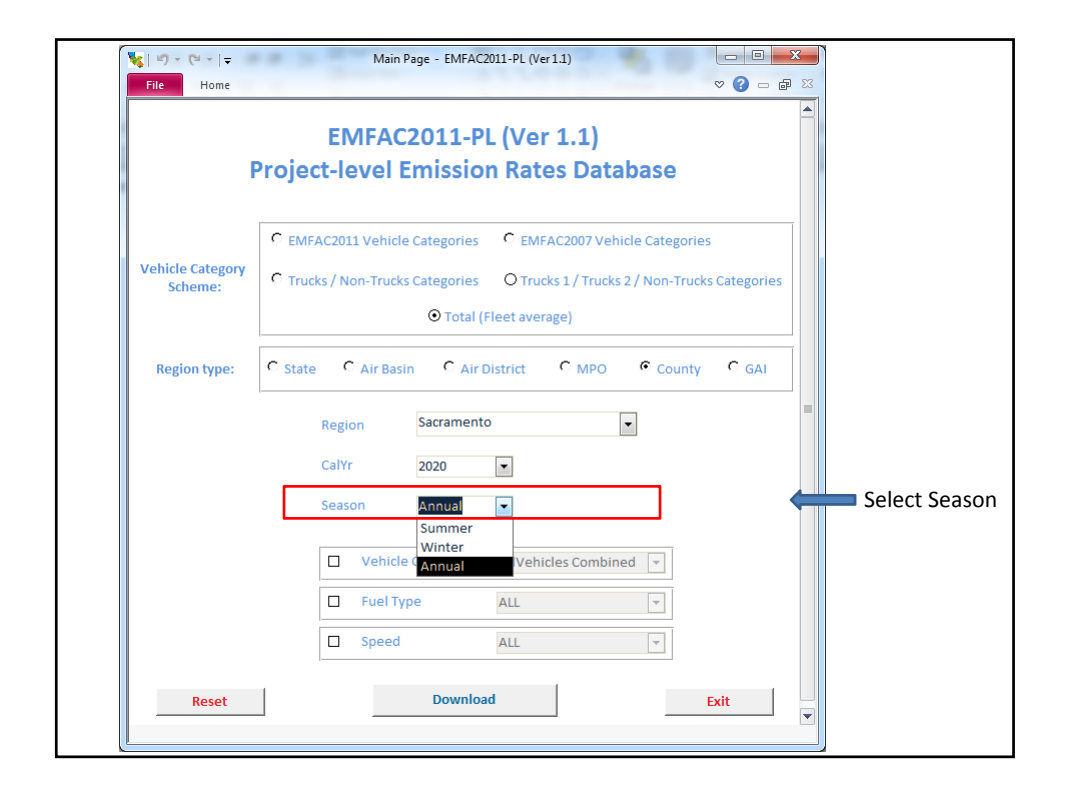

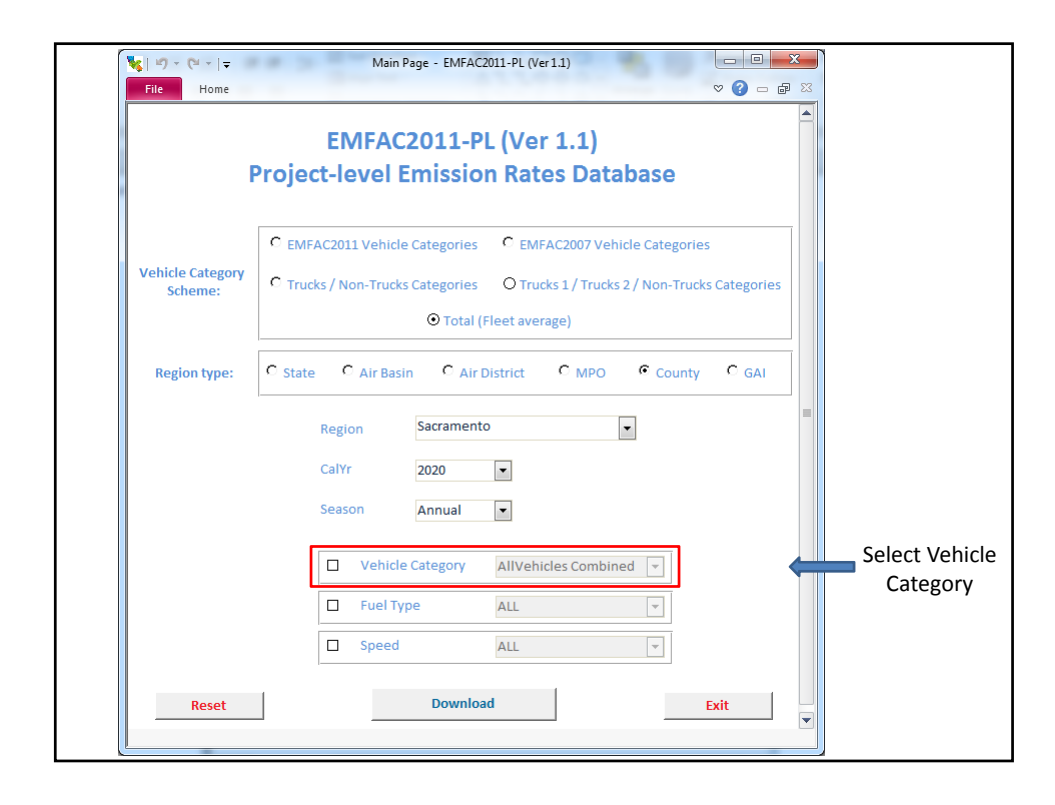

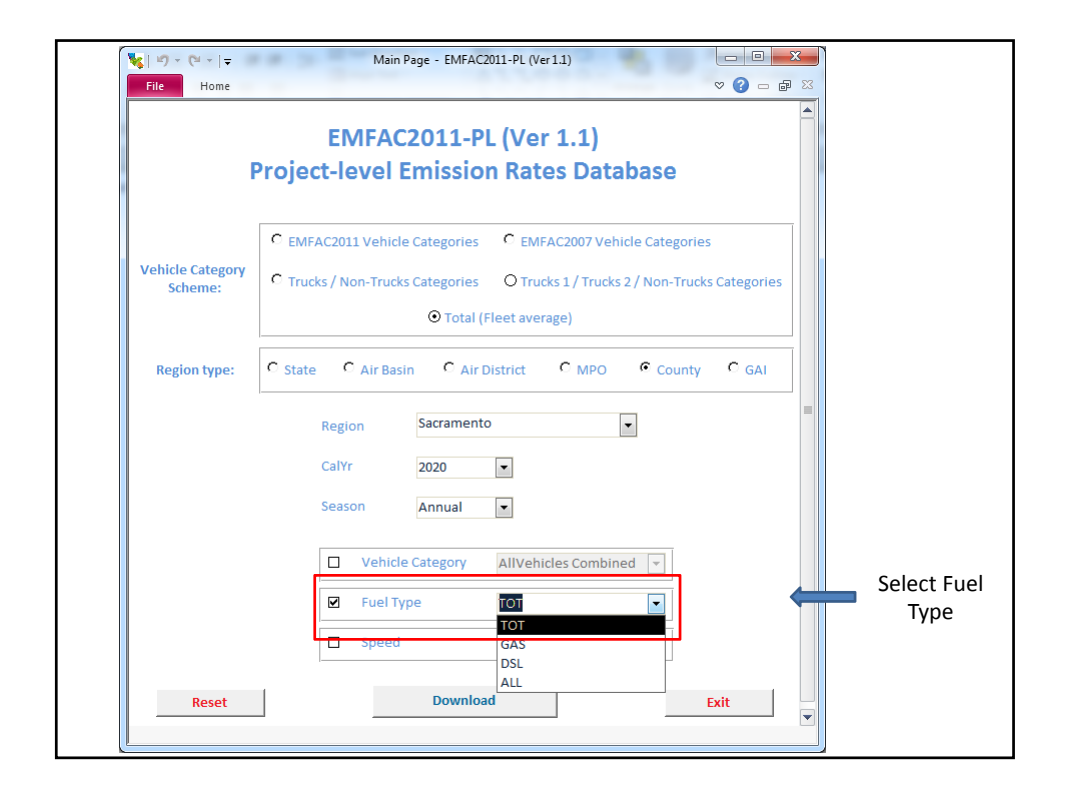

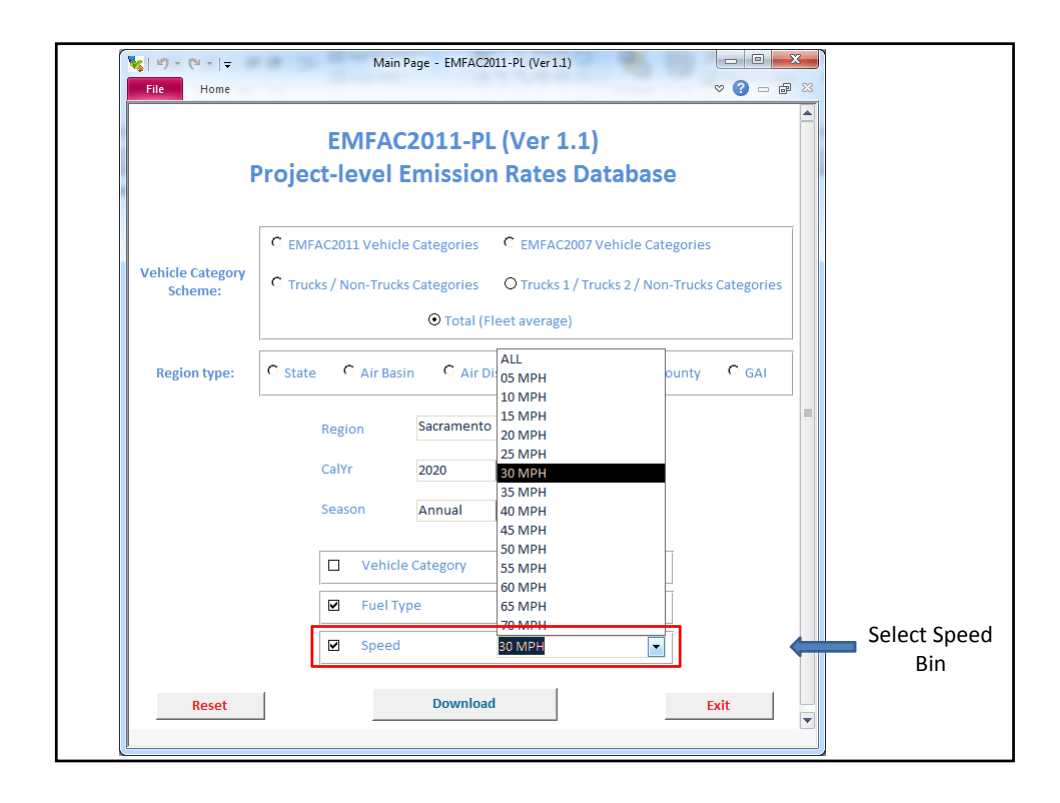

| File Home      | ∑ ₪ - () ♡                                                                     | 1 |
|----------------|--------------------------------------------------------------------------------|---|
|                | EMFAC2011-PL (Ver 1.1) Project-level Emission Rates Database                   |   |
|                |                                                                                |   |
| Webble Colores | C EMFAC2011 Vehicle Categories C EMFAC2007 Vehicle Categories                  |   |
| Scheme:        | C Trucks / Non-Trucks Categories O Trucks 1 / Trucks 2 / Non-Trucks Categories |   |
|                | ⊙ Total (Fleet average)                                                        |   |
| Region type:   | C State C Air Basin C Air District C MPO County C GAI                          |   |
|                | Region Sacramento •                                                            |   |
|                | CalYr 2020 💌                                                                   |   |
|                | Season Annual 💌                                                                |   |
|                | Vehicle Category AllVehicles Combined 🔻                                        |   |
|                | Fuel Type TOT                                                                  |   |
|                | Speed 30 MPH                                                                   |   |
|                |                                                                                |   |

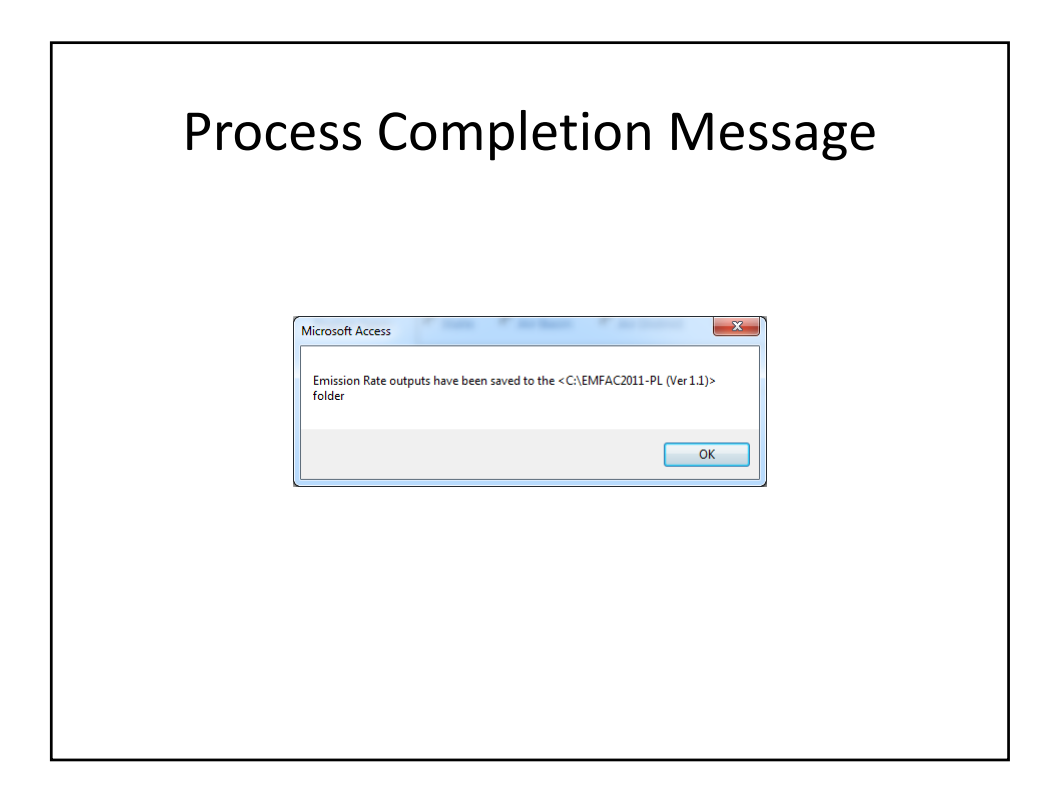

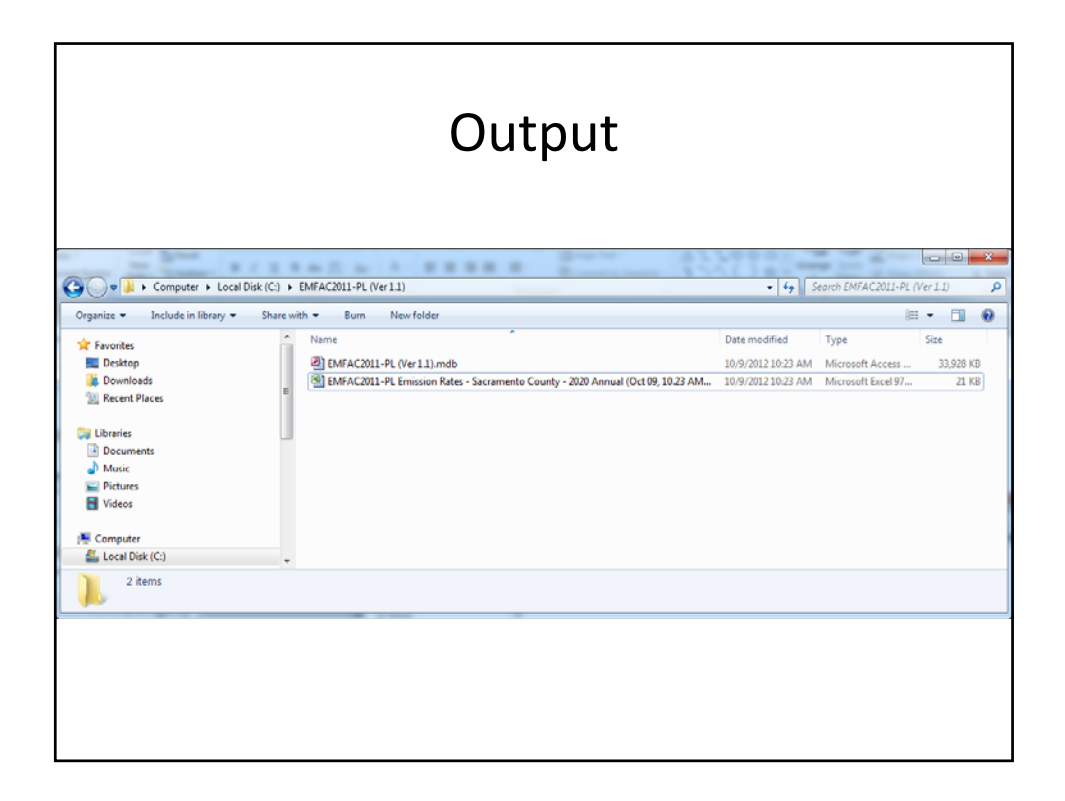

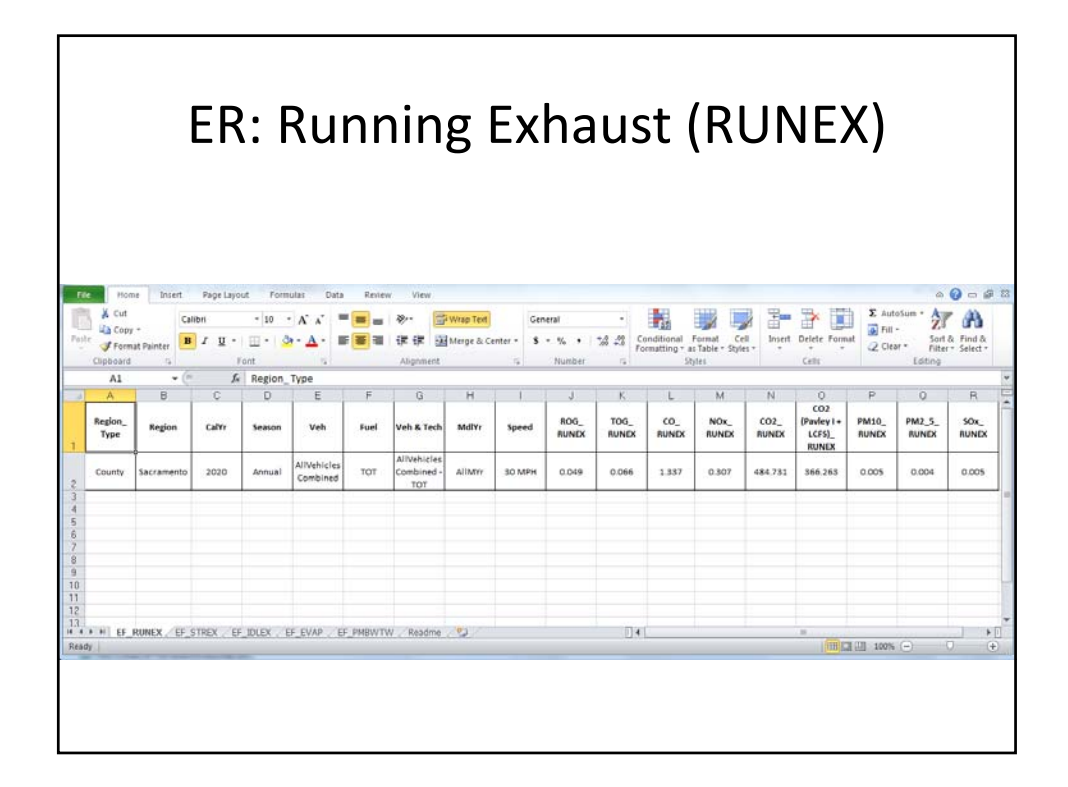

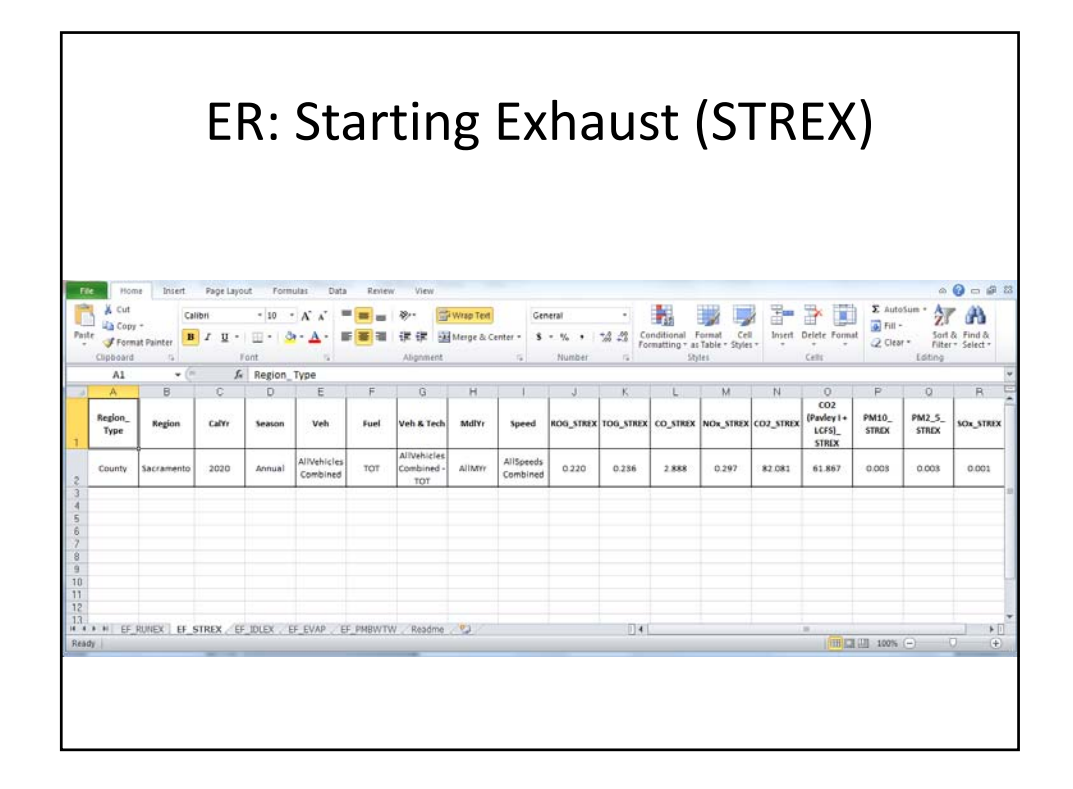

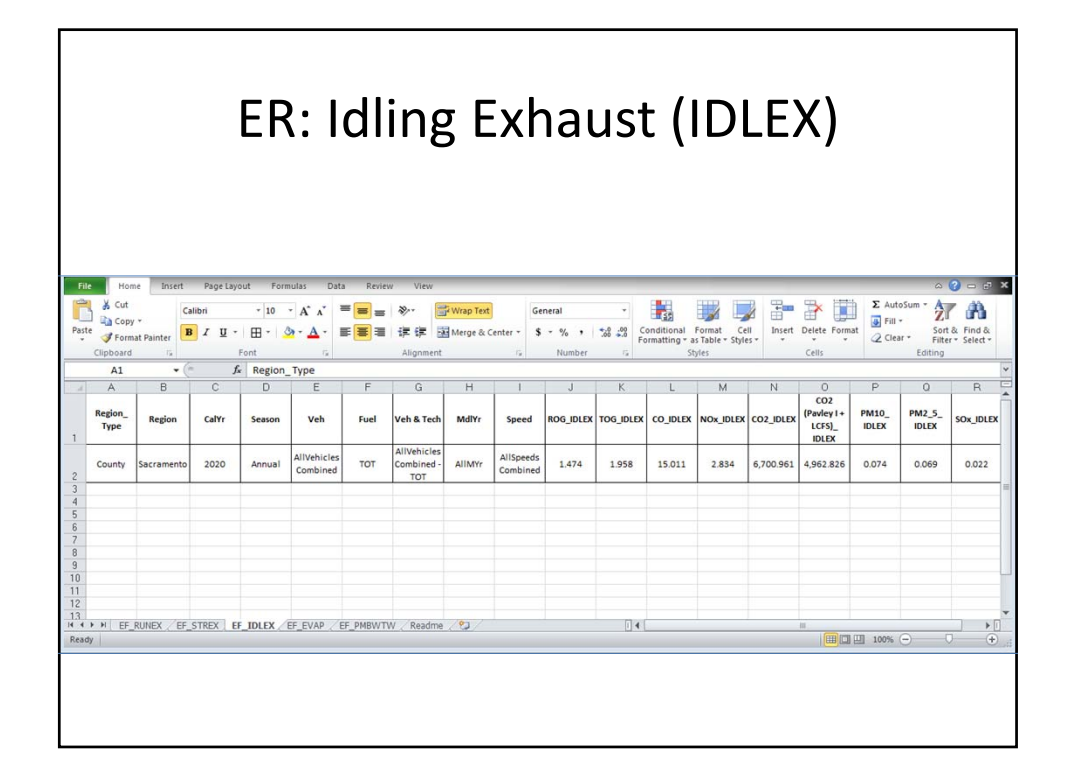

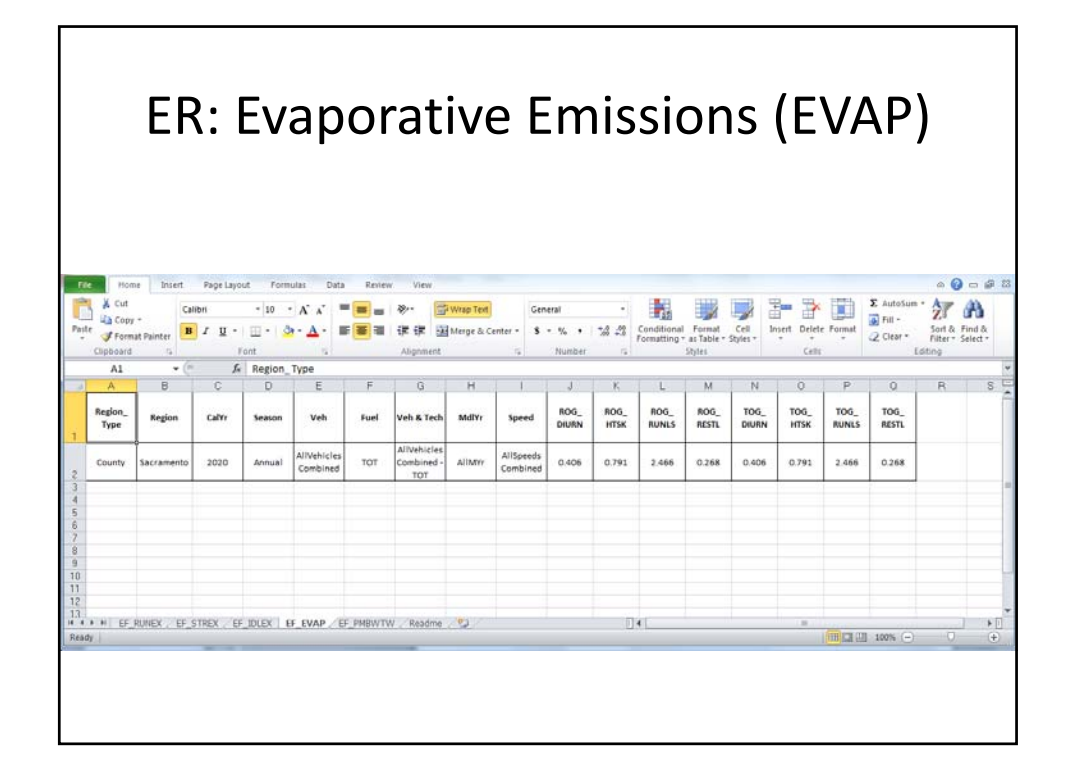

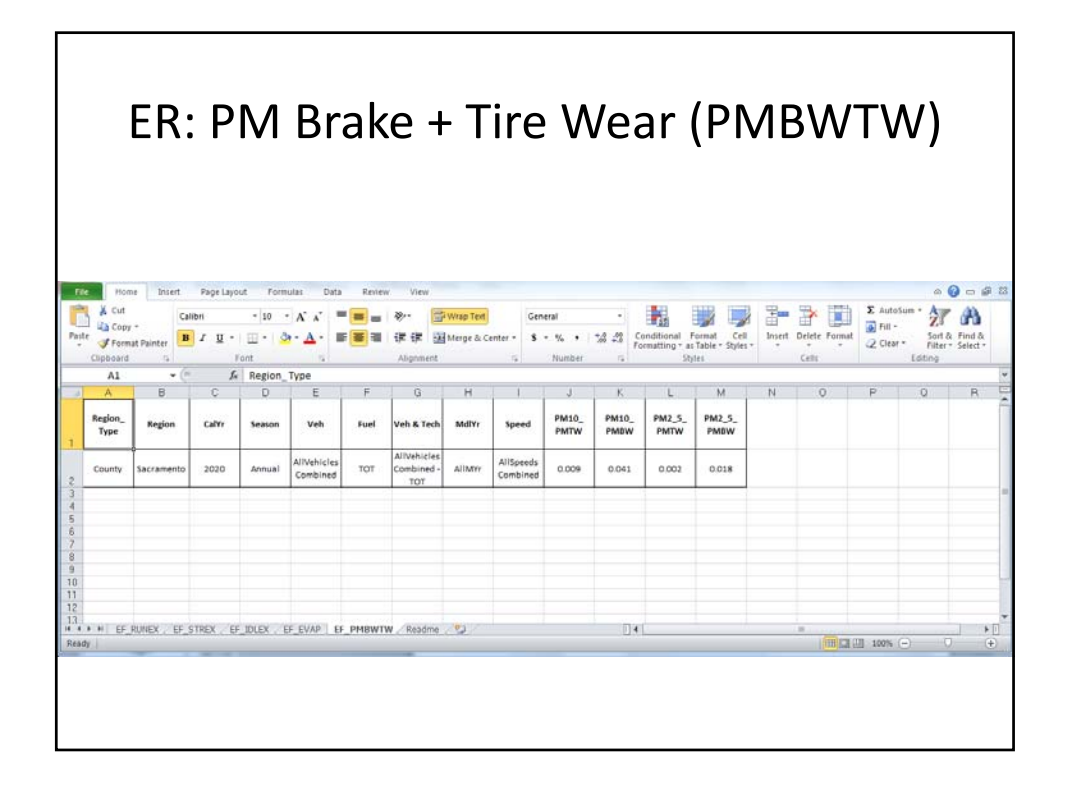

| Fi       | le Ho   | ome Insert  | Page Layout Formulas Data                                                                                                    | Review View                                                                        |                  |                                 |          | (2) ه       |          |
|----------|---------|-------------|----------------------------------------------------------------------------------------------------|------------------------------------------------------------------------------------|------------------|---------------------------------|----------|-------------|----------|
| ľ        | ×<br>•  | Calibri     |                                                                                                    | General * \$ * % ;                                                                 | Condition Format | onal Formatting *<br>as Table * | ansert → | Σ·<br>Z     |          |
| ras<br>v | се 🝼 🛛  | R T R .     | 田、家、安、當 篩 物・                                                                                                    | .00 .00<br>0.↓ 00.                                                                 | 🖳 Cell Styl      | es *                            | Format   | * Q* Filter | Select * |
| Clipt    | board G | F           | Font 🛱 Alignment                                                                                                    | 🗟 Number 🗔                                                                         |                  | Styles                          | Cells    | Editi       | ng       |
|          | A1      | + (*        | fx Process                                                                                                    |                                                                                    |                  |                                 |          |             |          |
|          | A       | В           | С                                                                                                    |                                                                                    | D                | E                               | F (      | G H         | 10       |
| 1        | Process | Units       | Description                                                                                                    |                                                                                    | 1                |                                 |          |             |          |
| 2        | RUNEX   | (g/mile)    | Running Exhaust Emission Rate                                                                                                    |                                                                                    |                  |                                 |          |             |          |
| 3        | IDLEX   | (g/hr)      | Idling Exhaust Emission Rate                                                                                                    |                                                                                    |                  |                                 |          |             |          |
| 4        | STREX   | (g/trip)    | Starting Exhaust Emission Rate                                                                                                    |                                                                                    |                  |                                 |          |             |          |
| 5        | DIURN   | (g/veh/day) | Diurnal Evaporative Emission Rate                                                                                                    |                                                                                    | 1                |                                 |          |             |          |
| 6        | HTSK    | (g/veh/dav) | Hot Soak Evaporative Emission Rate                                                                                                    |                                                                                    |                  |                                 |          |             |          |
| 7        | RUNLS   | (g/veh/day) | Running Losses Evaporative Emission                                                                                                    | Rate                                                                               |                  |                                 |          |             |          |
| 8        | RESTL   | (g/veh/day) | Resting Losses Evaporative Emission F                                                                                                    | Rate                                                                               |                  |                                 |          |             |          |
| 9        | PMBW    | (g/mile)    | Particulate Matter (PM) Brake Wear E                                                                                                    | mission Rate                                                                       |                  |                                 |          |             |          |
| 10       | PMTW    | (g/mile)    | Particulate Matter (PM) Tire Wear Em                                                                                                    | ission Rate                                                                        |                  |                                 |          |             |          |
| 11       |         |             |                                                                                                    |                                                                                    |                  |                                 |          |             | 1        |
| 12       | ***     |             | Absence of emission rates for a vehicl<br>indicates that either the vehicle class<br>the region for the selected scenario (z<br>that the vehicle class does not contrib<br>process emissions | e category<br>is not registered in<br>ero population), or<br>bute to that specific |                  |                                 |          |             |          |
| 13       |         |             |                                                                                                    |                                                                                    |                  |                                 |          |             |          |
| 14       |         |             |                                                                                                    |                                                                                    |                  |                                 |          |             |          |
| 15       |         |             |                                                                                                    |                                                                                    |                  |                                 |          |             |          |
| 16       |         |             |                                                                                                    |                                                                                    |                  |                                 |          |             |          |
| 17       |         |             |                                                                                                    |                                                                                    |                  |                                 |          |             |          |
| 10       |         |             |                                                                                                    |                                                                                    |                  |                                 |          |             |          |

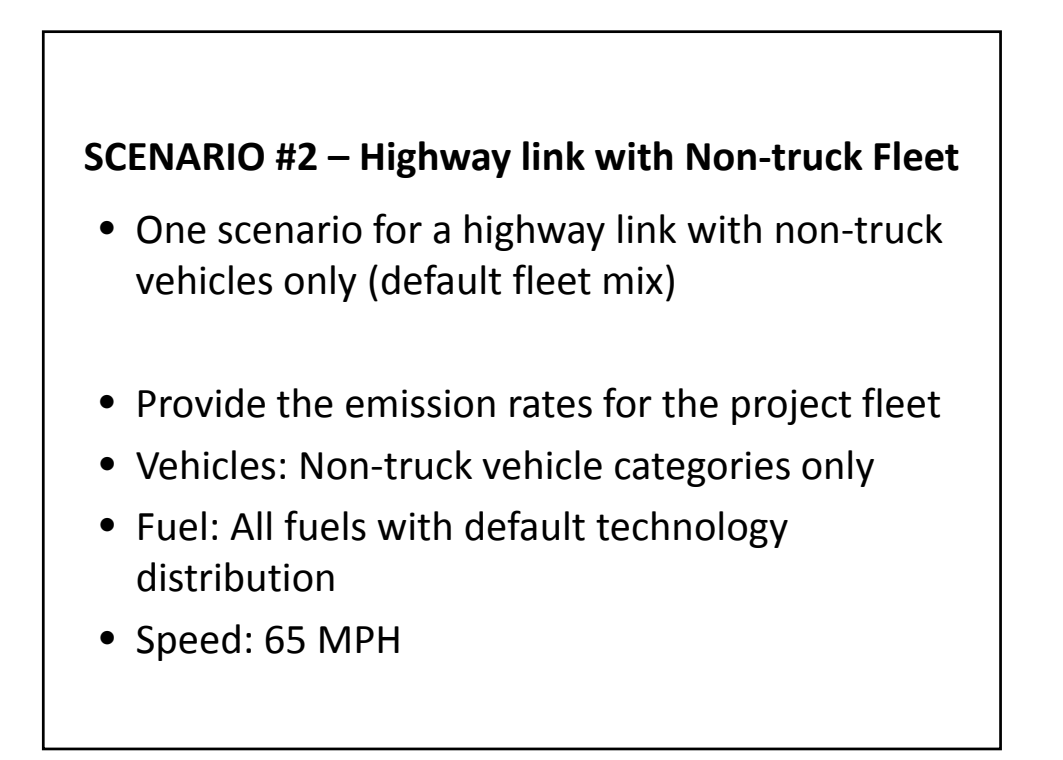

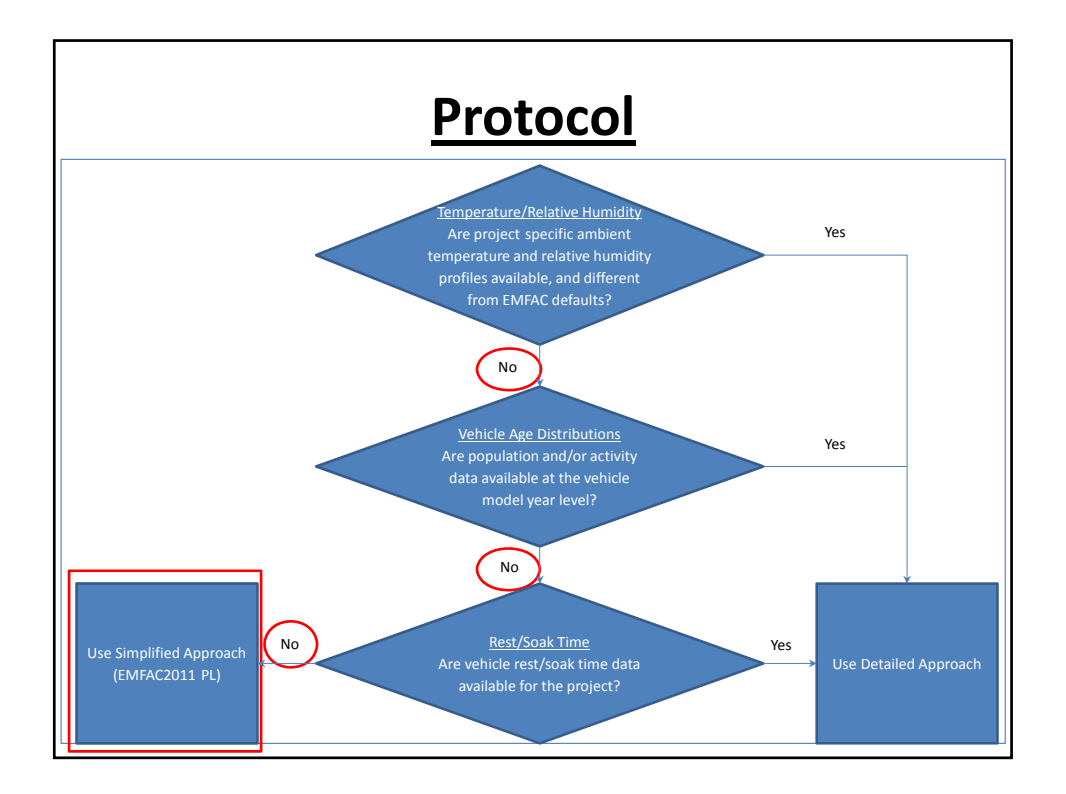

| ivity v (v v )⇒<br>File Home | Main Page - EMFAC2011-PL (Ver1.1) 🗢 😗 – ය 🛪                                      |                |
|------------------------------|----------------------------------------------------------------------------------|----------------|
|                              | EMFAC2011-PL (Ver 1.1) Project-level Emission Rates Database                     |                |
|                              | EMFAC2011 Vehicle Categories     C EMFAC2007 Vehicle Categories                  | Salast Vahisla |
| Vehicle Category<br>Scheme:  | Trucks / Non-Trucks Categories     O Trucks 1 / Trucks 2 / Non-Trucks Categories | Category       |
|                              | O Total (Fleet average)                                                          | Scheme         |
| Region type:                 | C State C Air Basin C Air District C MPO C County C GAI                          |                |
|                              | Region                                                                           |                |
|                              | CalYr                                                                            |                |
|                              | Season                                                                           |                |
|                              | Vehicle Category ALL                                                             |                |
|                              | Fuel Type ALL                                                                    |                |
|                              | Speed ALL 🔻                                                                      |                |
| Reset                        | Download Exit                                                                    |                |
|                              |                                                                                  |                |
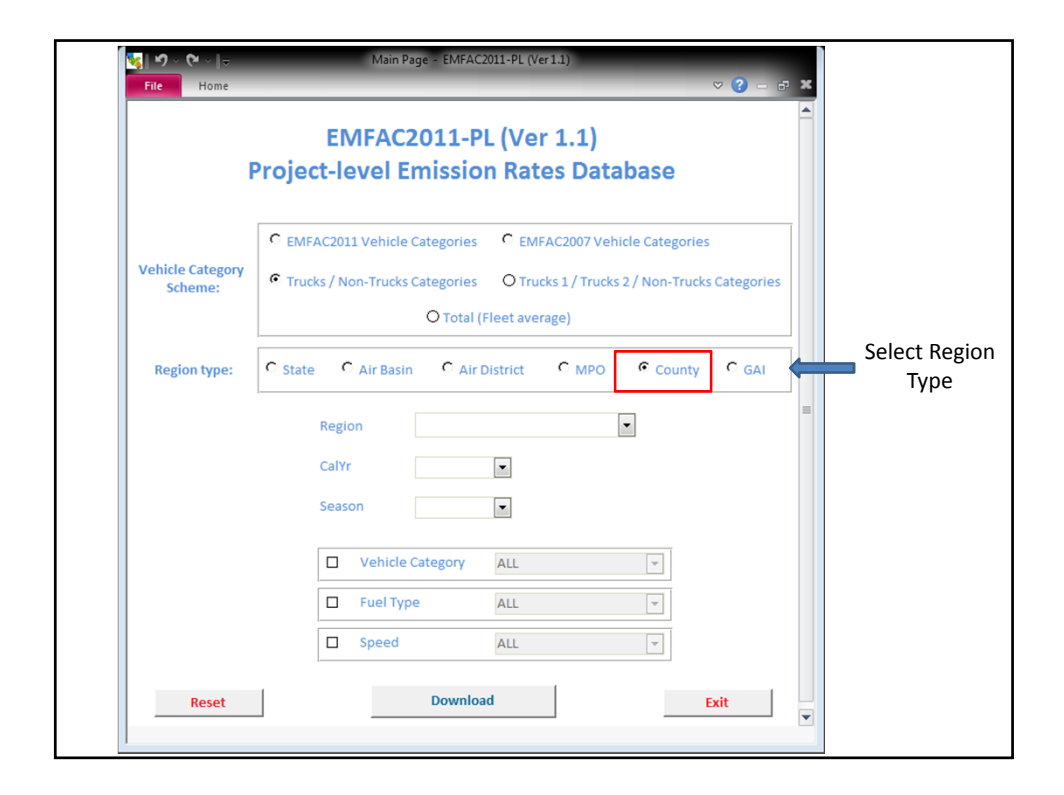

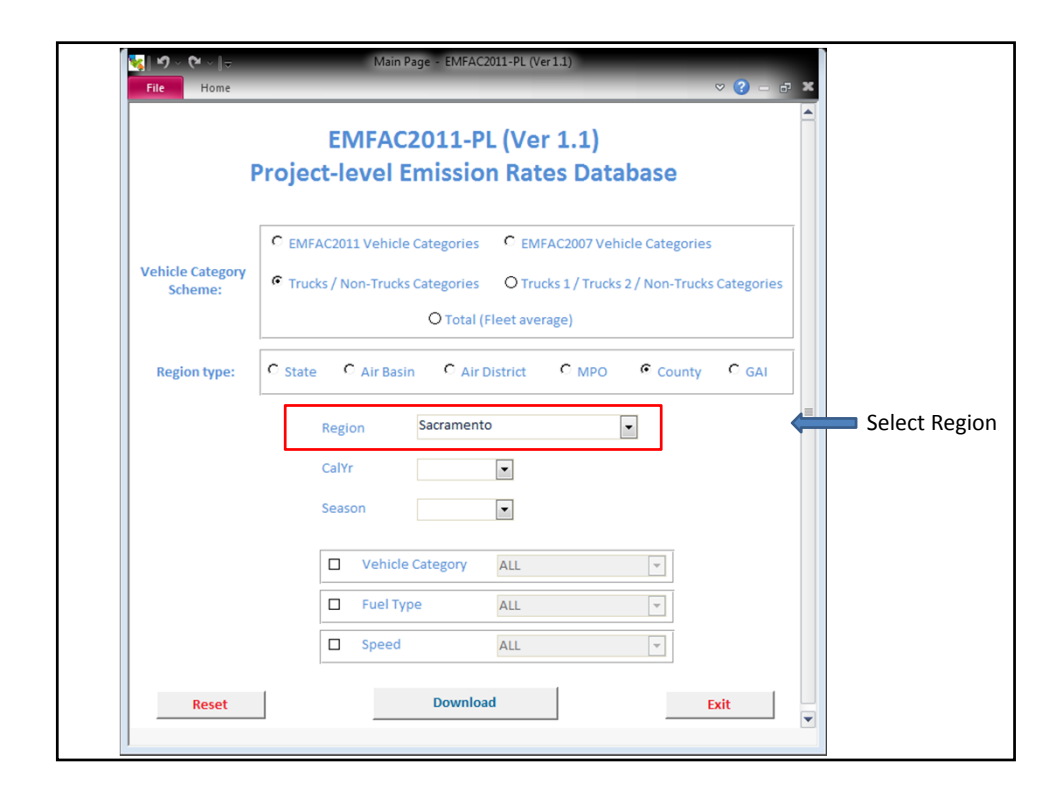

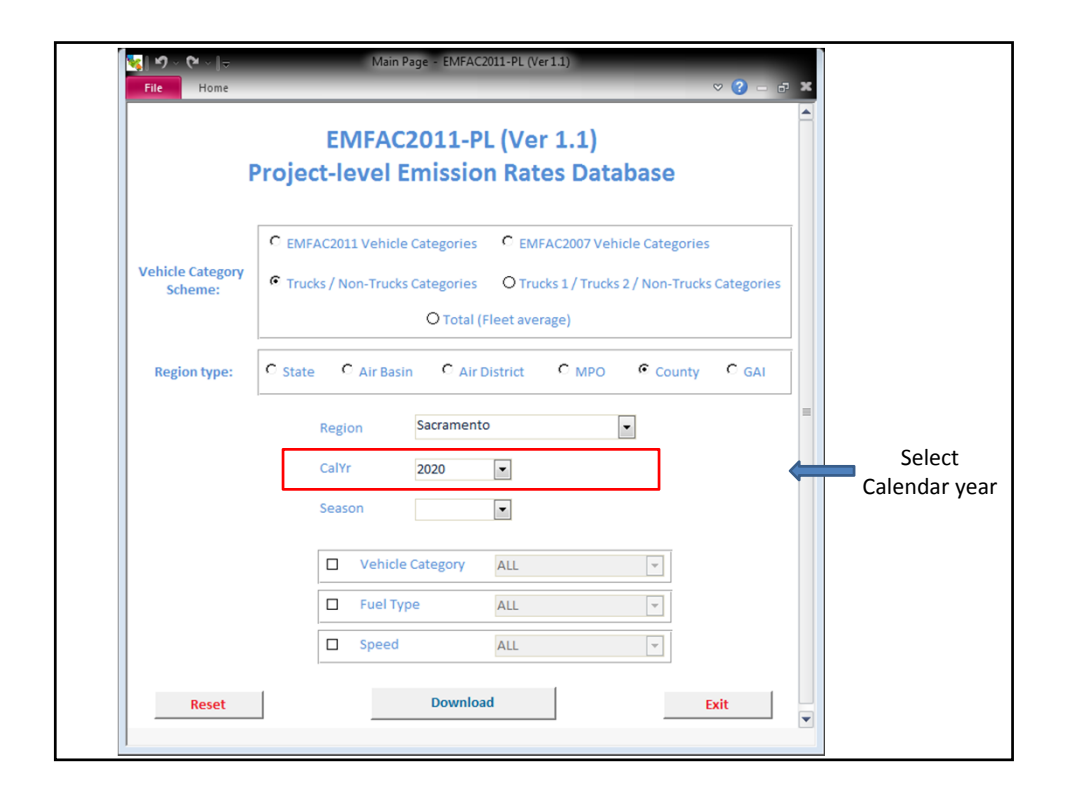

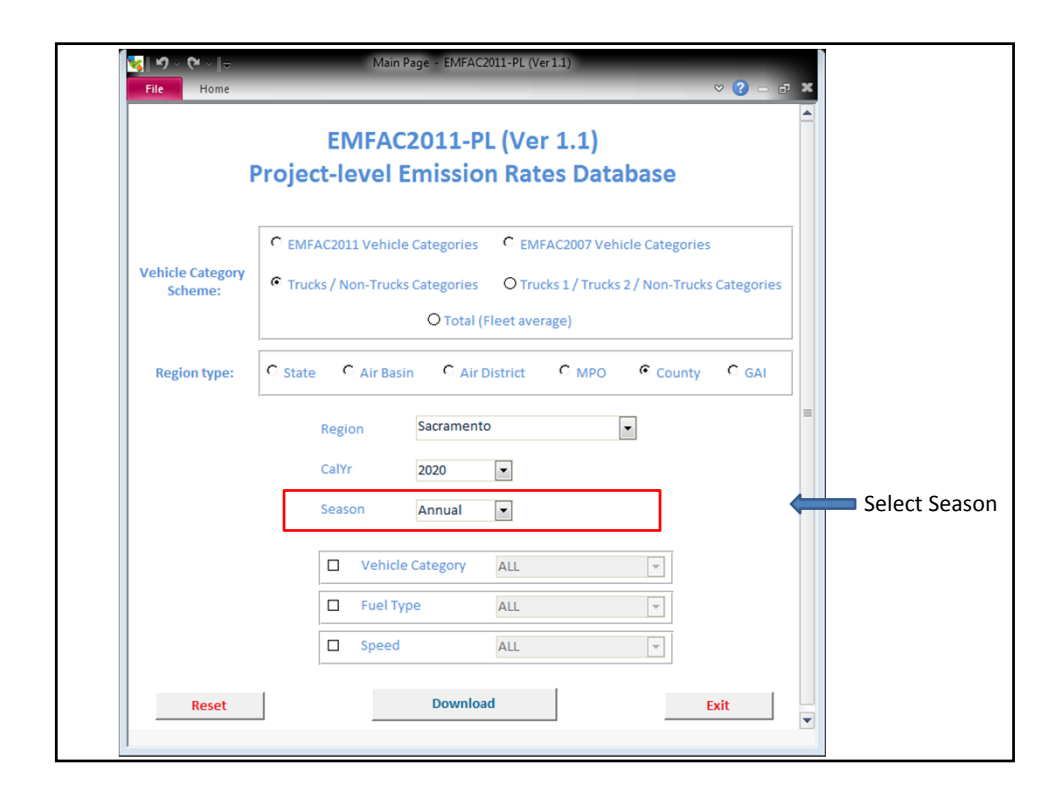

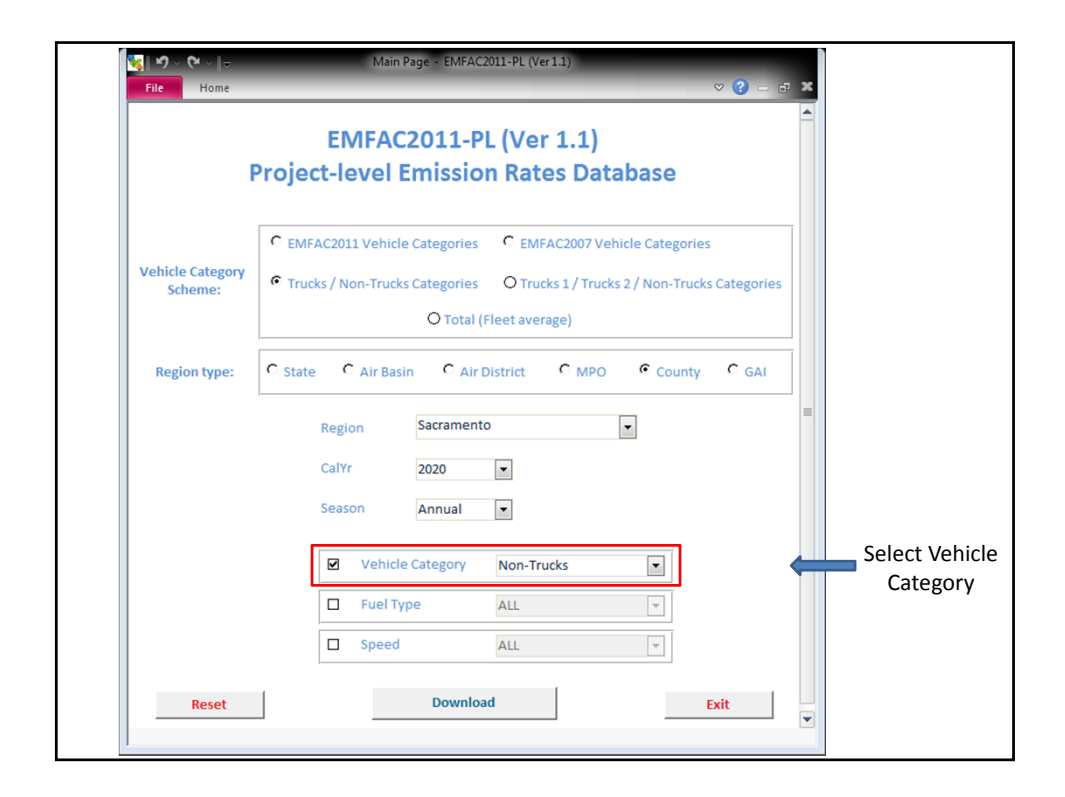

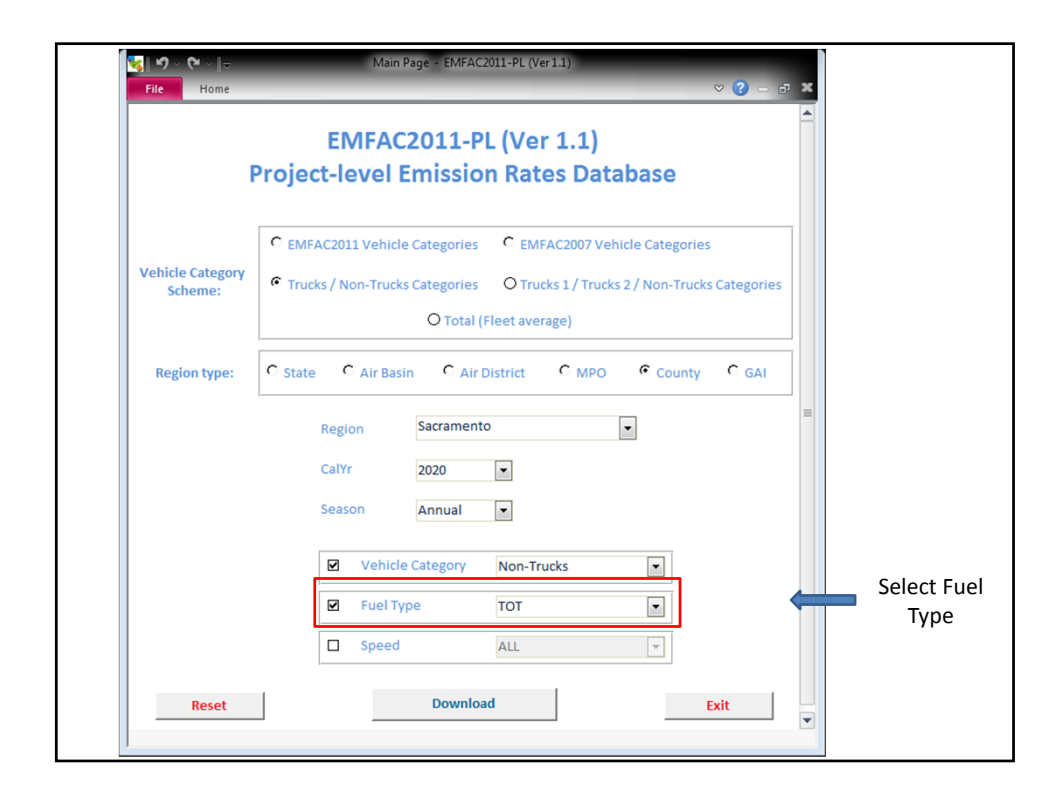

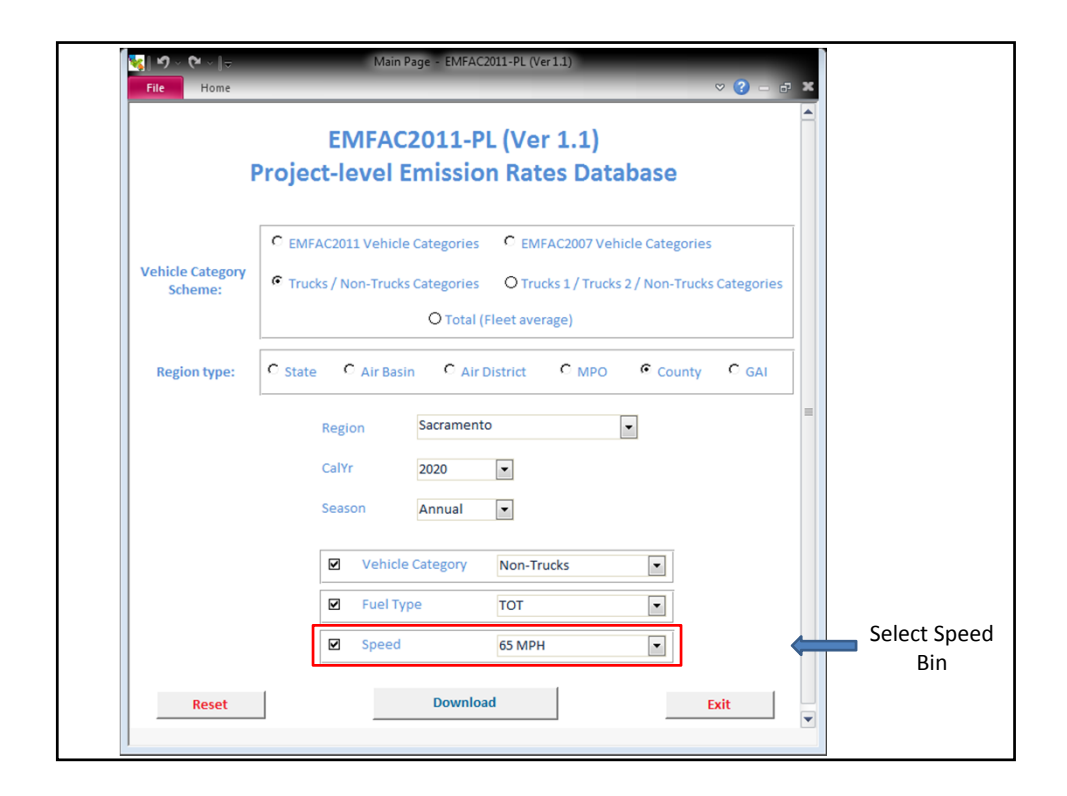

| <b>≪   ♥) ∨ (♥ ∨   <del>↓</del><br/>File Home</b> | Main Page - EMFAC2011-PL (Ver11)                                                                                                    |
|---------------------------------------------------|----------------------------------------------------------------------------------------------------|
| I                                                 | EMFAC2011-PL (Ver 1.1)<br>Project-level Emission Rates Database                                                                                                    |
| Vehicle Category<br>Scheme:                       | EMFAC2011 Vehicle Categories     C EMFAC2007 Vehicle Categories     Trucks / Non-Trucks Categories     O Trucks 1 / Trucks 2 / Non-Trucks Categories     O Total (Fleet average) |
| Region type:                                      | C State C Air Basin C Air District C MPO C County C GAI Region Sacramento CalYr 2020 Season Annual                                                                               |
|                                                   | Vehicle Category     Non-Trucks       Fuel Type     TOT       Speed     65 MPH                                                                                                   |
| Reset                                             | Download Click<br>'Download'                                                                                                    |

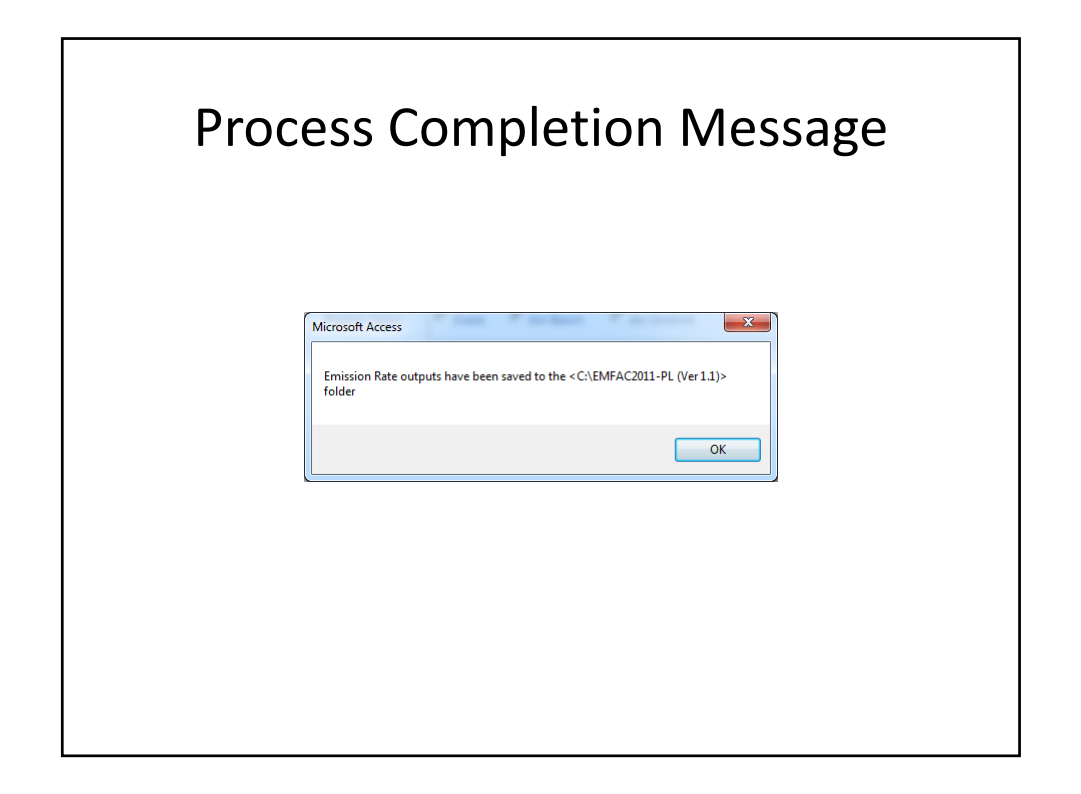

|                 |            | Εř       | (: I     | κu          | nr       | nin                 | g           | ΕX        | na            | lUS           | ST (           | R              | יונ           | IE)                                   | X)             |                 |        |
|-----------------|------------|----------|----------|-------------|----------|---------------------|-------------|-----------|---------------|---------------|----------------|----------------|---------------|---------------------------------------|----------------|-----------------|--------|
|                 |            |          |          |             |          |                     |             |           |               |               |                |                |               |                                       |                |                 |        |
|                 |            |          |          |             |          |                     |             |           |               |               |                |                |               |                                       |                |                 |        |
| _               |            |          |          |             |          |                     |             |           |               |               |                |                |               |                                       |                |                 |        |
| Hom             | e Insert   | Page Lay | out Form | nulas Dat   | a Review | w View              |             | 1         |               |               | FILE F         |                |               | 99 <b>.</b> 100                       | th Σ Aut       | toSum * Au      | 3 -    |
| Copy            | - Ca       | libri    | * 10     | · A A       |          | 89/- E              | Wrap Text   | Ge        | neral         | 0 .00         | Conditional E  | ormat Cell     | Insert        | Delete Form                           | Fill           | - Z             | R Fit  |
| Forma           | at Painter | 1 9.     | Font     | A. 7.       | F 💌 -    | Alignment           | g Merge & O | enter c a | Number        | 368 ⊕.0 F     | ormatting * as | Table * Styles |               | Cells                                 | 2 Clei         | ar * Filter     | r* Sel |
| A1              | • (        | f,       | Region   | Туре        |          | - ayana             |             |           |               |               |                | 103            |               | Cons                                  |                | contra-g        | _      |
| A               | В          | С        | D        | E           | F        | G                   | н           | 1         | J             | K             | L              | м              | Ν             | 0                                     | P              | Q               |        |
| Region_<br>Type | Region     | CalYr    | Season   | Veh         | Fuel     | Veh & Tech          | MdlYr       | Speed     | ROG_<br>RUNEX | TOG_<br>RUNEX | CO_RUNEX       | NOx_<br>RUNEX  | CO2_<br>RUNEX | CO2<br>(Pavley I +<br>LCFS)_<br>RUNEX | PM10_<br>RUNEX | PM2_5_<br>RUNEX | RU     |
| County          | Sacramento | 2020     | Annual   | Non-Trucks  | тот      | Non-Trucks<br>- TOT | AllMyr      | 65 MPH    | 0.048         | 0.062         | 1.132          | 0.173          | 438.456       | 318.180                               | 0.002          | 0.002           | 0.     |
|                 |            |          |          |             |          |                     |             |           |               |               |                |                |               |                                       |                |                 |        |
|                 |            |          |          |             |          |                     |             |           |               |               |                |                |               |                                       |                |                 |        |
|                 |            |          |          |             |          |                     |             |           |               |               |                |                |               |                                       |                |                 |        |
|                 |            |          |          |             |          |                     |             |           |               |               |                |                |               |                                       |                |                 |        |
|                 |            |          |          |             |          |                     |             |           |               |               |                |                |               |                                       |                |                 |        |
|                 |            | CTOEV /E | E IDLEY  | EE EVAD     | C DMDW/T | N / Paadma          | 101         |           |               | 514           | -              |                |               | 14                                    |                |                 |        |
| N CC C          |            | STREA C  | F_IDLEA  | EF_EVAP / E | PPID WI  | iv / Reautite       | <u></u>     |           |               |               |                |                |               |                                       |                |                 | _      |

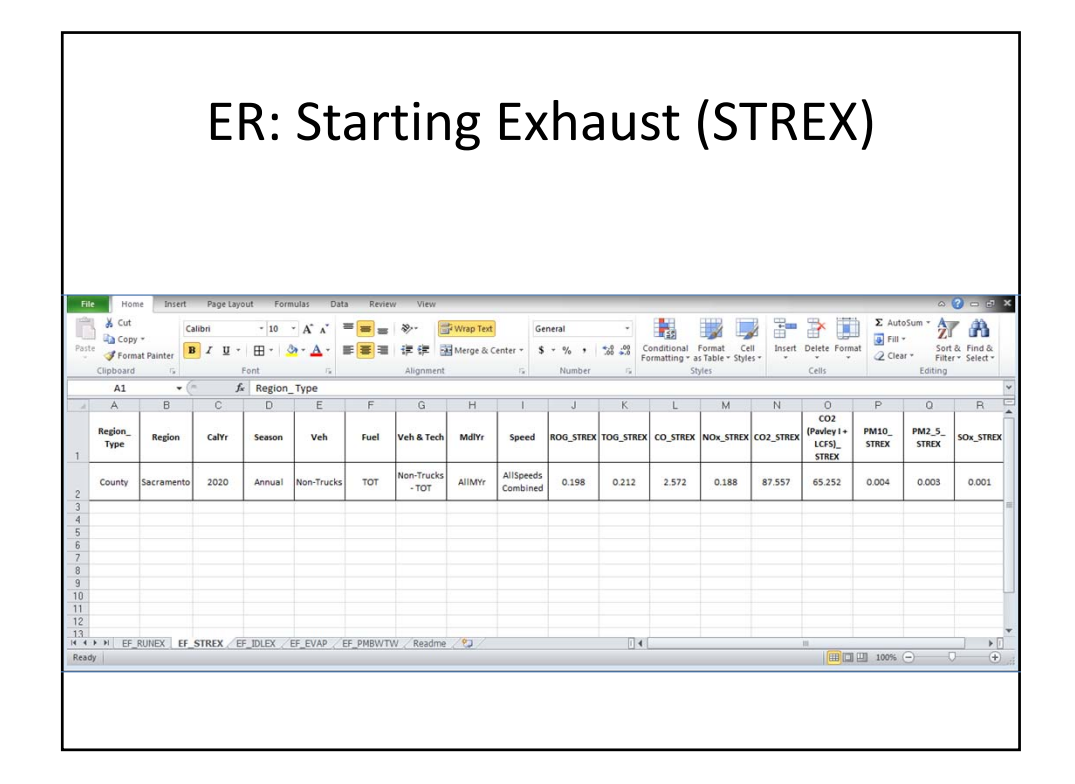

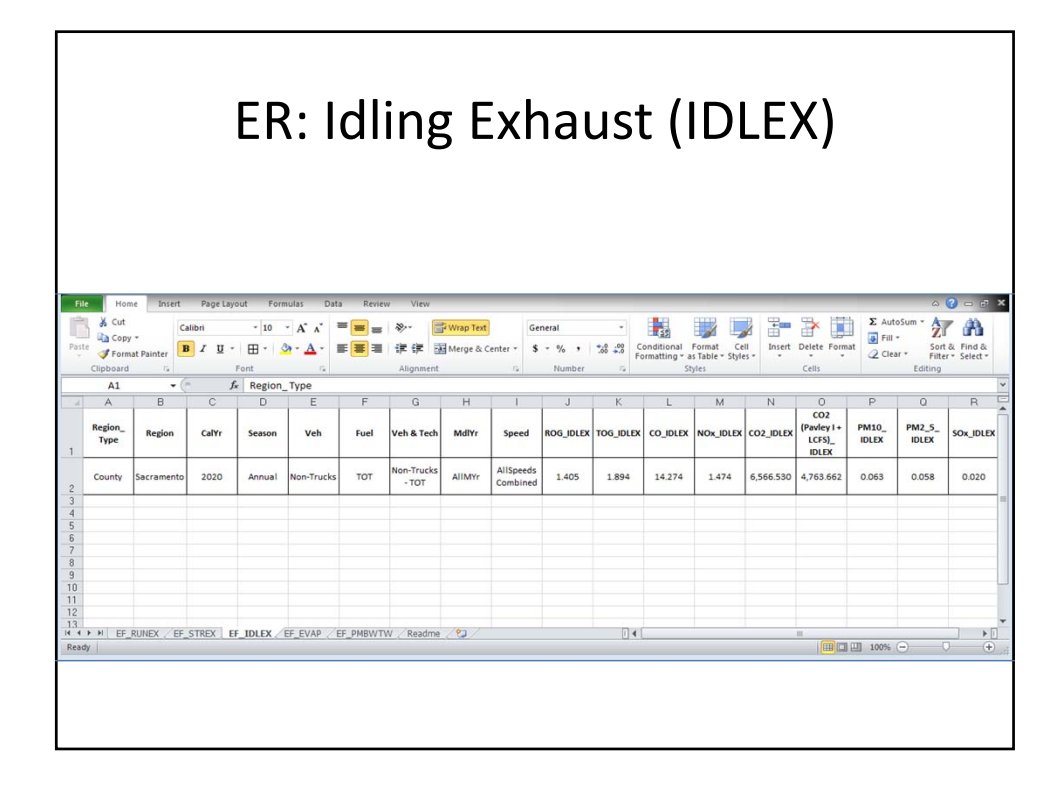

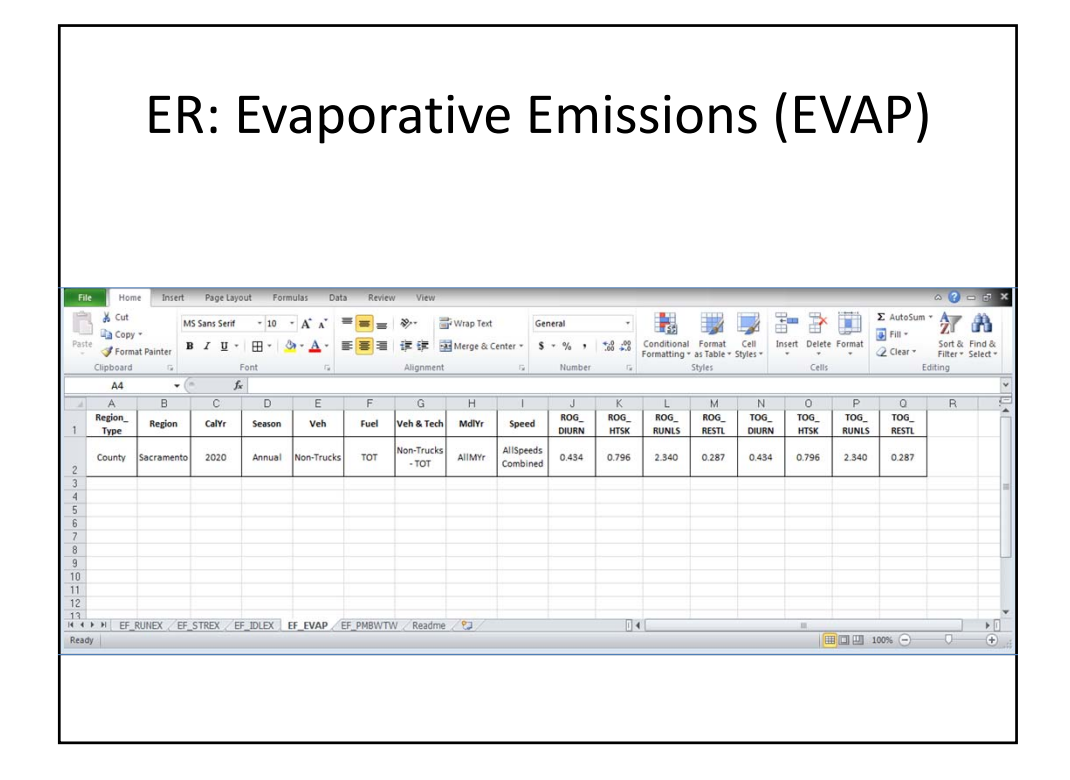

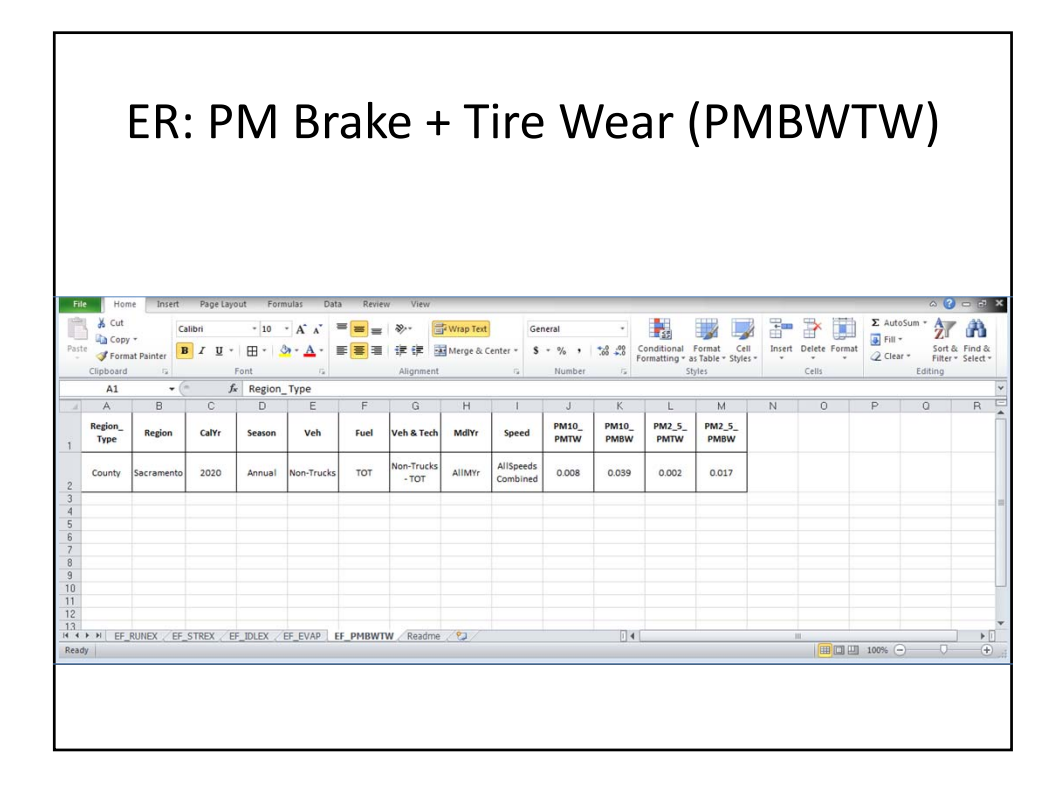

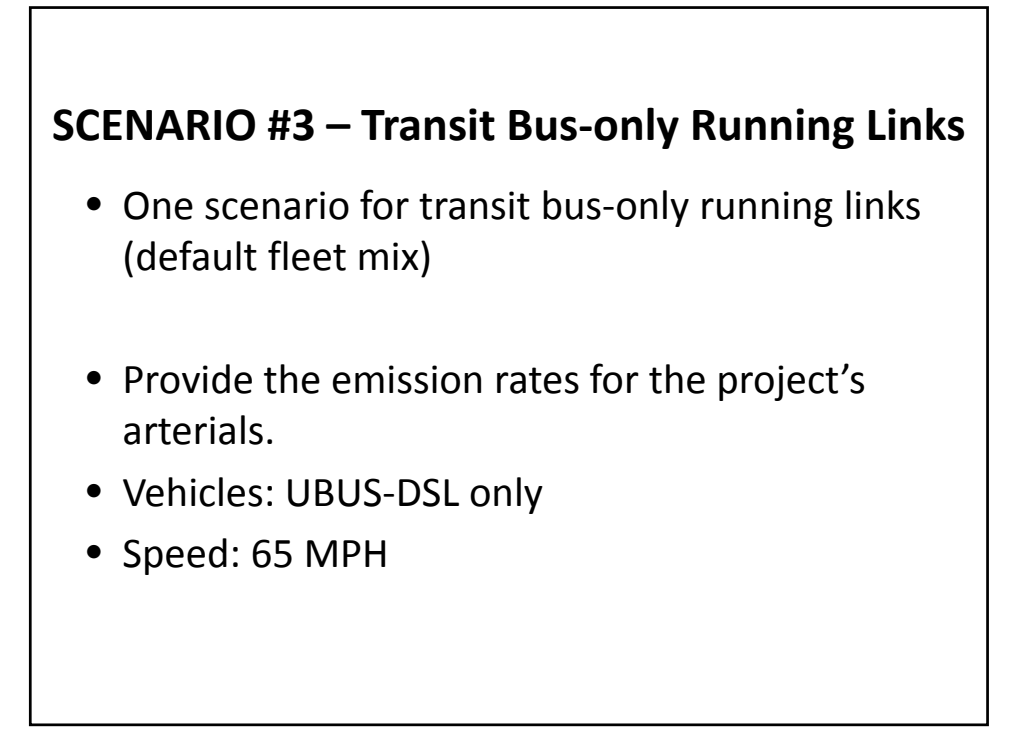

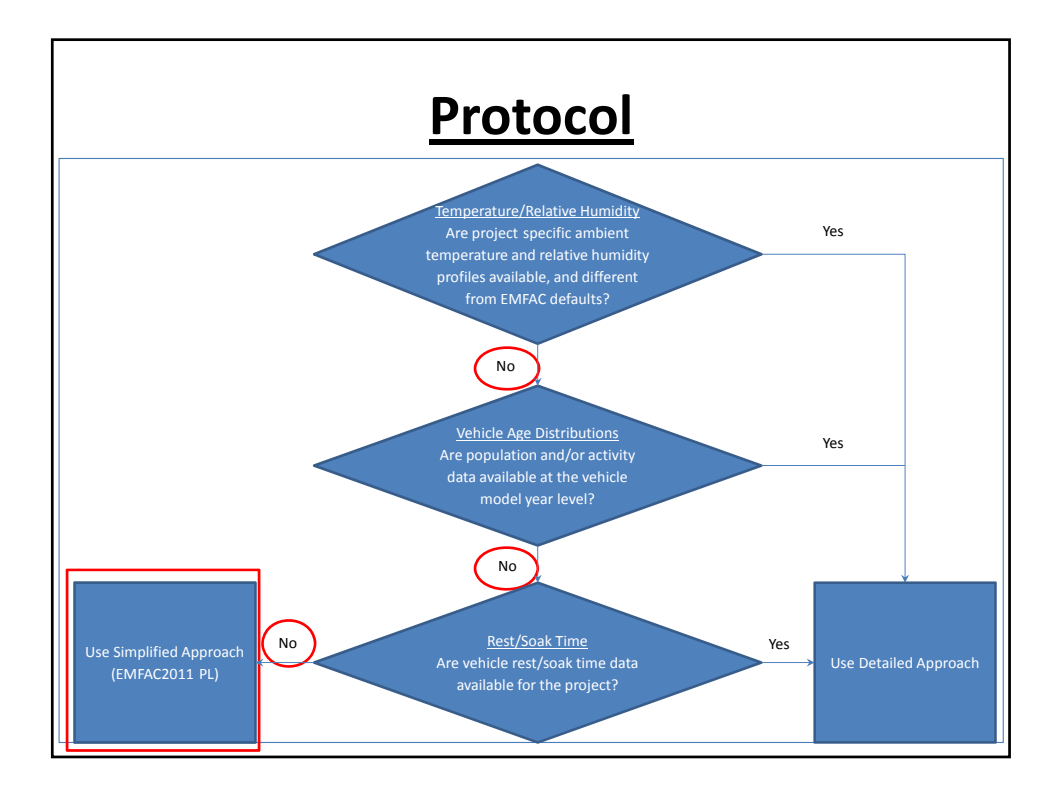

| <b>*3   *7 ~ (*</b> ~   <del>↓</del><br>File Home | Main Page - EMFAC2011-PL (Ver11)                                |                |
|---------------------------------------------------|-----------------------------------------------------------------|----------------|
|                                                   | EMFAC2011-PL (Ver 1.1)<br>Project-level Emission Rates Database |                |
|                                                   | C EMFAC2011 Vehicle Categories                                  | Salact Vahicla |
| Vehicle Category<br>Scheme:                       | C Trucks / Non-Trucks Categories                                | Category       |
|                                                   | O Total (Fleet average)                                         | Scheme         |
| Region type:                                      | € State C Air Basin C Air District C MPO C County C GAI         |                |
|                                                   | Region                                                          |                |
|                                                   | CalYr                                                           |                |
|                                                   | Season                                                          |                |
|                                                   | Vehicle Category ALL                                            |                |
|                                                   | Fuel Type ALL                                                   |                |
|                                                   | Speed ALL                                                       |                |
| Reset                                             | Download Exit                                                   |                |
|                                                   |                                                                 |                |

| <b>§  ♥) ~ (♥ ~  </b> <del>↓</del><br>File Home | Main Page - EMFAC2011-PL (Ver 1.1) (Ver 1.1) (Ver 1.1) (Ver 1.1) (Ver 1.1)                                                                                                    |                       |
|-------------------------------------------------|----------------------------------------------------------------------------------------------------|-----------------------|
| F                                               | EMFAC2011-PL (Ver 1.1)<br>Project-level Emission Rates Database                                                                                                    |                       |
| Vehicle Category<br>Scheme:                     | C EMFAC2011 Vehicle Categories     EMFAC2007 Vehicle Categories     Trucks / Non-Trucks Categories     O Trucks 1 / Trucks 2 / Non-Trucks Categories     O Total (Fleet average) |                       |
| Region type:                                    | C State C Air Basin C Air District C MPO C County C GAI                                                                                                    | Select Region<br>Type |
|                                                 | CalYr Season                                                                                                    |                       |
|                                                 | Vehicle Category ALL     Fuel Type ALL                                                                                                    |                       |
| Reset                                           | Download Exit                                                                                                    |                       |

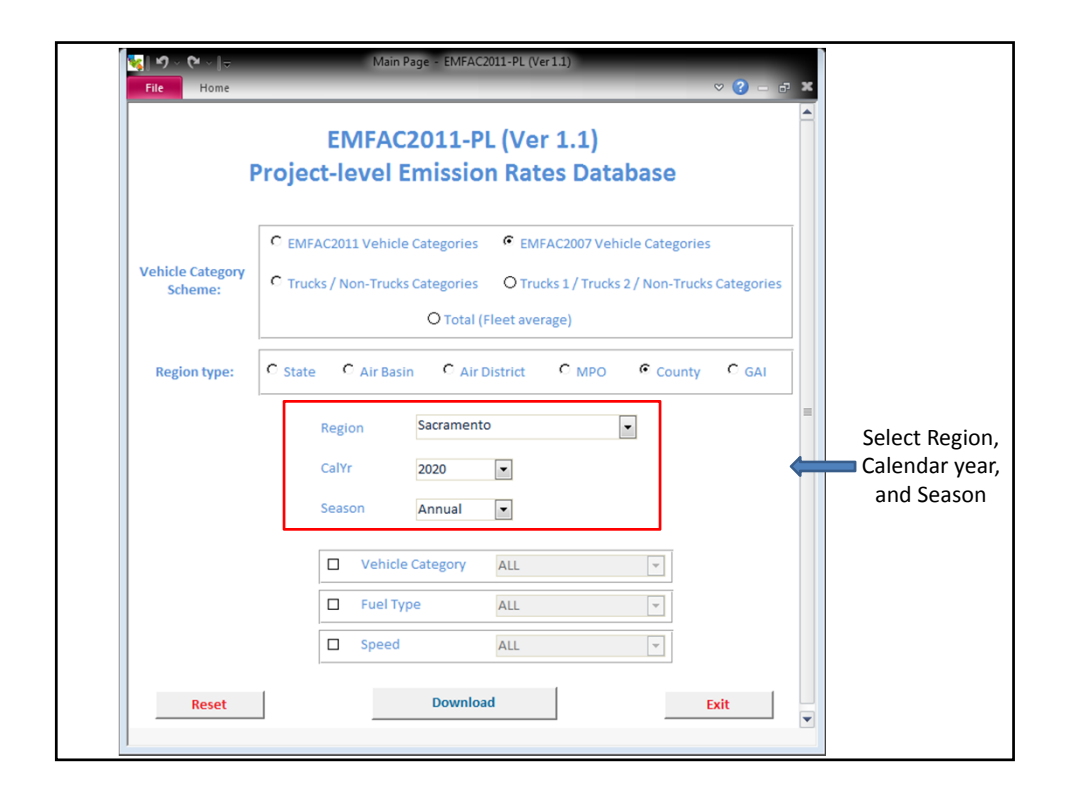

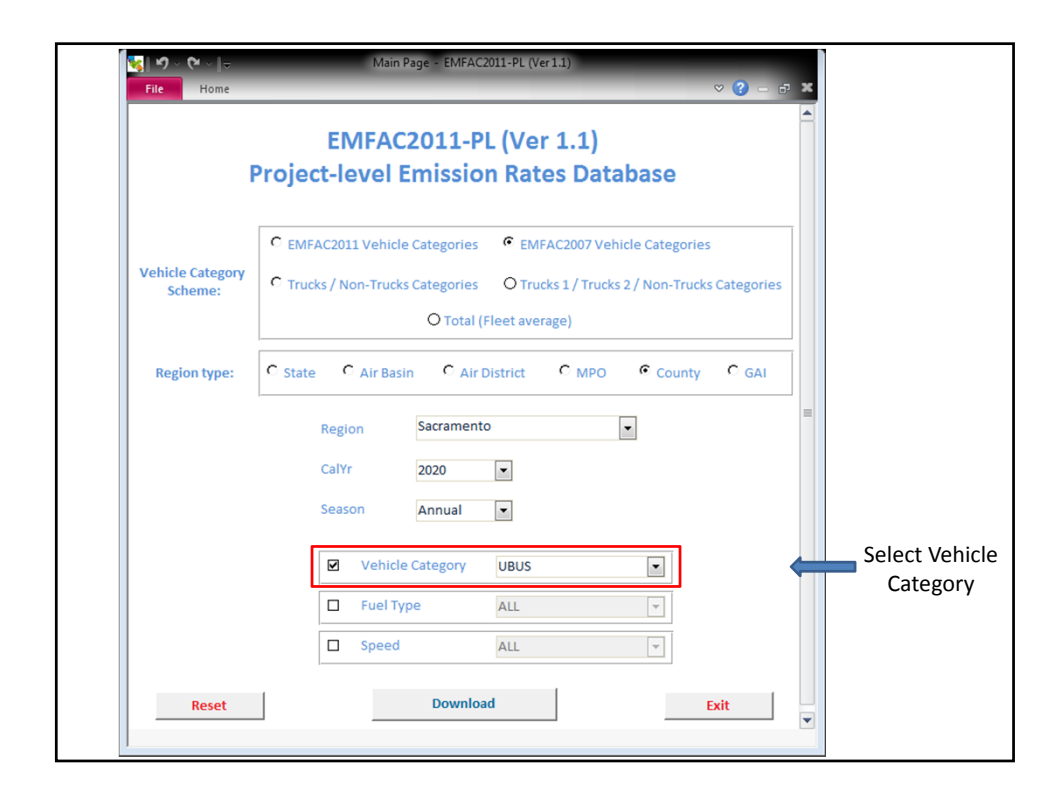

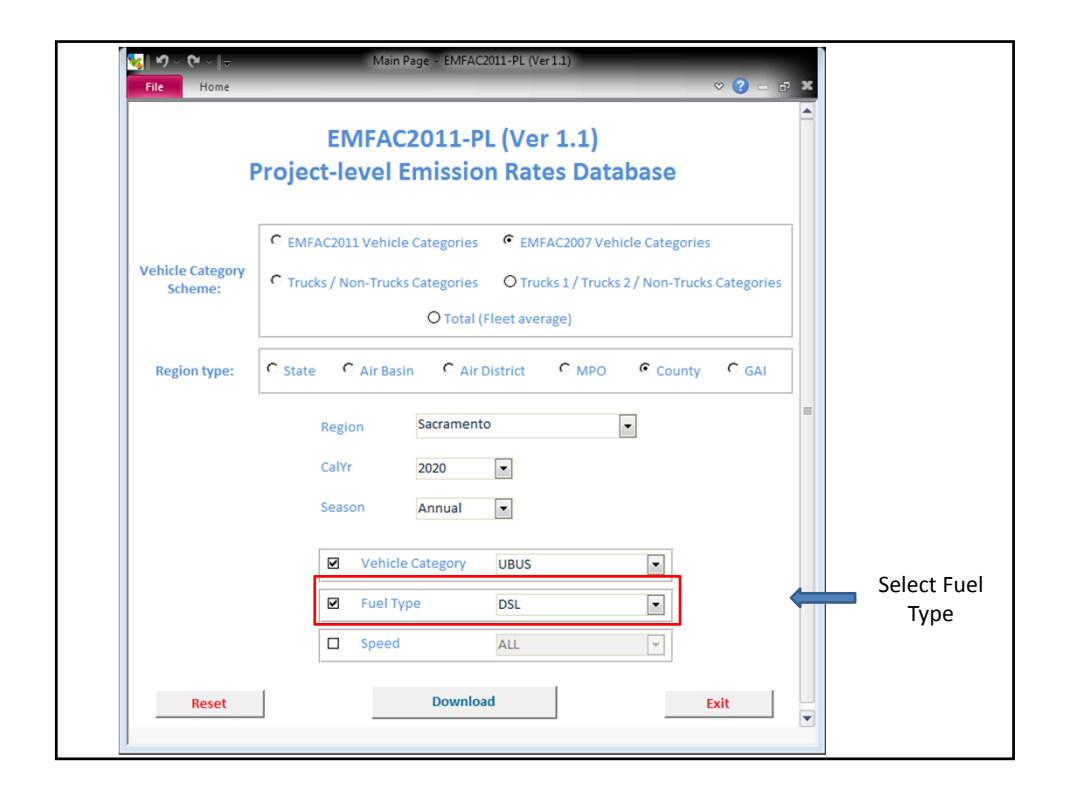

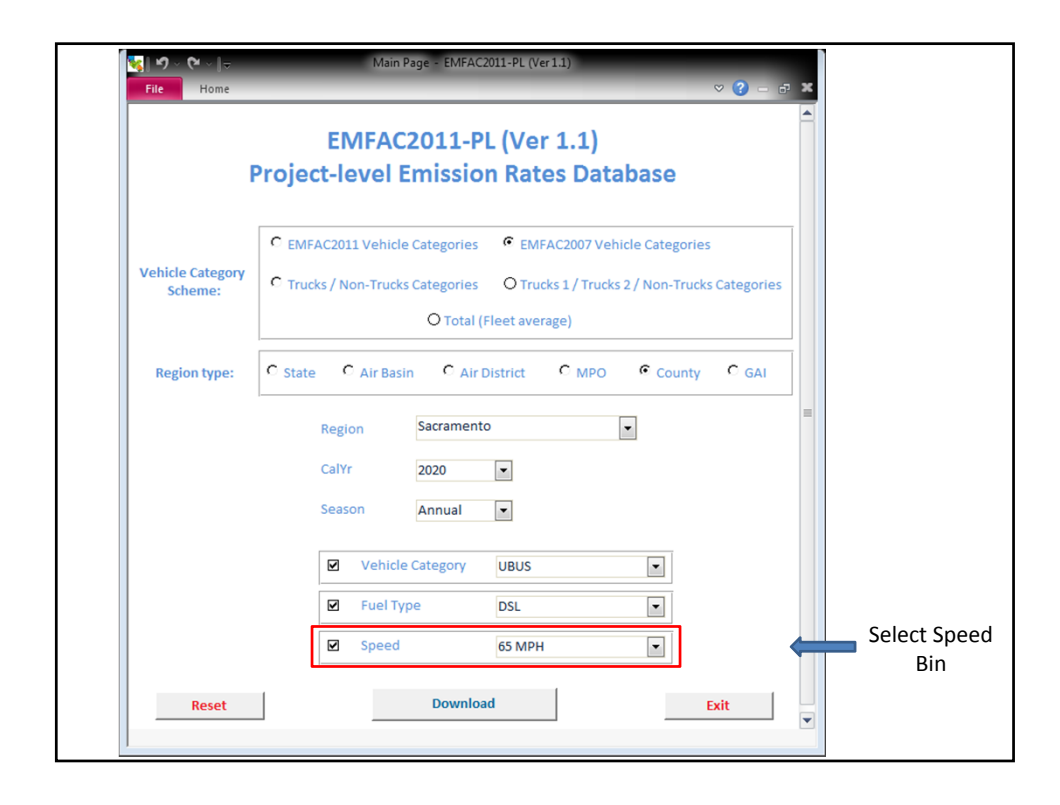

| File Home        | × 0 - 0 ×                                                                                                    |       |
|------------------|----------------------------------------------------------------------------------------------------|-------|
| F                | EMFAC2011-PL (Ver 1.1)<br>Project-level Emission Rates Database                                              |       |
| Vehicle Category | C EMFAC2011 Vehicle Categories C EMFAC2007 Vehicle Categories                                                |       |
| Scheme:          | Trucks / Non-Trucks Categories     O Trucks 1 / Trucks 2 / Non-Trucks Categories     O Total (Fleet average) |       |
| Region type:     | C State C Air Basin C Air District C MPO C County C GAI                                                      |       |
|                  | Region Sacramento •                                                                                          |       |
|                  | CalYr 2020 •                                                                                                 |       |
|                  | Season Annual 💌                                                                                              |       |
|                  | Vehicle Category UBUS                                                                                        |       |
|                  | Fuel Type     DSL                                                                                            |       |
|                  | Speed 65 MPH 🔹                                                                                               |       |
| Reset            | Download                                                                                                    | Click |

| Proc | ess Completion Message                                                                                                    |
|------|----------------------------------------------------------------------------------------------------|
|      | Microsoft Access Emission Rate outputs have been saved to the <c:\emfac2011-pl (ver="" 1.1)=""> Folder OK</c:\emfac2011-pl> |

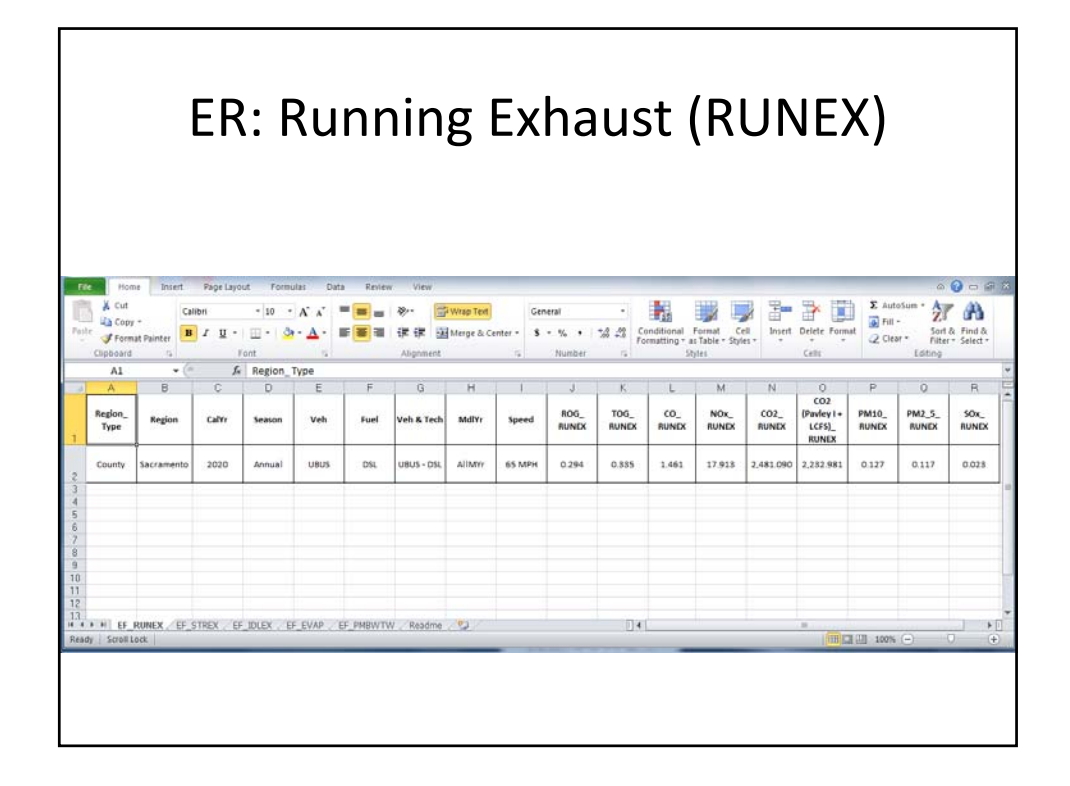

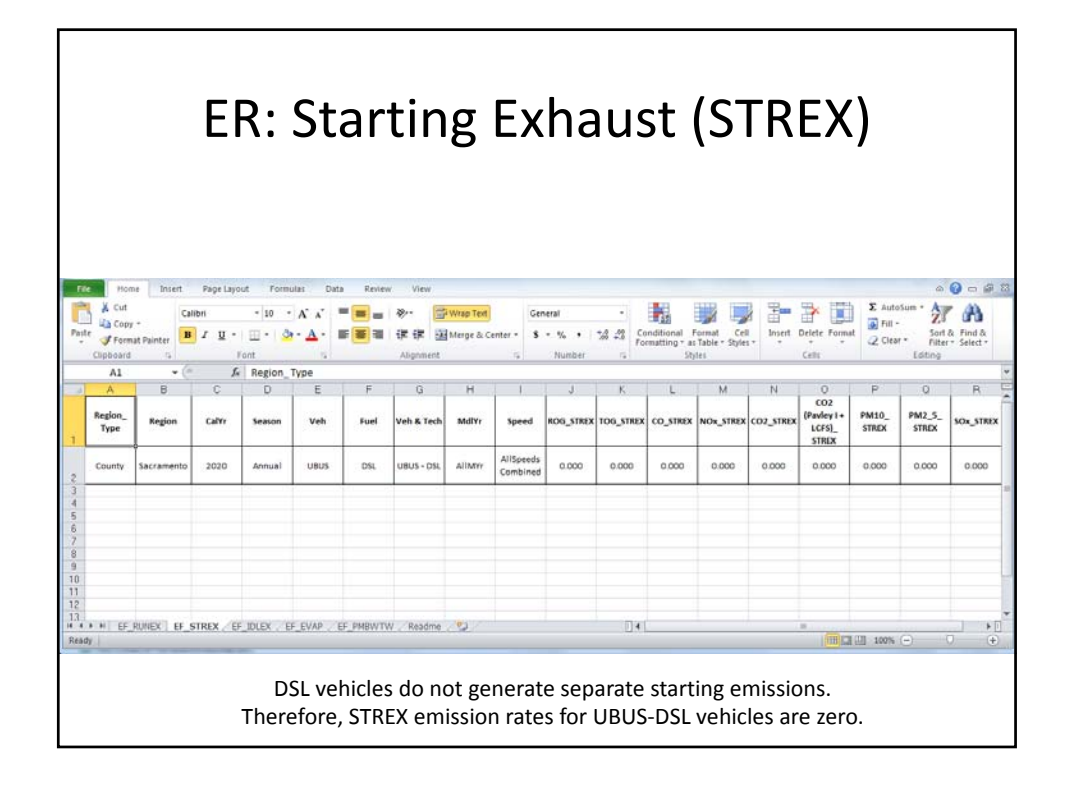

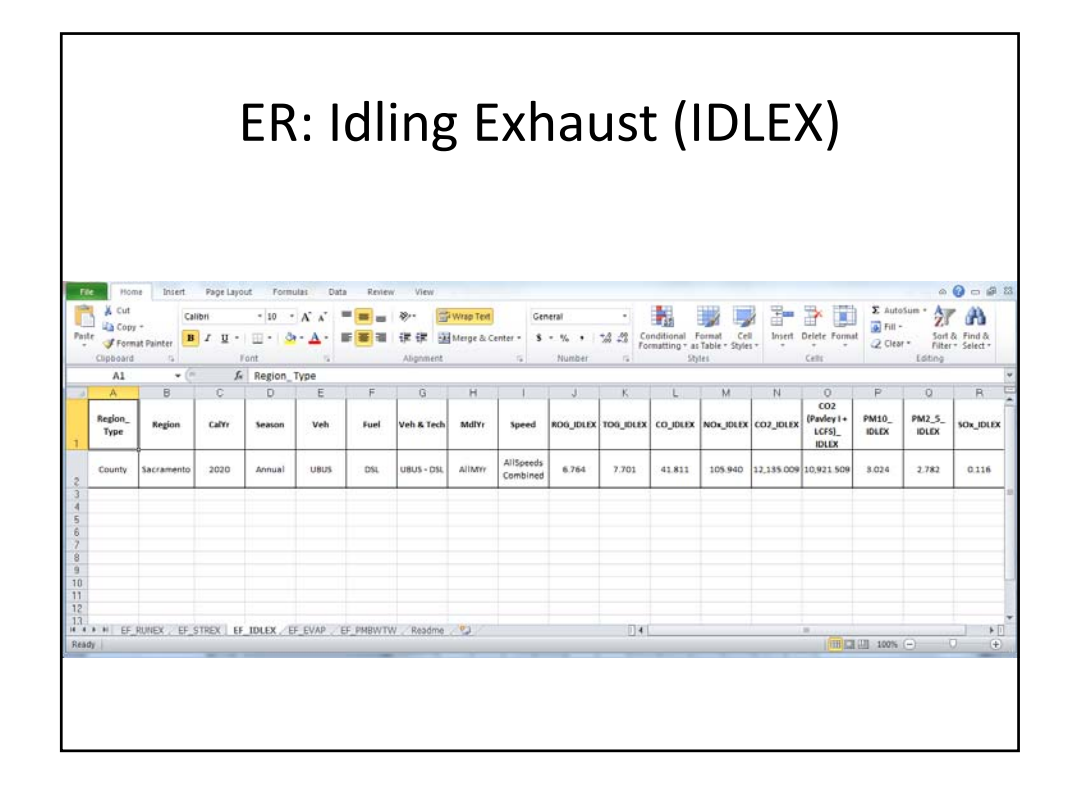

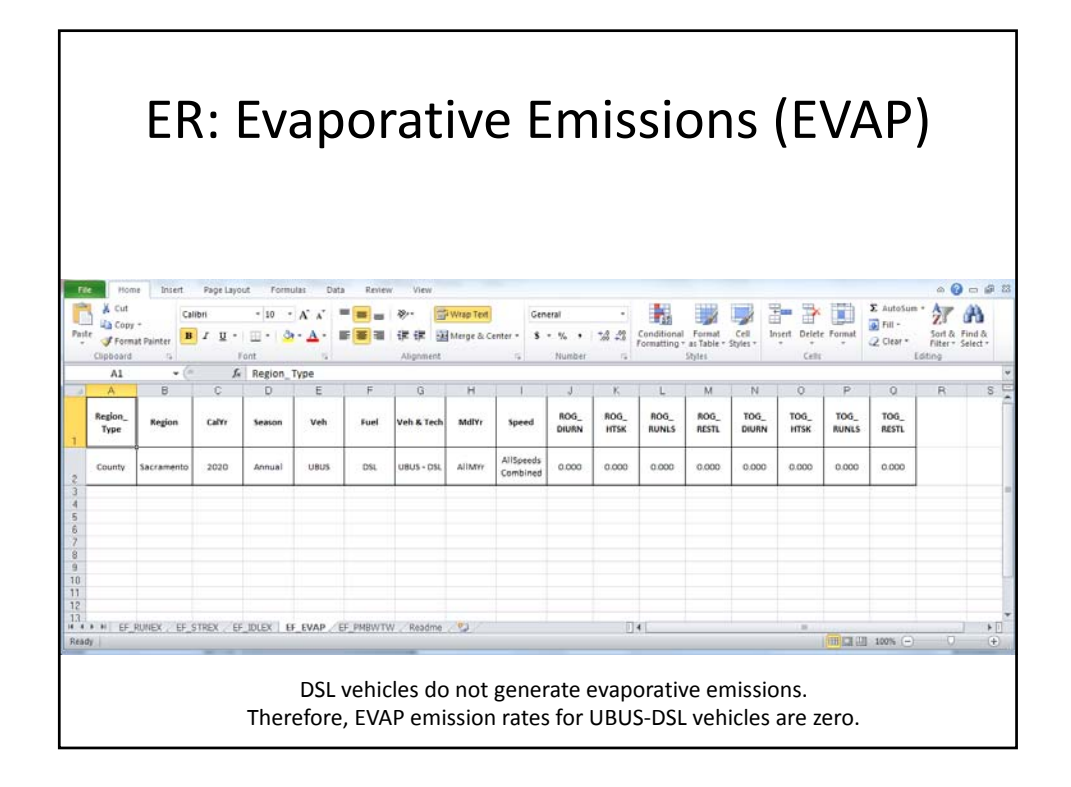

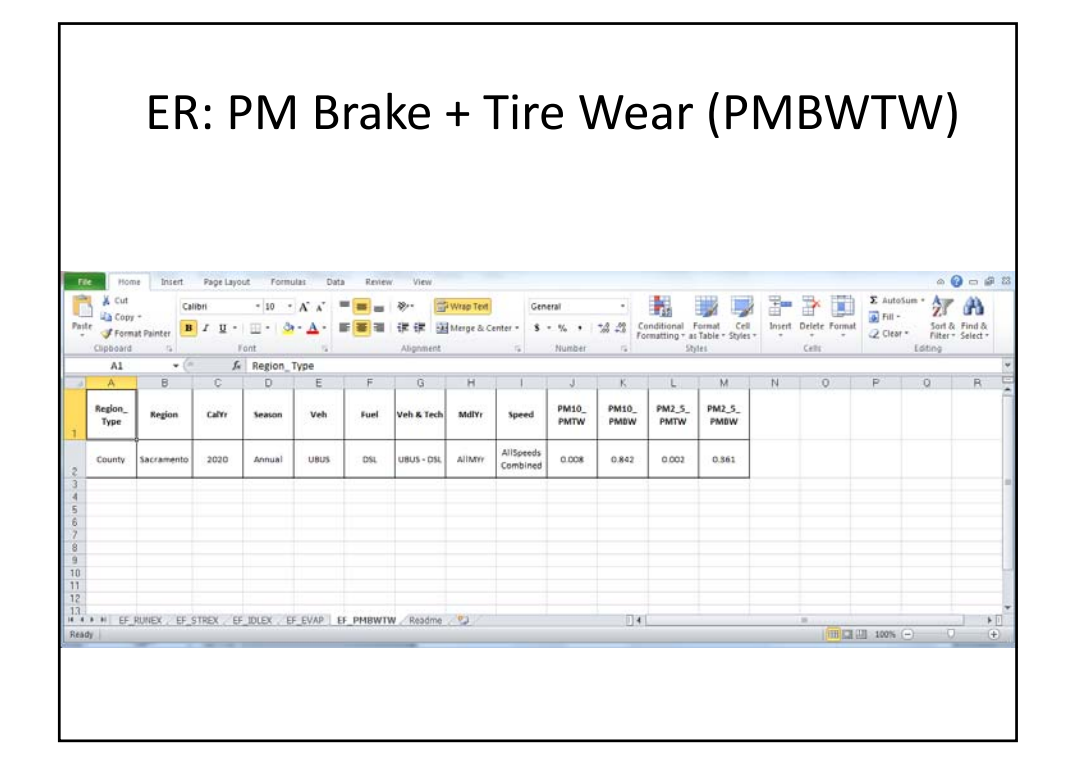

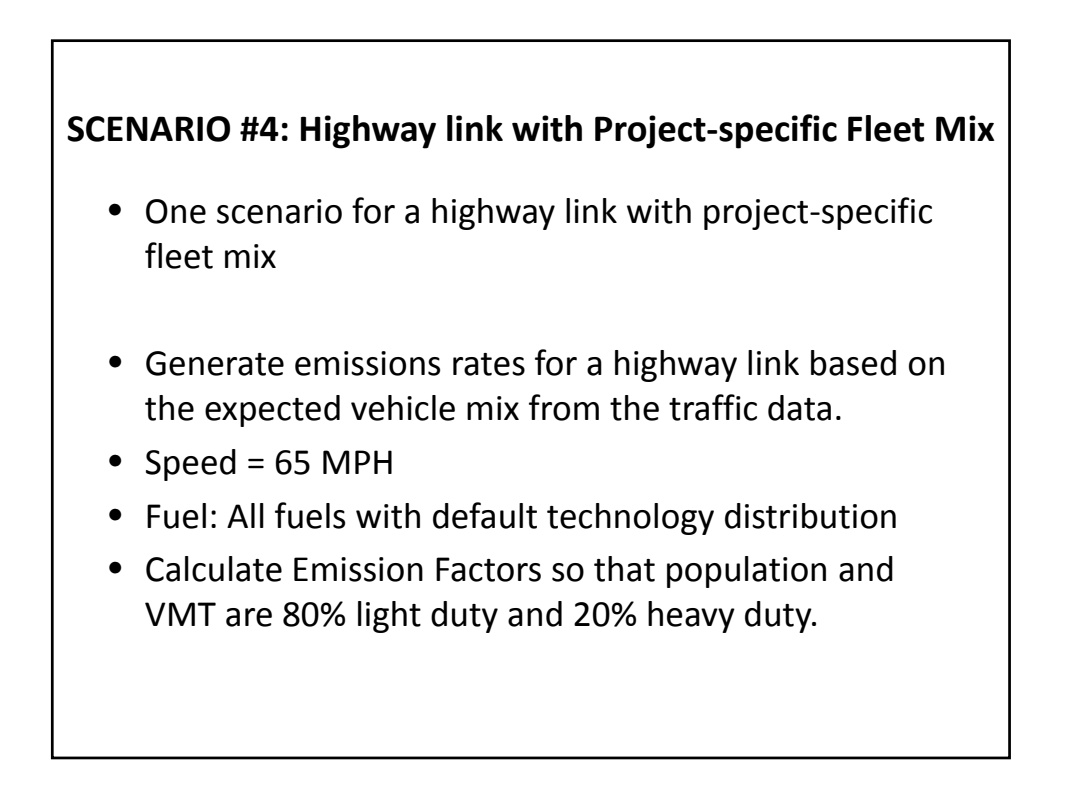

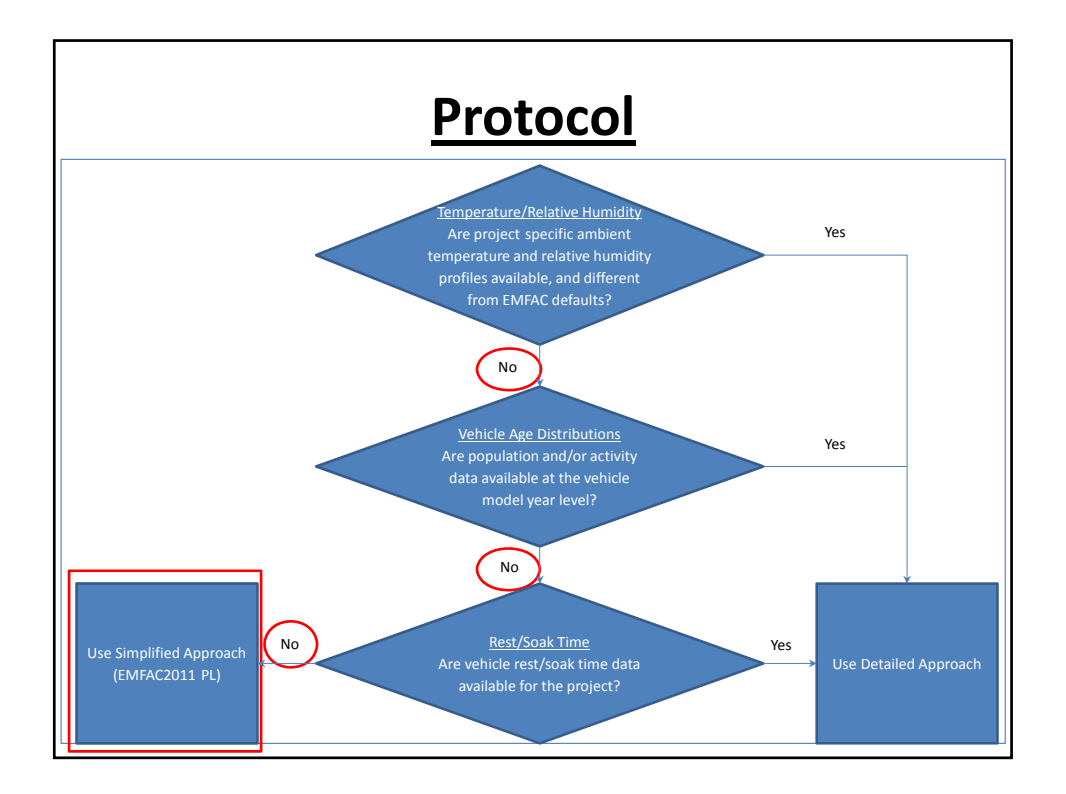

| <b>19 × 24 ×  ↓</b><br>File Home | Main Page - EMFAC2011-PL (Ver 1.1)<br>♥ ♥ = @ ■<br>EMFAC2011-PL (Ver 1.1)                                                                                                    |                                      |
|----------------------------------|----------------------------------------------------------------------------------------------------|--------------------------------------|
| Vehicle Category<br>Scheme:      | C EMFAC2011 Vehicle Categories C EMFAC2007 Vehicle Categories C Trucks / Non-Trucks Categories O Trucks 1 / Trucks 2 / Non-Trucks Categories O Total (Fleet average)                                                                                                    | Select Vehicle<br>Category<br>Scheme |
| Region type:                     | Image: State       C Air Basin       C Air District       C MPO       C County       C GAI         Region       Image: CalYr       Image: CalYr       Ima |                                      |
| Reset                            | Download                                                                                                    |                                      |

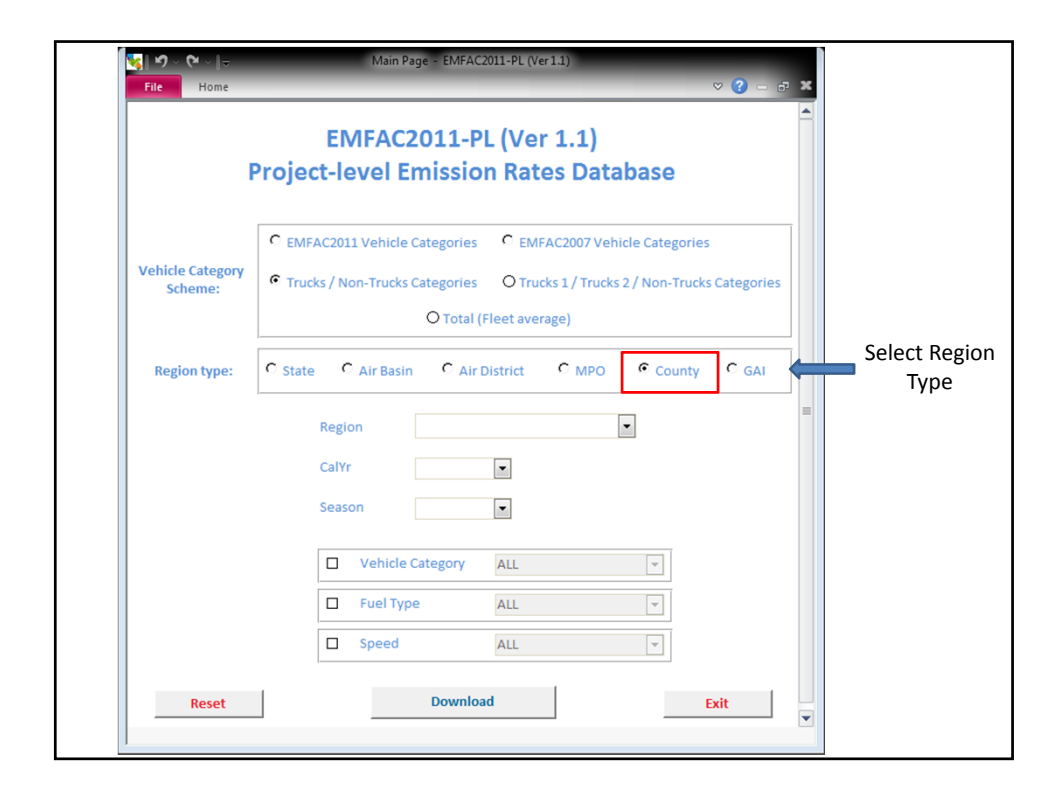

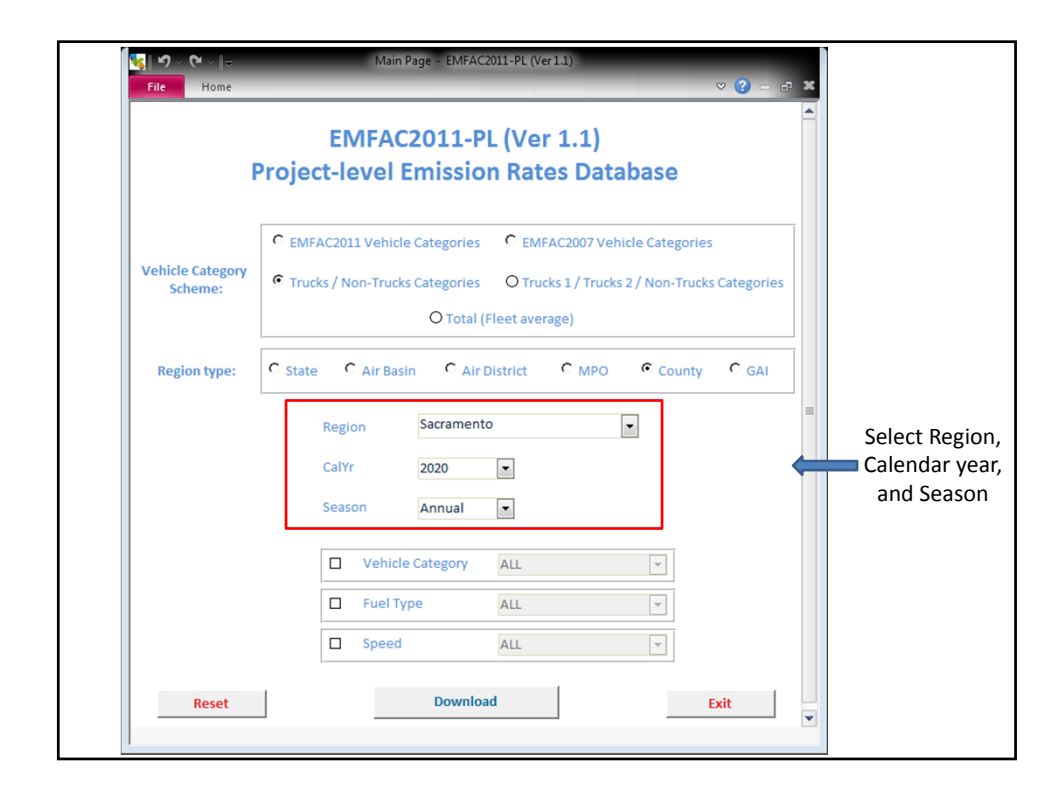

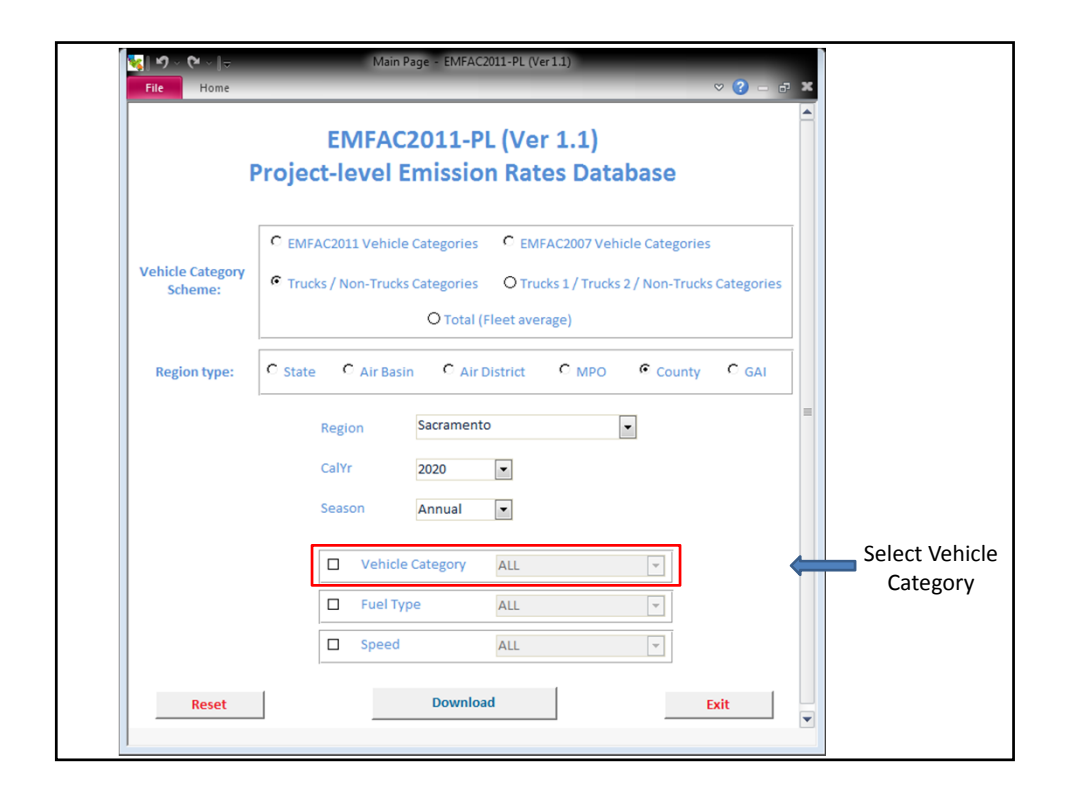

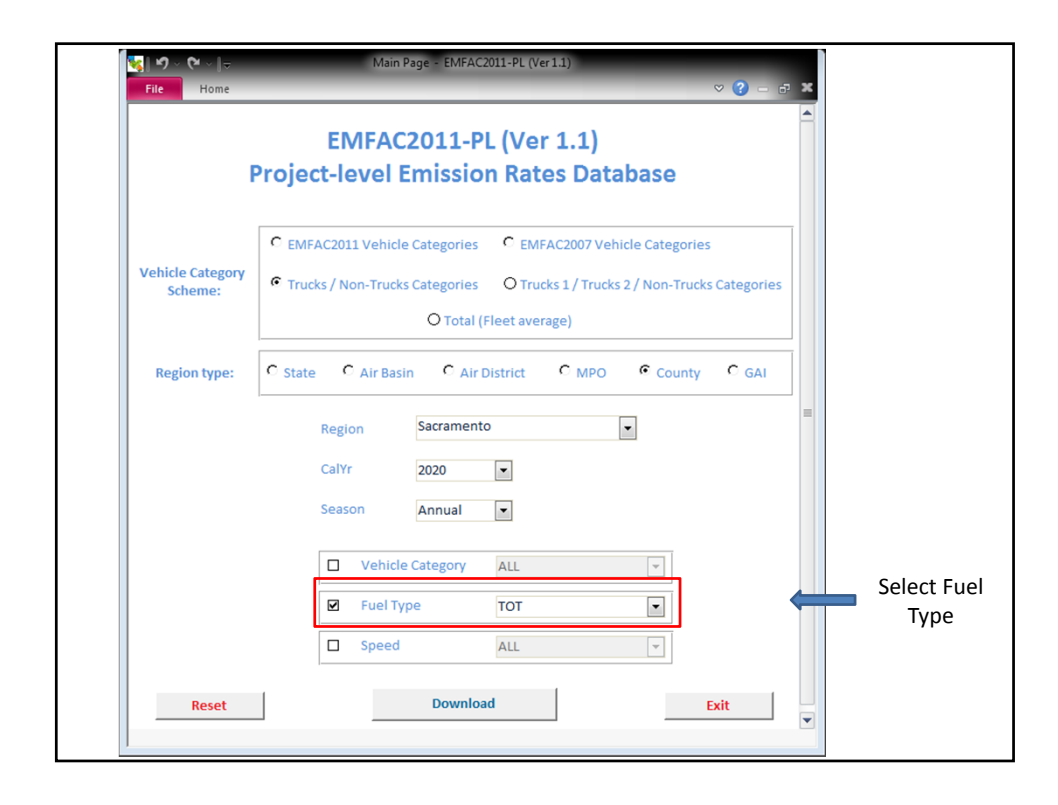

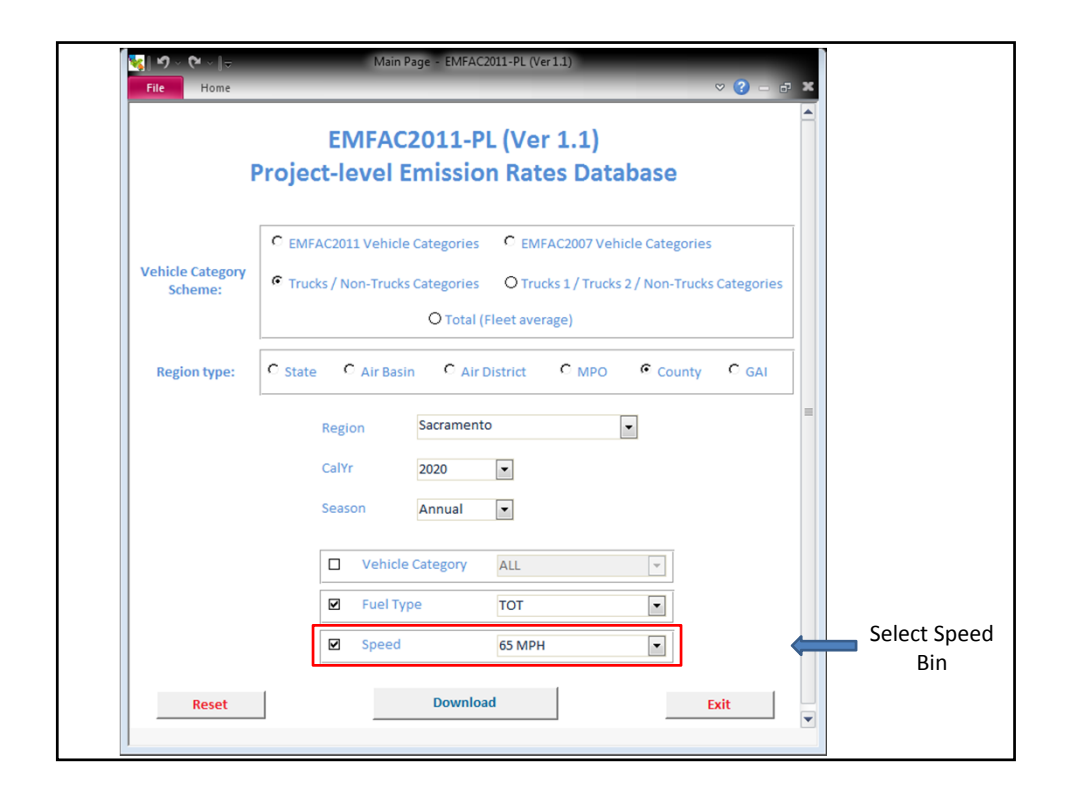

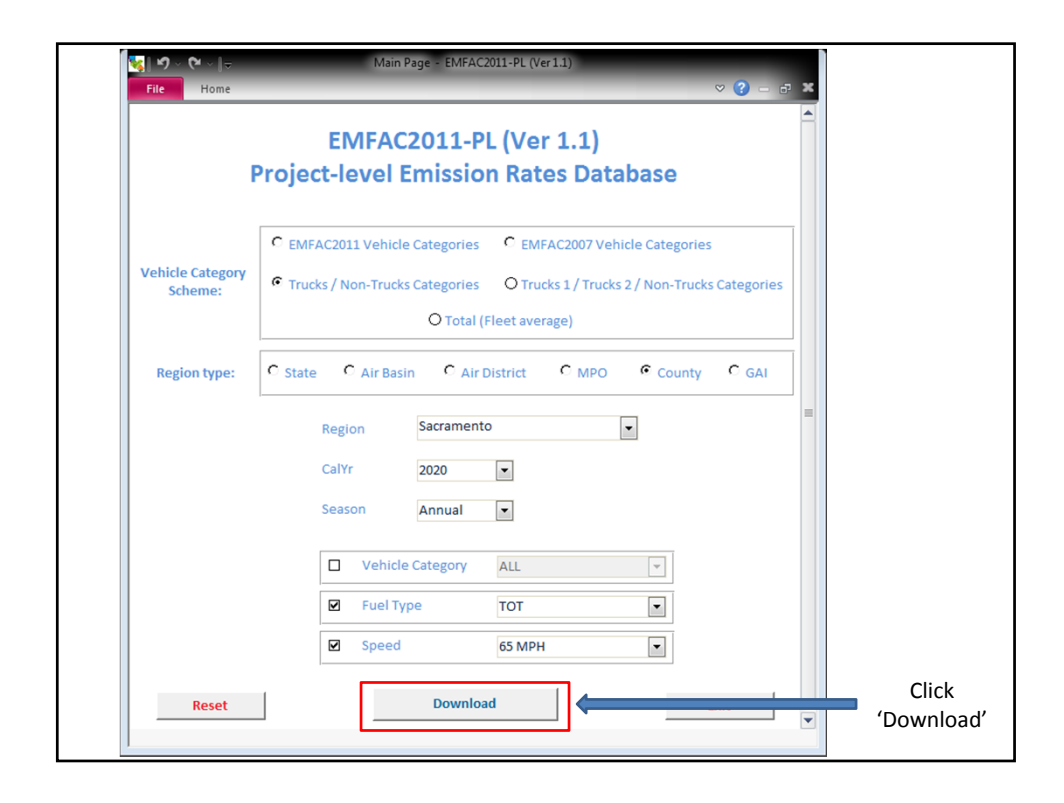

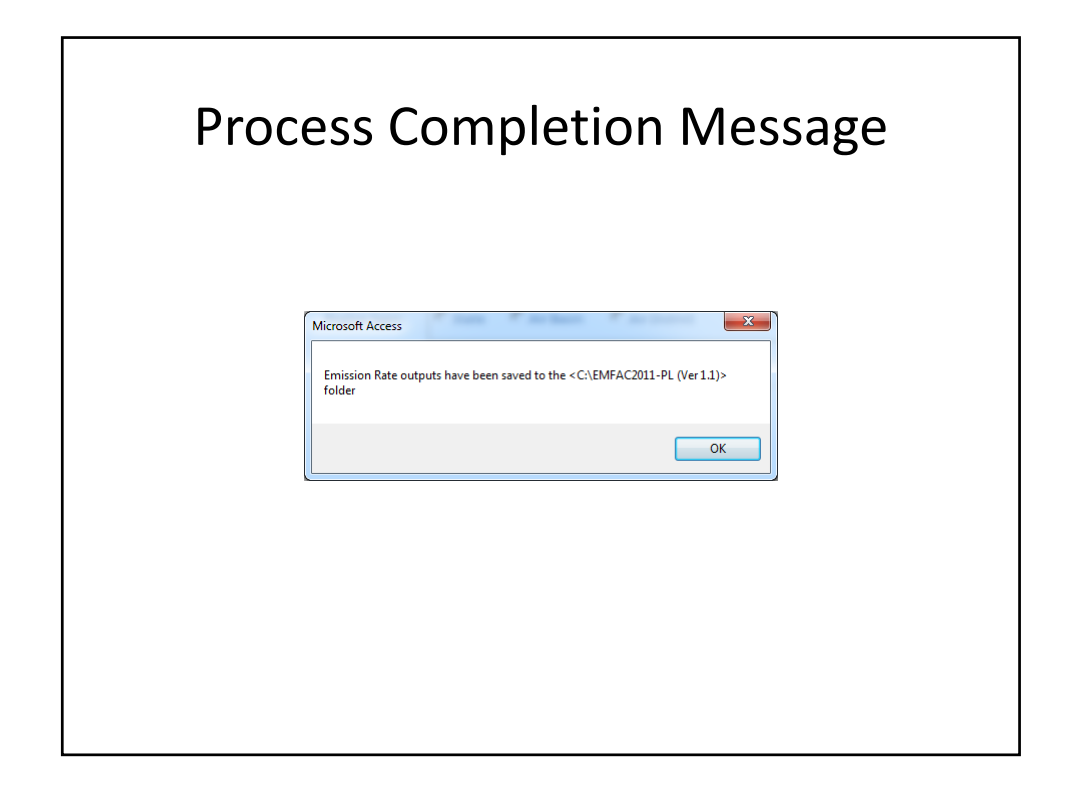

|       |                 |            |        | ER             | : R            | U       | NE                      | X -        | - D     | efa           | au            | lt C           | Du            | tp            | ut                                    |                |                 |               |
|-------|-----------------|------------|--------|----------------|----------------|---------|-------------------------|------------|---------|---------------|---------------|----------------|---------------|---------------|---------------------------------------|----------------|-----------------|---------------|
| File  | Ho              | me Insert  | Page I | ayout Fo       | rmulas         | Data Ri | eview Vi                | ew         |         |               |               |                |               |               | a. HTH                                | Σ Auto         | a I             | 2 - 5<br>44   |
| 0.1   |                 | Calibri    | - 10   | · A A          |                | =       | Wrap                    | Text       | General |               | · .           |                |               |               |                                       | Fill -         | Żľ              | ura -         |
| Past  | <b></b>         | BIU-       | E e et | <u>9 · A</u> · |                |         | Merge                   | & Center * | \$ - %  | • .66 .       | Format        | ting * as Tabl | e * Styles *  | Insert D      | elete Format                          | 2 Clear        | * Filter        | * Select *    |
| cipo  | A1              | • (        | n.     | fx Regio       | n Type         | Angri   | nenc                    | 2          | Nul     | noer          | 14            | Styles         |               |               | ens                                   |                | Editing         |               |
|       | A               | в          | С      | D              | E              | F       | G                       | н          | I.      | J             | K             | L              | М             | N             | 0                                     | P              | Q               | R             |
| 1     | Region_<br>Type | Region     | CalYr  | Season         | Veh            | Fuel    | Veh &<br>Tech           | MdlYr      | Speed   | ROG_<br>RUNEX | TOG_<br>RUNEX | CO_RUNEX       | NOx_<br>RUNEX | CO2_<br>RUNEX | CO2<br>(Pavley I +<br>LCFS)_<br>BUNFX | PM10_<br>RUNEX | PM2_5_<br>RUNEX | SOx_<br>RUNEX |
| 2     | County          | Sacramento | 2020   | Annual         | Non-<br>Trucks | тот     | Non-<br>Trucks -<br>TOT | AllMYr     | 65 MPH  | 0.048         | 0.062         | 1.132          | 0.173         | 438.456       | 318.180                               | 0.002          | 0.002           | 0.004         |
| 3     | County          | Sacramento | 2020   | Annual         | Trucks         | тот     | Trucks -<br>TOT         | AllMYr     | 65 MPH  | 0.070         | 0.082         | 1.238          | 1.980         | 859.473       | 773.526                               | 0.040          | 0.037           | 0.010         |
| 4 5   |                 |            |        |                |                |         |                         |            |         |               |               |                |               |               |                                       |                |                 |               |
| 7     |                 |            |        |                |                |         |                         |            |         |               |               |                |               |               |                                       |                |                 |               |
| 9     |                 |            |        |                |                |         |                         |            |         |               |               |                |               |               |                                       |                |                 |               |
| 10    |                 |            |        |                |                |         |                         |            |         |               |               |                |               |               |                                       |                |                 |               |
| e ead | F H EF          | RUNEX EF   | STREX  | EF_IDLEX       | EF_EVAP        | EF_PMB  | WTW / Rea               | adme 🦯 🙄   |         |               | 14            |                |               |               |                                       | 비 100%         | -               |               |
|       |                 |            |        |                |                |         |                         |            |         |               |               |                |               |               |                                       |                |                 |               |

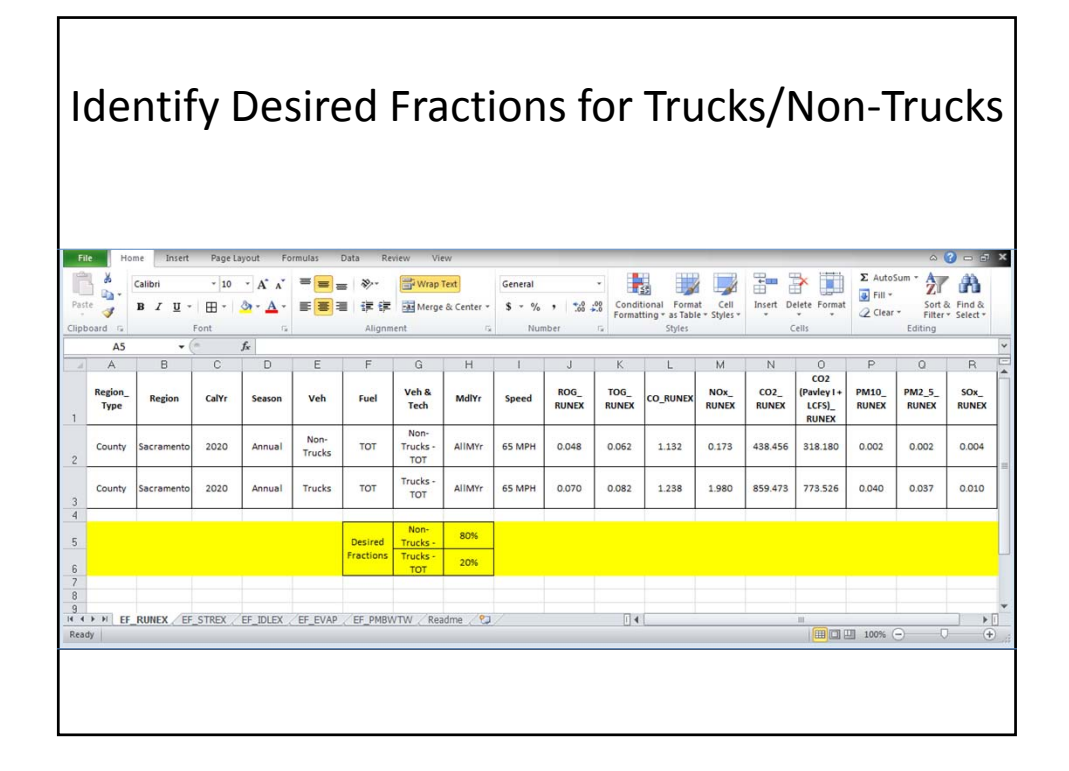

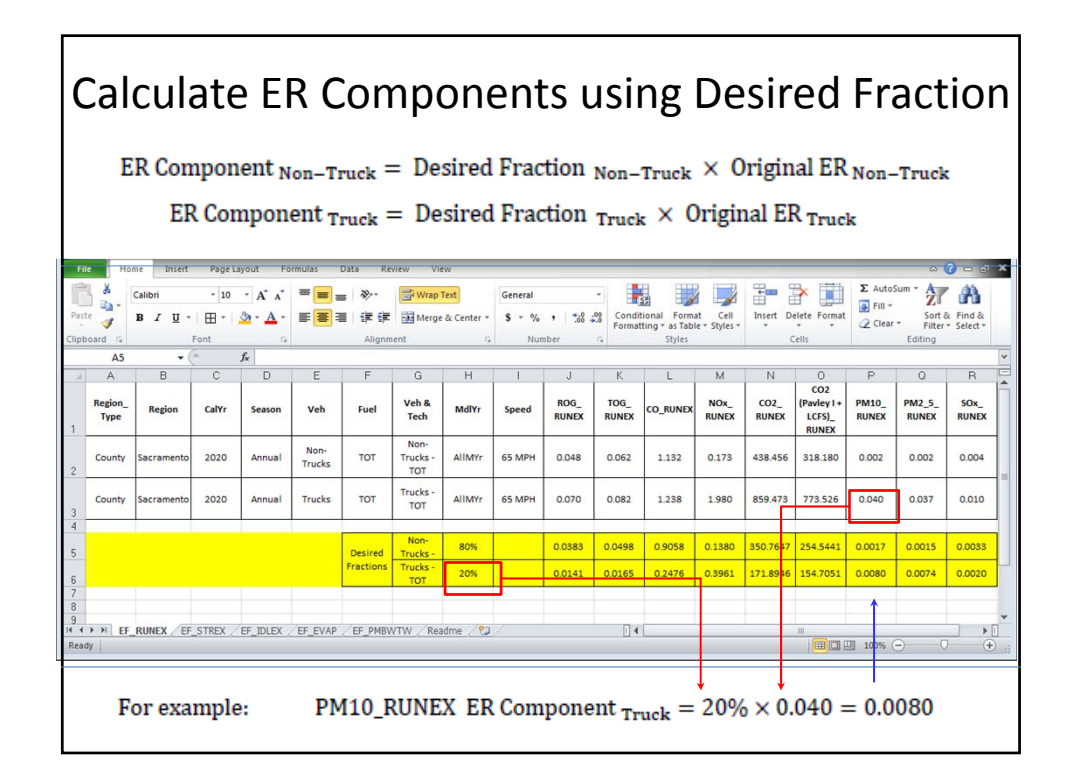

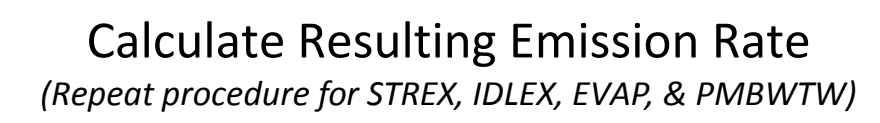

| ER Total | = | ER Non-Truck | + | ER Truck |
|----------|---|--------------|---|----------|
|----------|---|--------------|---|----------|

| Past     | ard 12          | Calibri<br>B I U - | * 10    | • A* ∧*<br><u>③</u> • <u>A</u> • |                | ■ 参*<br>■ 译 译<br>Alignm | Wrap 1                  | Text<br>& Center * | General<br>\$ ~ %<br>Nun | • 568 4       | • Condit<br>Format | tional Forma<br>tting * as Table<br>Styles | t Cell<br>e * Styles * | Insert Do     | elete Format<br>Cells                 | ∑ Auto<br>Fill *<br>⊘ Clear | Sum * Z<br>Sort &<br>Filter<br>Editing | Find &       |
|----------|-----------------|--------------------|---------|----------------------------------|----------------|-------------------------|-------------------------|--------------------|--------------------------|---------------|--------------------|--------------------------------------------|------------------------|---------------|---------------------------------------|-----------------------------|----------------------------------------|--------------|
| 2        | A5              | - (                | -<br>C  | f <sub>x</sub>                   | F              | F                       | G                       | н                  | 1                        | J             | K                  | 1                                          | м                      | N             | 0                                     | P                           | 0                                      | B            |
|          | Region_<br>Type | Region             | CalYr   | Season                           | Veh            | Fuel                    | Veh &<br>Tech           | MdlYr              | Speed                    | ROG_<br>RUNEX | TOG_<br>RUNEX      | CO_RUNEX                                   | NOx_<br>RUNEX          | CO2_<br>RUNEX | CO2<br>(Pavley I +<br>LCFS)_<br>RUNEX | PM10_<br>RUNEX              | PM2_5_<br>RUNEX                        | SOX_<br>RUNE |
| į        | County          | Sacramento         | 2020    | Annual                           | Non-<br>Trucks | тот                     | Non-<br>Trucks -<br>TOT | AllMyr             | 65 MPH                   | 0.048         | 0.062              | 1.132                                      | 0.173                  | 438.456       | 318.180                               | 0.002                       | 0.002                                  | 0.004        |
|          | County          | Sacramento         | 2020    | Annual                           | Trucks         | тот                     | Trucks -<br>TOT         | AllMYr             | 65 MPH                   | 0.070         | 0.082              | 1.238                                      | 1.980                  | 859.473       | 773.526                               | 0.040                       | 0.037                                  | 0.01         |
| 5        |                 |                    |         |                                  |                | Desired                 | Non-<br>Trucks -        | 80%                |                          | 0.0383        | 0.0498             | 0.9058                                     | 0.1380                 | 350.7647      | 254.5441                              |                             | 0.0015                                 | 0.003        |
| ;        |                 |                    |         |                                  |                | Fractions               | Trucks -<br>TOT         | 20%                |                          | 0.0141        | 0.0165             | 0.2476                                     | 0.3961                 | 171.8946      | 154.7051                              |                             | 0.0074                                 | 0.002        |
|          | _               |                    |         |                                  |                | To                      | tal                     | 100%               | _                        | 0.0524        | 0.0663             | 1.1535                                     | 0.5341                 | 522.6593      | 409.2492                              | 0.0097                      | 0.0089                                 | 0.005        |
| 4<br>ead | P PI EF         | RUNEX / EF         | STREX / | EF_IDLEX                         | EF_EVAP        | EF_PMBV                 | VTW / Rea               | idme ⁄ 🗘           |                          |               | 1                  |                                            |                        | <u> </u>      |                                       | J 100% (                    | ) (                                    | 2            |

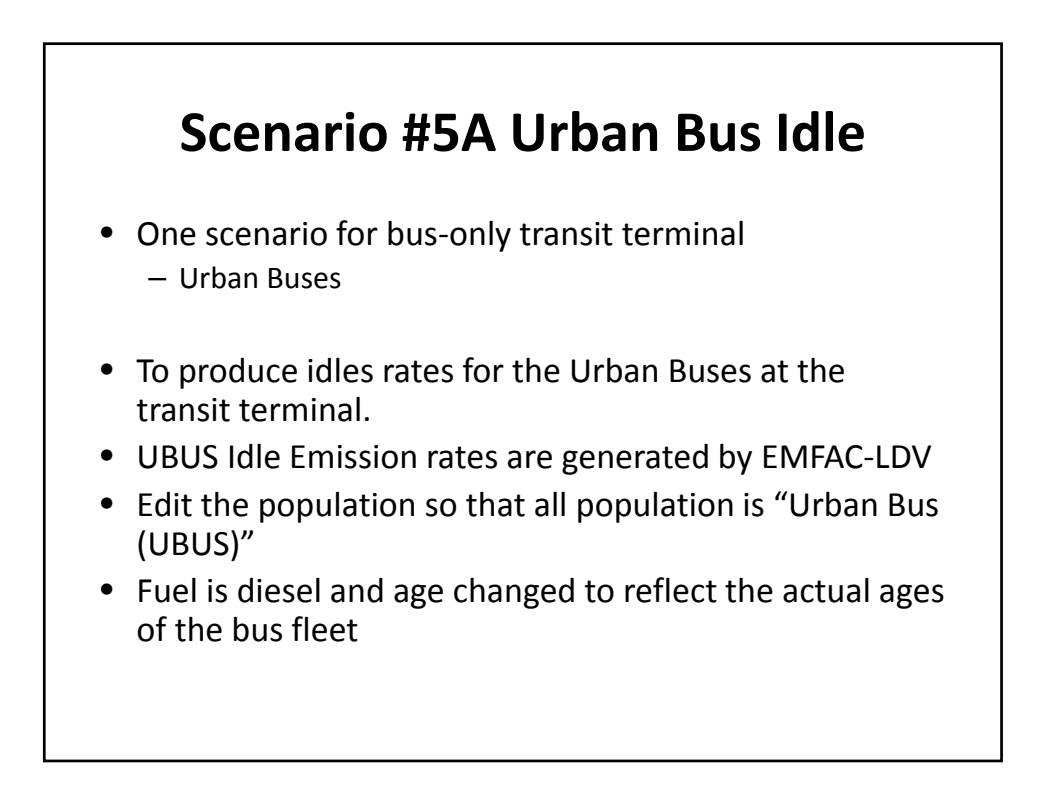

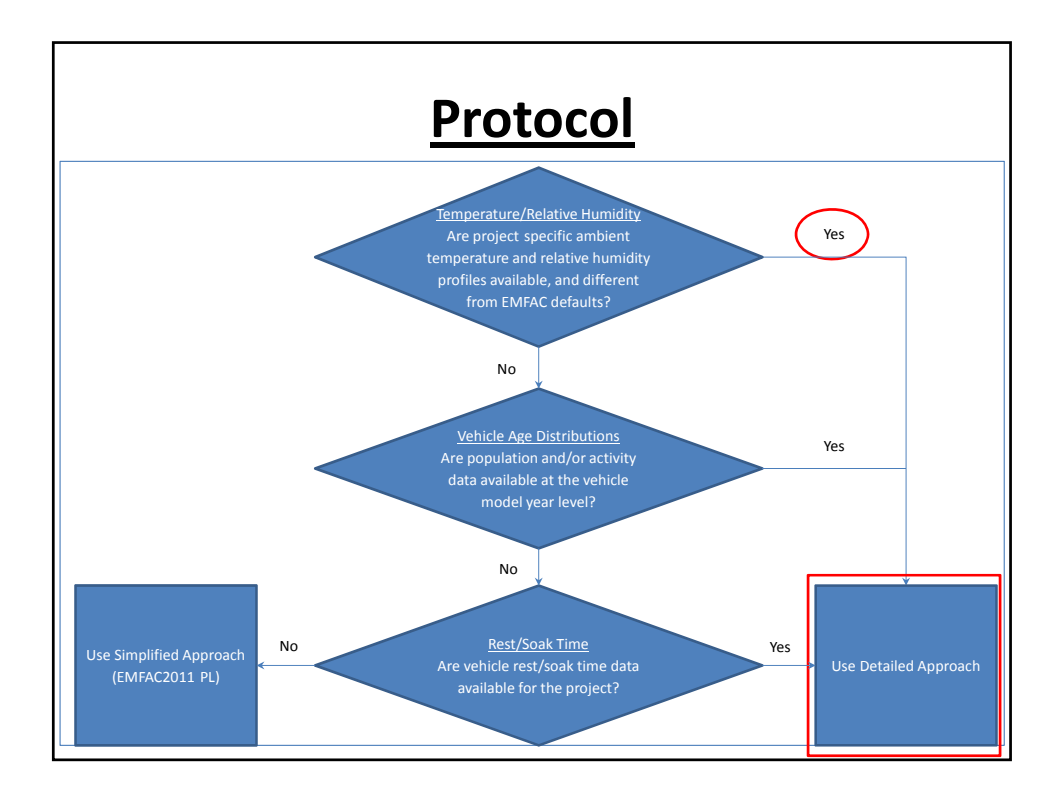

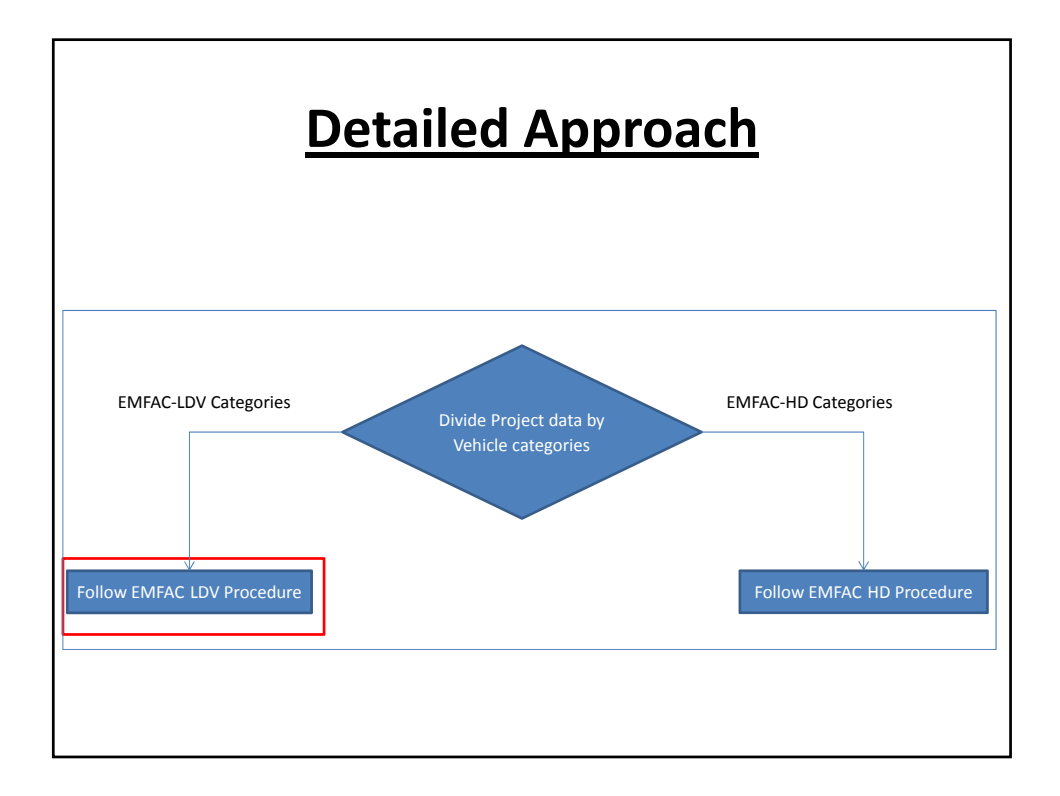

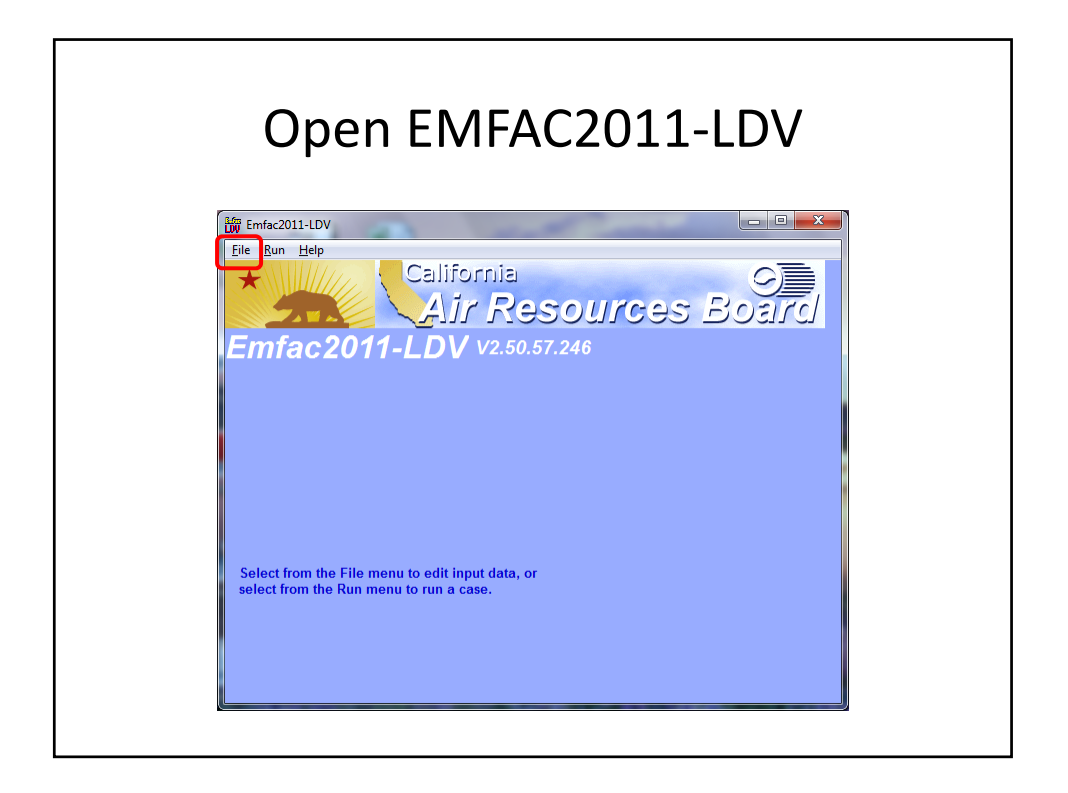

| Add New Scenario                                                                                                    |  |
|----------------------------------------------------------------------------------------------------|--|
| Emfac2011-LDV Editing data                                                                                                 |  |
| California<br>Air Resources Board<br>Emfac2011-LDV v2.50.57.246                                                            |  |
| MAIN], ], ], ], ], ], ], ], ], ], ],                                                                                       |  |
| List of Available Scenarios Current Scenario Data Number: 0 of 0 Name: Calendar Year: Season: Type: Util Discusse Researce |  |
| Add New Scenario Edit Scenario Finish Editing                                                                              |  |
| Delete Scenario Cancel                                                                                                    |  |

## Inputs

- Step 1 Select "County", "Sacramento"
- Step 2 Select "2020"
- Step 3 Select "Annual"
- Click "Next"

| 🛗 Emfac2011-LDV Editing data 🕞 🗖 💌 💌                                                                                                    |
|----------------------------------------------------------------------------------------------------|
| Elle Bur Help<br>California<br>Air Resources Board<br>Emfac2011-LDV v2.50.57.246                                                                                                    |
| Input 1       .       .       .       .         Basic scenario data - Select Area, Calculation Method, Calendar Year(s), and Season         Step 1 - Geographic Area         Select an Area Type         State         Air Basin         District         County |
| Cancel Next > Finish                                                                                                    |

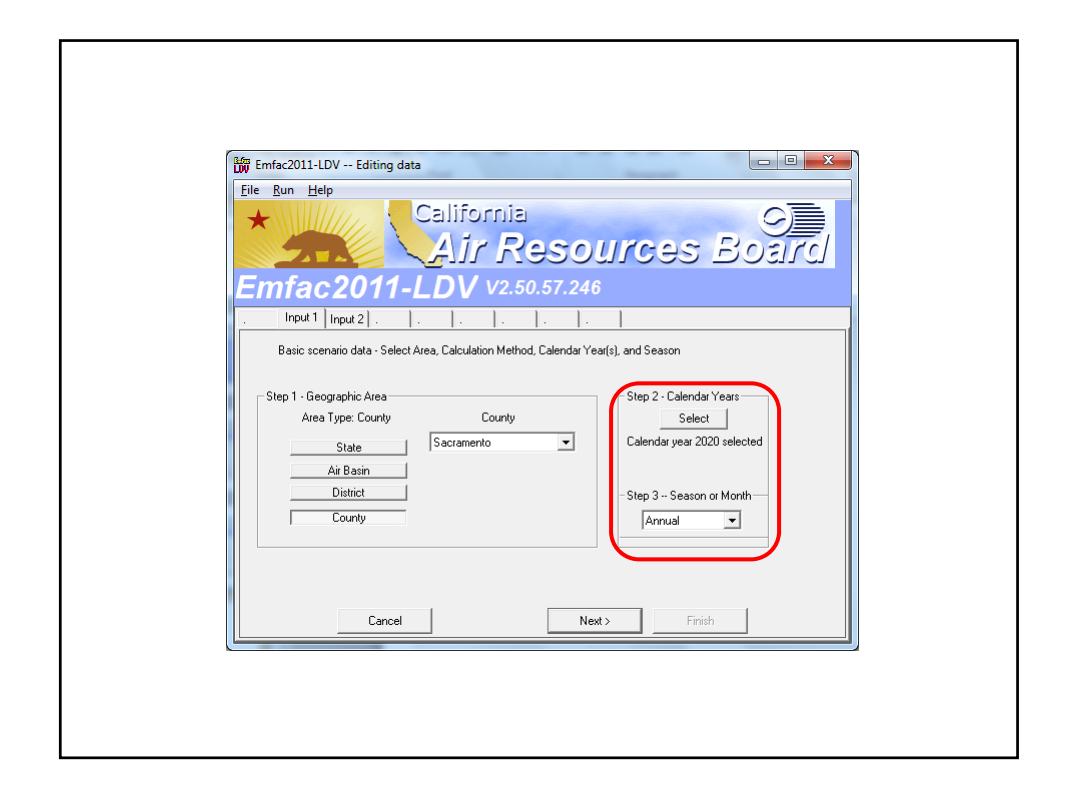

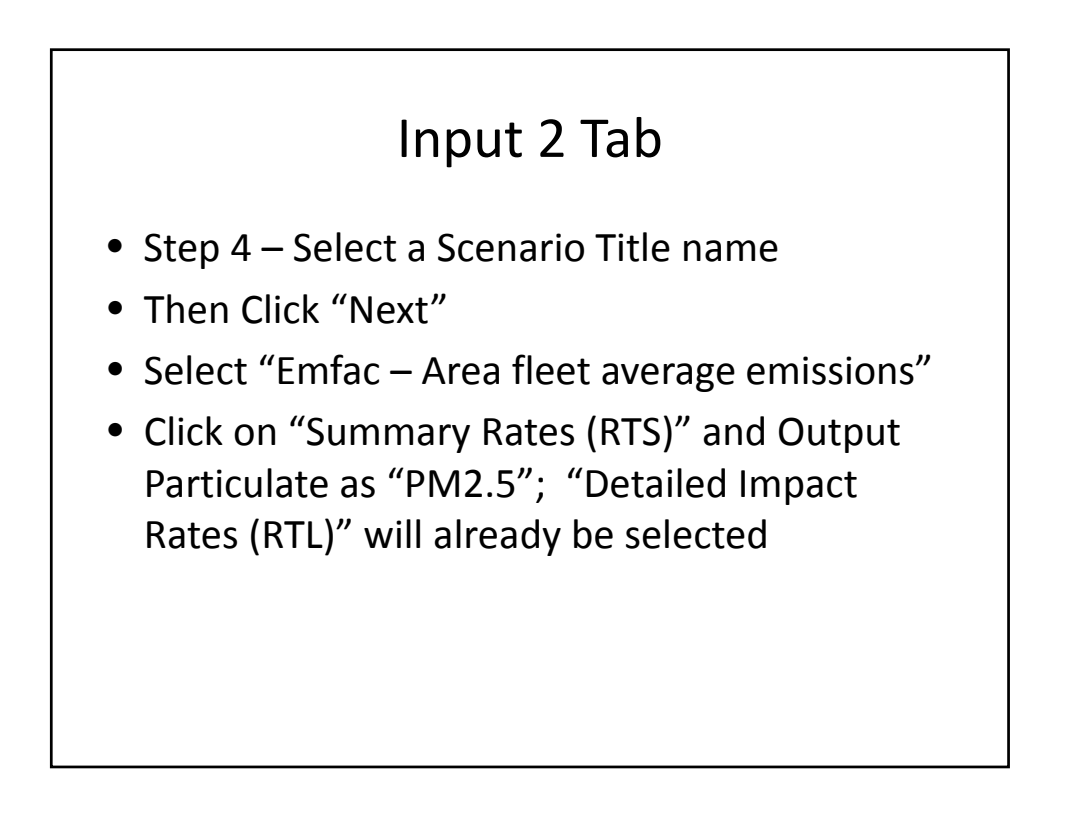

| iji Emtac2011-LDV Editing dat<br>File Run Help                                                                   | a                                                       |                                       |
|----------------------------------------------------------------------------------------------------|---------------------------------------------------------|---------------------------------------|
| *                                                                                                    | California<br>Air Resol                                 | urces Bos                             |
| Input 1 Input 2   Mode a                                                                                         | nd Output   .   .   .   .                               |                                       |
| Basic scenario data - Select or Er<br>Step 4 Scenario Title for Rep<br>Run 5A - Bus Idle<br>Step 5 - Model Years | nter Scenario Title<br>orts<br>Step 6 - Vehicle Classes | Default Title                         |
| All model years selected                                                                                         | All vehicle classes selected All All Modify             | Standard I/M schedules Default Modify |
| Casad                                                                                                    | Rack New                                                | Finish                                |

| 読 Em<br>Eile<br>★<br>En | fac2011-LDV - Editing data                                                                                                    |
|-------------------------|----------------------------------------------------------------------------------------------------|
|                         | Input 1       Input 2       Mode and <u>Dutout</u> TackAtt CV: Desire       Image: Calimfac - Detailed vehicle data         urden - Area planning inventory       Emfac - Area fleet average emissions       Calimfac - Detailed vehicle data         Scenario Type: EMFAC Area-specific fleet average emissions (g/hr) for selected temperatures, relative humidites speeds       Configure EMF+ Dutput Particulate As         Configure EMF+ Dutput       Emfac Rate Files       Dutput Particulate As |
|                         | Temperal     Binary Impacts (BIN)     © PM10 ° PM2.5       Relative Humidities     ASCII Impacts (ERP)     Output Hydrocarbons As       Speed     Detailed Impact Rates (RTL)     © TOG ° CH4                                                                                                    |
|                         | Cancel Kenter Constants Finish                                                                                                    |

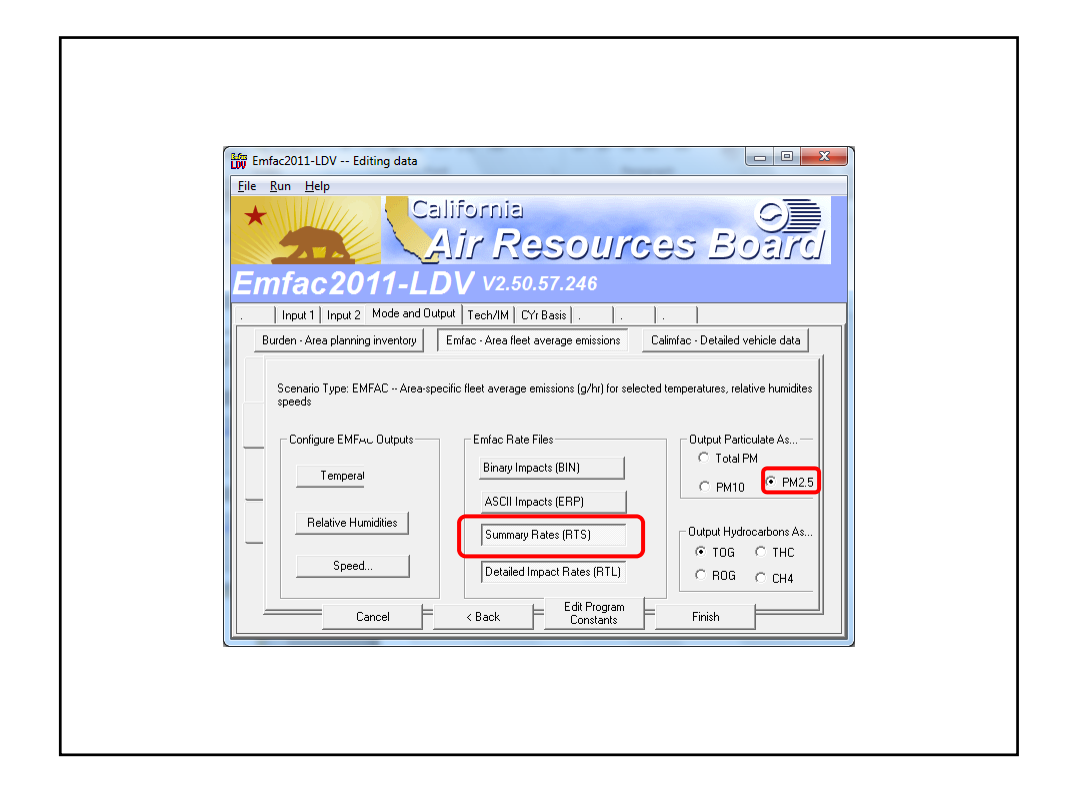

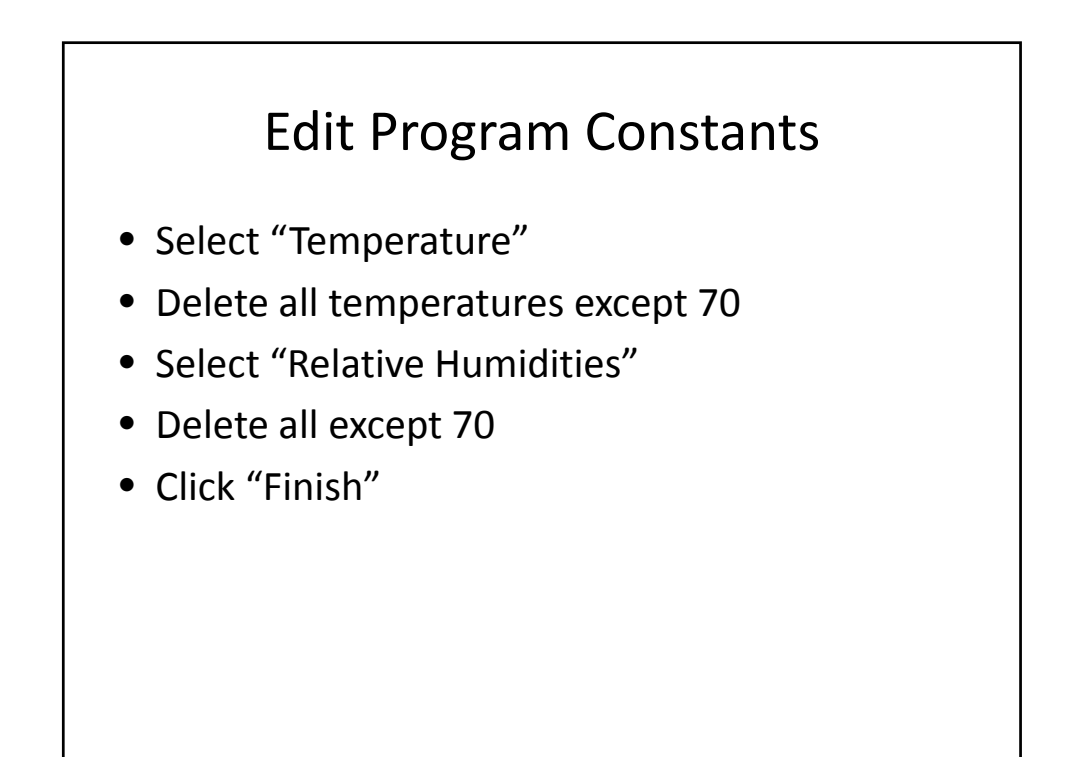

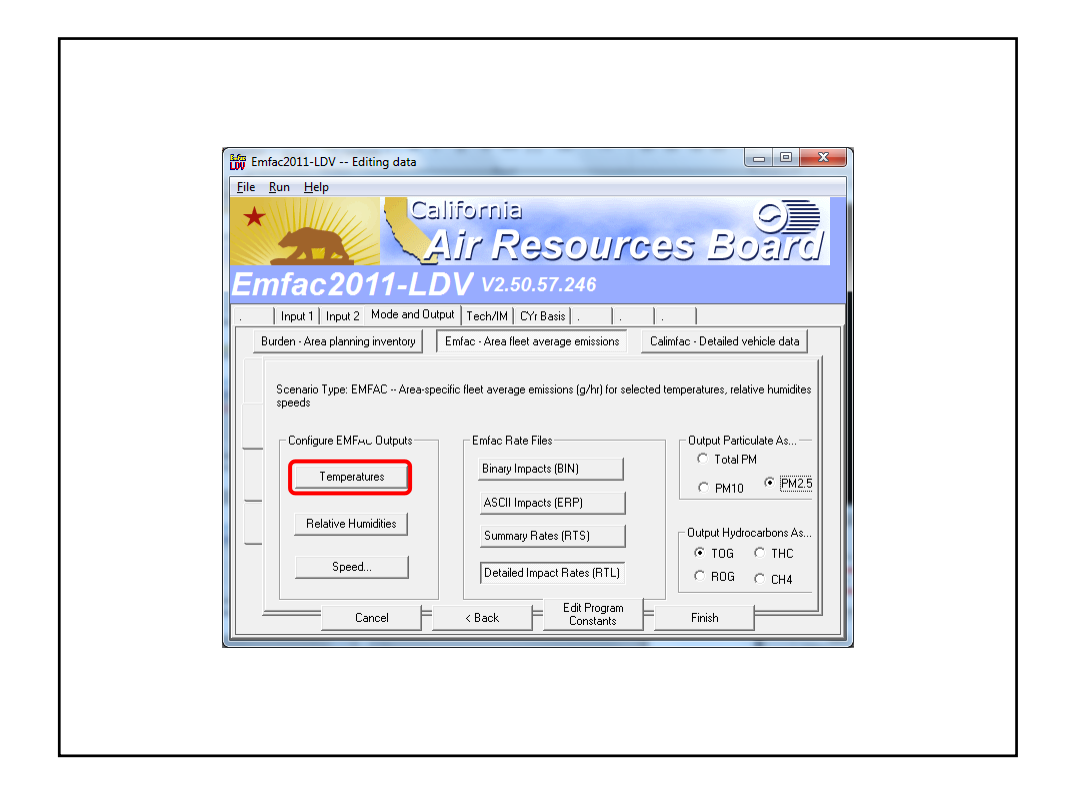

| File Run Help | Editing data                                                                         |                                  |
|---------------|--------------------------------------------------------------------------------------|----------------------------------|
| *             | California                                                                           | C)                               |
|               | elect/Edit temperature for Emfac calculations                                        | EITO                             |
| Emfac         | Enter data for temperature. Click button to enable new value                         |                                  |
| . Input 1     | Delete temperature 1 .20     Delete temperature 2 .10     Delete temperature 2 .10   | erature 13 100<br>erature 14 110 |
| Burden - Are  | C Delete temperature 3 0 C Delete temp<br>C Delete temperature 4 10 C Enter tempe    | erature 15 120 nicle data        |
| Constant      | C Delete temperature 5 20 C Enter tempe                                              | rature 17                        |
| speeds        | C Delete temperature 7 40 C Enter tempe                                              | rature 19                        |
| Config        | C Delete temperature 9 60 C Enter tempe                                              | rature 21 liate As               |
|               | C Delete temperature 10 70 C Enter tempe<br>C Delete temperature 11 80 C Enter tempe | rature 22 rature 23              |
|               | C Delete temperature 12 90 C Enter tempe                                             | rature 24 C PM2.5                |
| Re            | ✓ Sort the array (done after exit)                                                   | Cancel arbons As                 |
|               |                                                                                      | С ТНС                            |
|               | Detailed Impact Rates (RTL)                                                          | C ROG C CH4                      |
|               | Cancel A cancel Constants                                                            | F Finish                         |

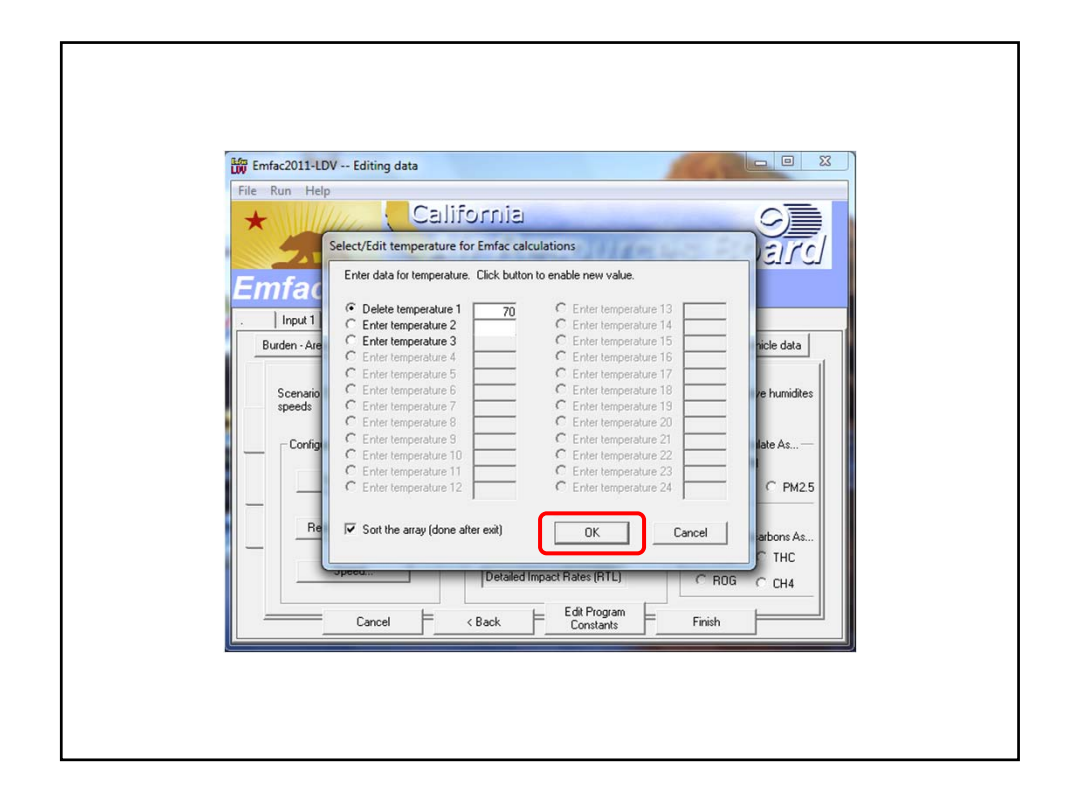

| 聞 Emfac2011-LDV Editing data                                                                                                    | lifornia                                                                                                    |
|----------------------------------------------------------------------------------------------------|----------------------------------------------------------------------------------------------------|
| File Bun Help                                                                                                    | Air Resources Board                                                                                                    |
| Emfac2011-LL                                                                                                    | OV v2.50.57.246                                                                                                    |
| Input 1 Input 2 Mode and Out Burden - Area planning inventory Scenario Type: EMFAC - Area-spe speeds Configure EMFAC. Outputs Relative Humidities Speed Cancel | Put Tech/IM       CYr Basis       .         Emfac - Area fleet average emissions       Calim/ac - Detailed vehicle data         rclic fleet average emissions (g/hr) for selected temperatures, relative humidites         icitic fleet average emissions (g/hr)       Dutput Particulate As         Emfac Rate Files       Output Particulate As         Binay Impacts (BIN)       ASCII Impacts (ERP)         Summay Rates (RTS)       Output Hydrocarbons As         © TOG       C H4         < Back |

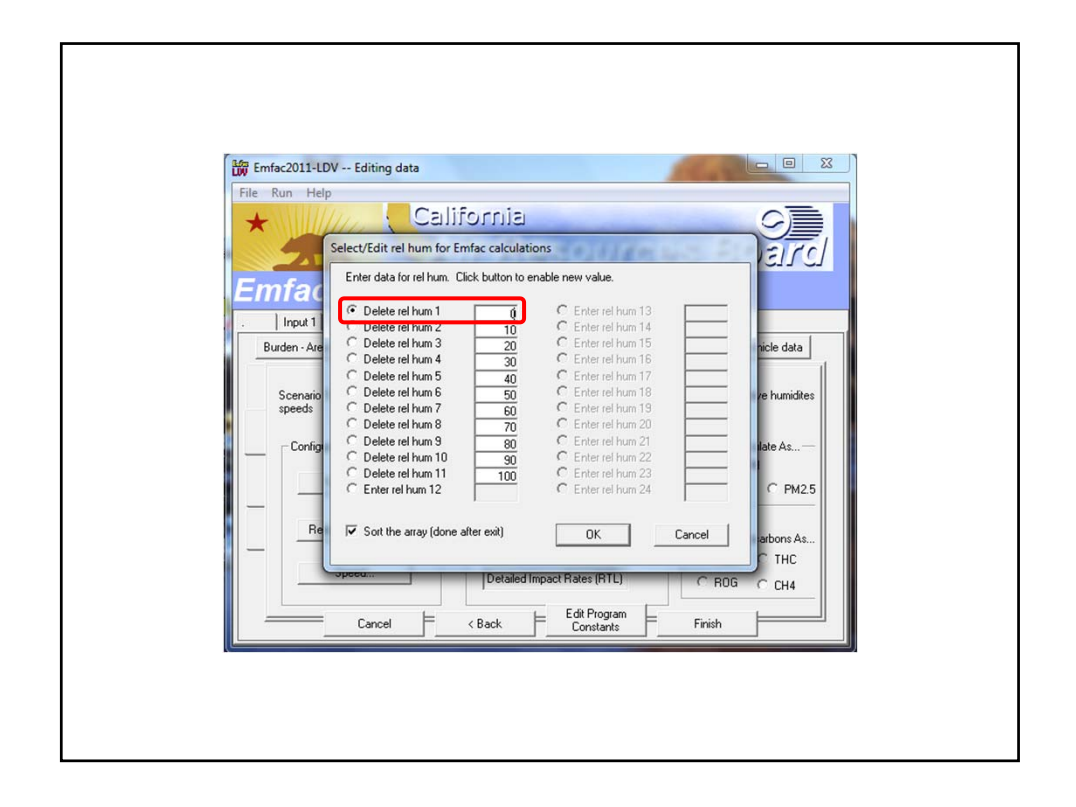

| e Run Help                                  | V Editing data                                                                                                    |                   |                                                                                                    | 124      |                                       |
|---------------------------------------------|----------------------------------------------------------------------------------------------------|-------------------|----------------------------------------------------------------------------------------------------|----------|---------------------------------------|
| *                                           |                                                                                                    | fornia            |                                                                                                    | -        | -9]                                   |
| -751                                        | Enter data for rel hum.                                                                                                    | Click button to e | mable new value.                                                                                                    | April 10 | TEIS.                                 |
| Input 1 Burden - Are Scenario speeds Config | Delete rel hum 1     Enter rel hum 2     Enter rel hum 3     Enter rel hum 4     Enter rel hum 4     Enter rel hum 6     Enter rel hum 6     Enter rel hum 7     Enter rel hum 8     Enter rel hum 9     Enter rel hum 9     Enter rel hum 12 |                   | C Enter rel hum 13<br>C Enter rel hum 14<br>C Enter rel hum 15<br>C Enter rel hum 16<br>C Enter rel hum 16<br>C Enter rel hum 18<br>C Enter rel hum 18<br>C Enter rel hum 20<br>C Enter rel hum 20<br>C Enter rel hum 21<br>C Enter rel hum 24 |          | nicle data<br>ve humidites<br>late As |
| Re                                          | Sort the array (done                                                                                                    | e after exit)     | ОК                                                                                                    | Cancel   | arbons As                             |
| _                                           | opeed                                                                                                    | Detailed          | mpact Rates (RTL)                                                                                                    | C ROC    | C CH4                                 |
|                                             | Cancel                                                                                                    | < Back            | Edit Program<br>Constants                                                                                                    | Finish   |                                       |

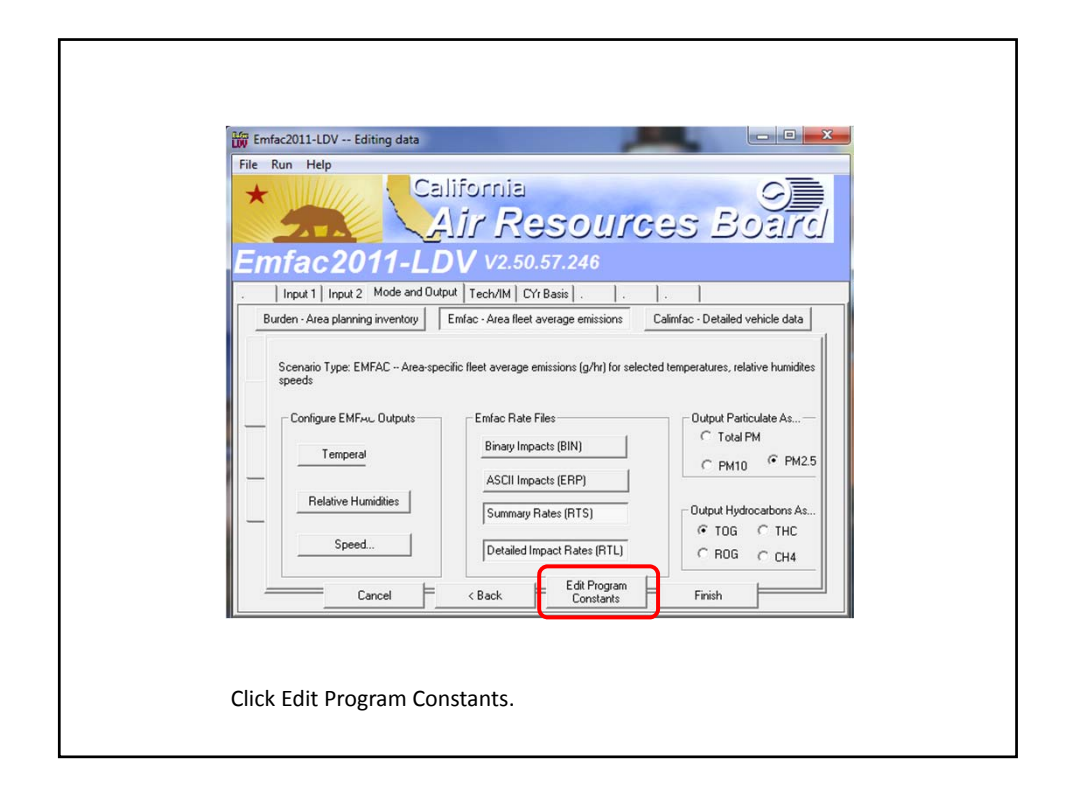

| 📅 Emfac2011-LDV Editing data                                                                                                    |  |
|----------------------------------------------------------------------------------------------------|--|
| File Run Help<br>California<br>Air Resources Board<br>Emfac 2011-LDV v2.50.57.246                                                                                                    |  |
| .   Input 1   Input 2   Mode and Output   Tech/IM   CYr Basis   .   .   .                                                                                                    |  |
| Editing Program Constants - Technology Fractions and Interim I/Mfor scenario year 2020                                                                                                    |  |
| Exh Tech Fractions       Edit the exhaust control technology fractions         Evap Tech Fractions       Edit the evap control technology fractions         Interim I/M       Edit the constants for Enhanced Interim I/M program |  |
| EMFAC-LDV does not contain all on-road vehicle categories and cannot be used for Conformity assessments.<br>EMFAC 2011-SG, upon acceptance by U.S. EPA, is the proper tool to be used for Conformity assessment.                  |  |
| Cancel < Back Next> Finish                                                                                                    |  |
| Click Next.                                                                                                    |  |

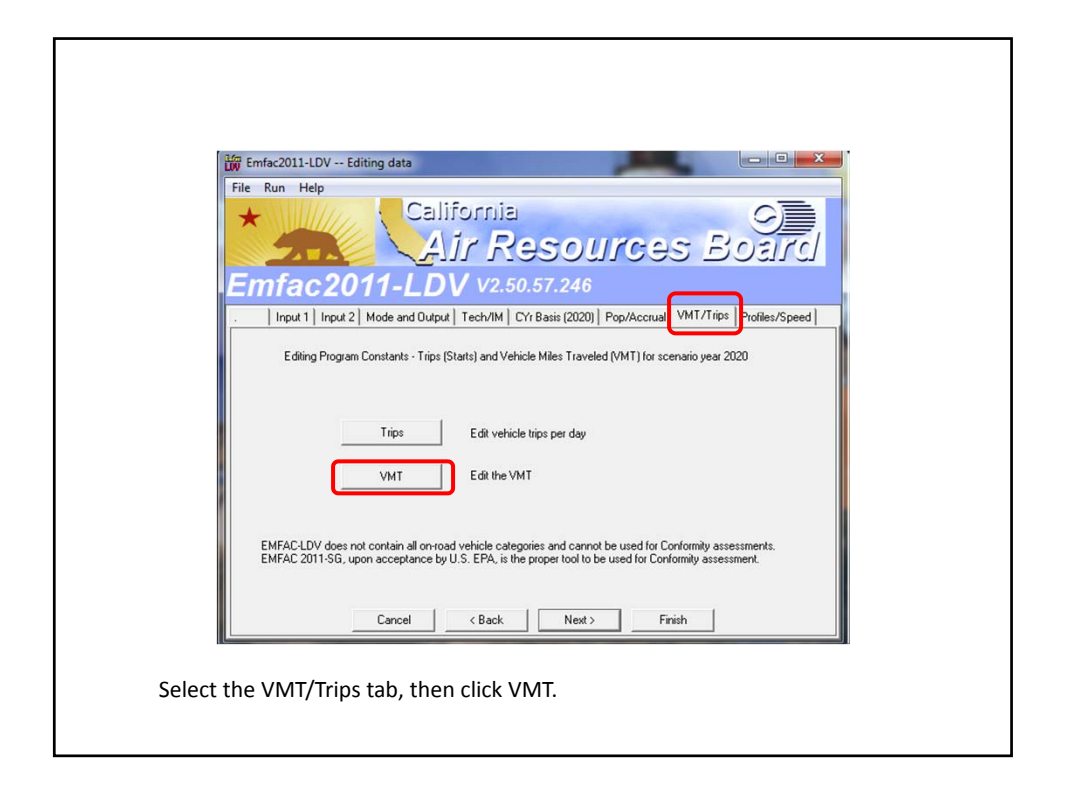

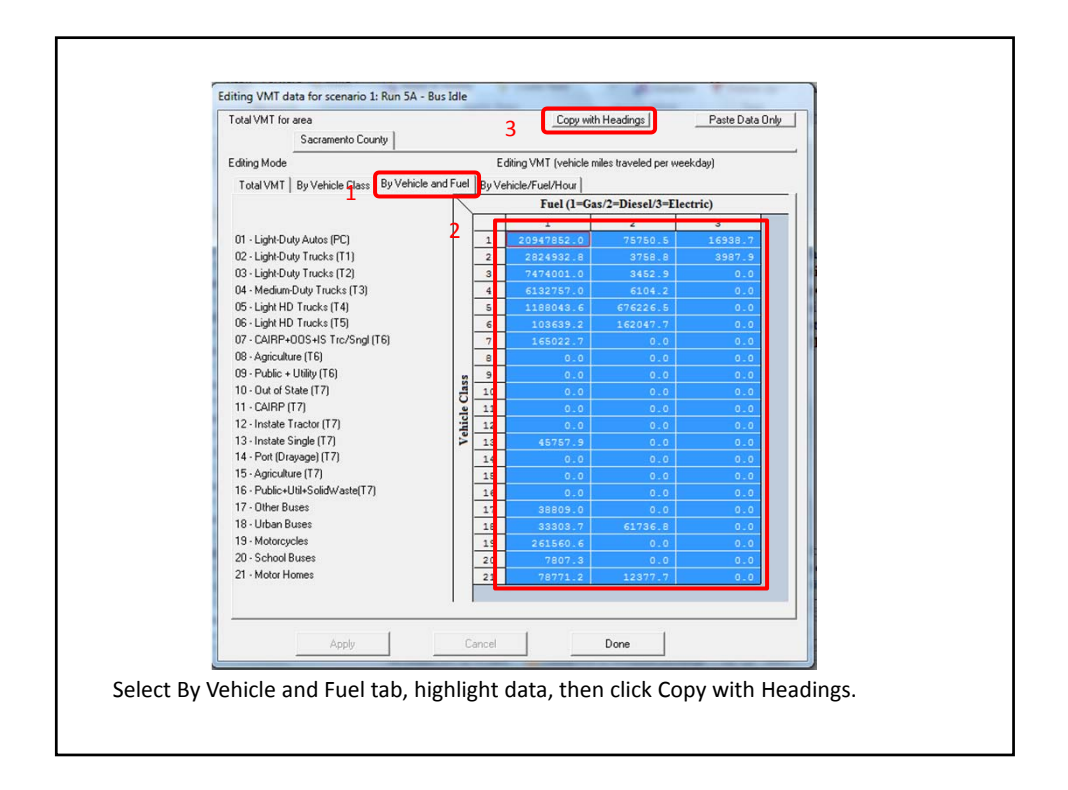

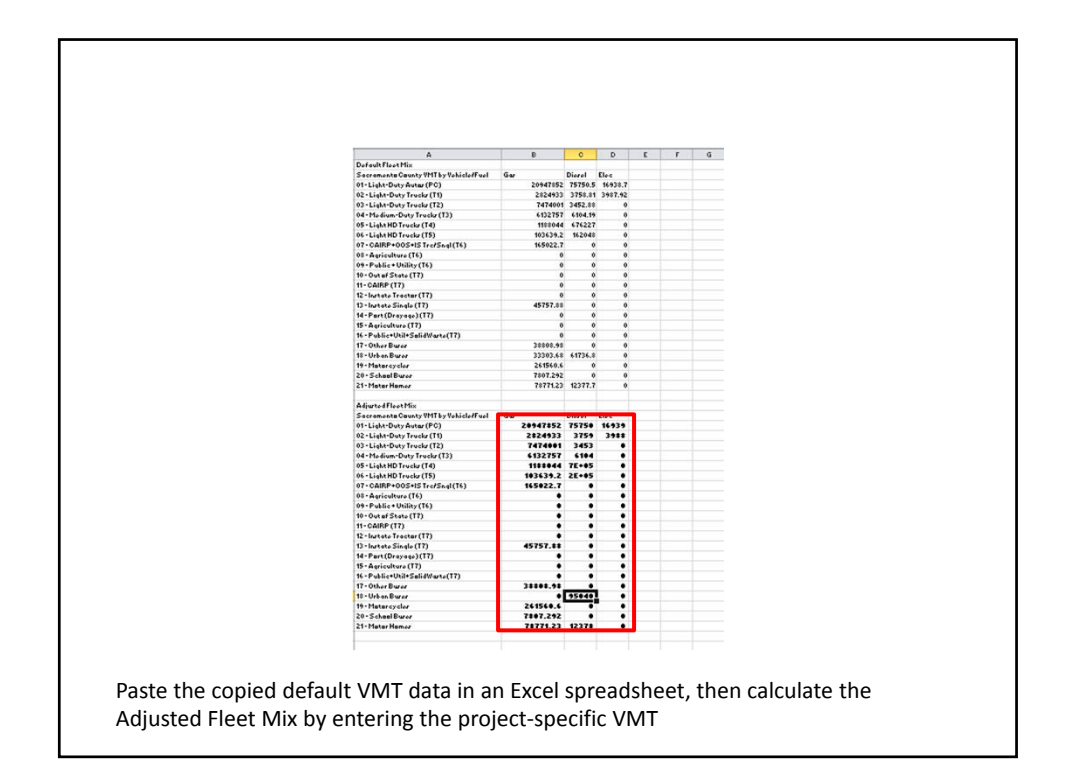

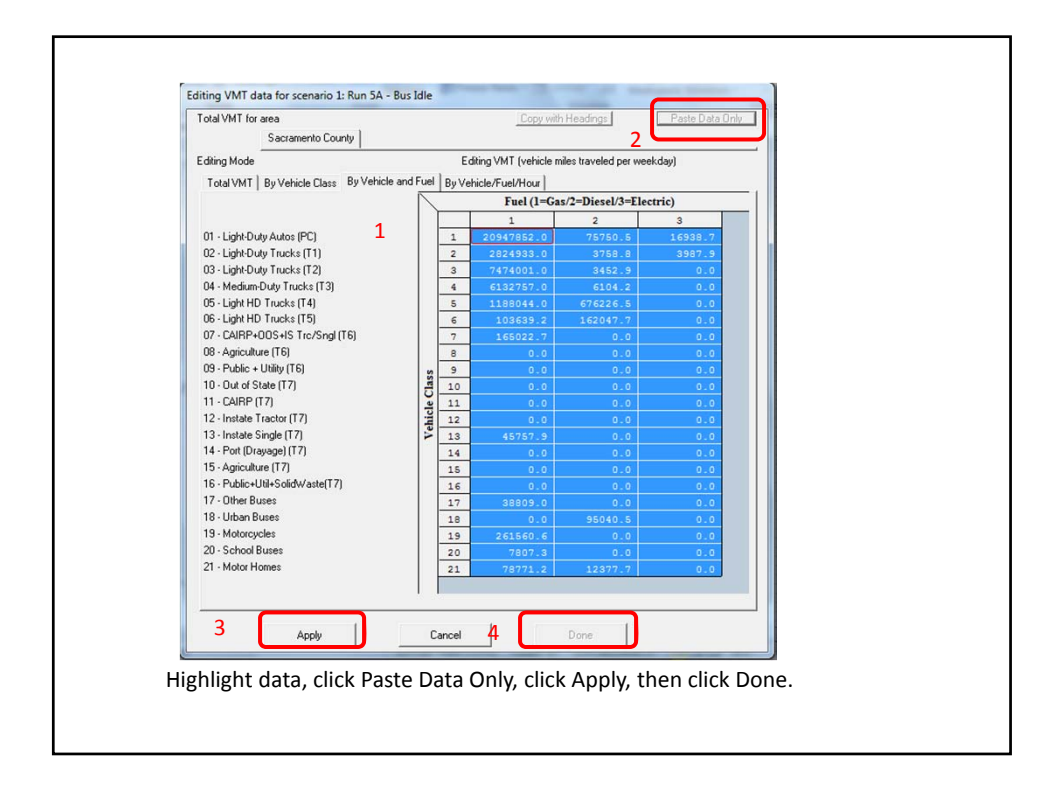

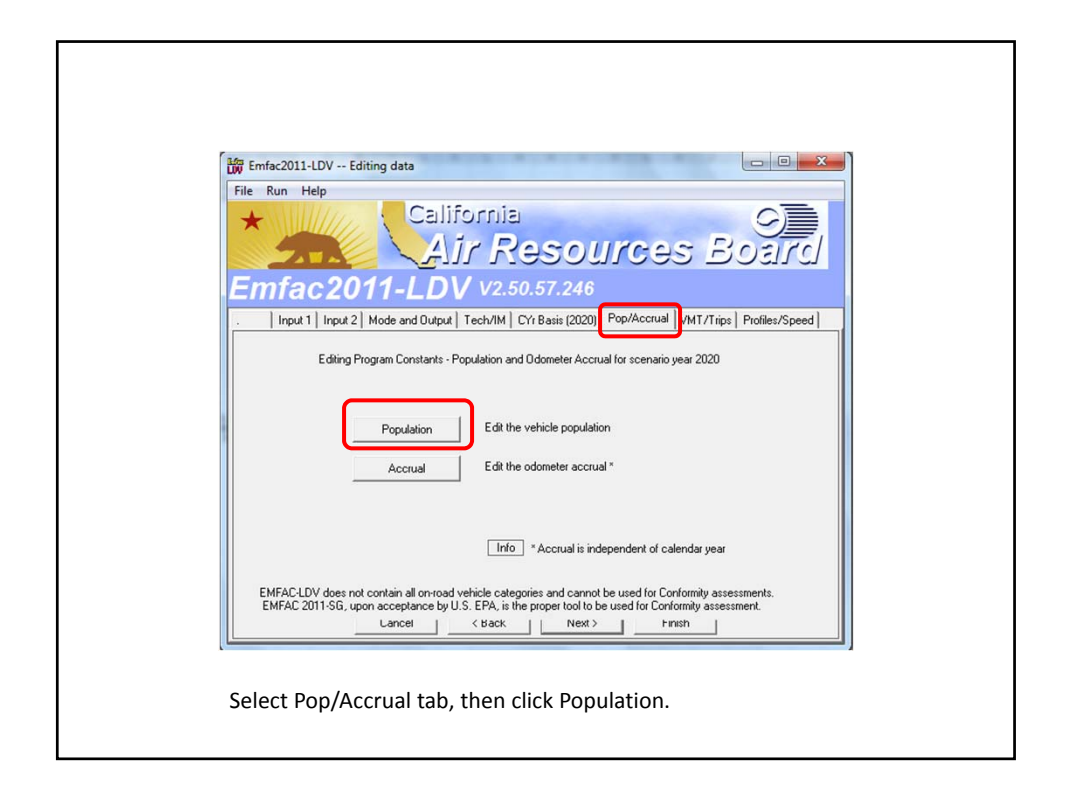

| Sacramento County                                                                                                    |                        |            | Copy with              | Headings             | Paste Data C |
|----------------------------------------------------------------------------------------------------|------------------------|------------|------------------------|----------------------|--------------|
| Editing Mode                                                                                                    |                        | Editing Po | pulation (registered v | vehicles with adjust | ments)       |
| Total Population By Vehicle Class                                                                                                    | By Vehicle a           | nd Fuel By | y Vehicle/Fuel/Age     | 1                    |              |
|                                                                                                    |                        |            | Fuel (1=Gas            | /2=Diesel/3=Elec     | ctric)       |
|                                                                                                    |                        |            | 1                      | 2                    | 3            |
| 01 - Light-Duty Autos (PC)                                                                                                    |                        | 1          | 529181.3               |                      | 446.8        |
| 02 - Light-Duty Trucks (11)                                                                                                    |                        | 2          | 75763.6                | 99.7                 | 105.3        |
| 03 - Light-Outy Tracks (12)<br>04 - Medium-Duty Tracks (T3)<br>05 - Light HD Tracks (T4)<br>06 - Light HD Tracks (T5)<br>07 - CAIRP+00S+15 Trc/Sngl (T6) |                        | 3          | 183394.3               | 86.4                 | 0.0          |
|                                                                                                    |                        |            | 29027 5                | 15915 2              | 0.0          |
|                                                                                                    |                        | 6          | 2436 3                 | 3855 4               | 0.0          |
|                                                                                                    |                        | 7          | 3385.9                 |                      | 0.0          |
| 08 - Agriculture (T6)                                                                                                    |                        | 8          |                        |                      | 0.0          |
| 09 - Public + Utility (T6)                                                                                                    | TALE AND A DESTRUCTION | n 9        | 0.0                    |                      | 0.0          |
| 10 - Out of State (T7)<br>11 - CAIRP (T7)<br>12 - Instate Tractor (T7)<br>13 - Instate Single (T7)<br>14 - Port (Drayage) (T7)<br>15 - Arcineture (T7)   |                        | 10         | 0.0                    | 0.0                  | 0.0          |
|                                                                                                    |                        | e 11       | 0.0                    | 0.0                  | 0.0          |
|                                                                                                    |                        | 12         | 0.0                    | 0.0                  | 0.0          |
|                                                                                                    |                        | 13         |                        |                      | 0.0          |
|                                                                                                    |                        | 14         |                        |                      | 0.0          |
| 15 - Agriculture (T7)                                                                                                    |                        | 15         |                        |                      | 0.0          |
| 16 - Public+Util+SolidWaste(17)<br>17 - Other Russe                                                                                                    |                        | 16         |                        | 0_0                  | 0.0          |
| 12 - Urban Buses                                                                                                    |                        | 17         | 0277.2                 | 470.0                |              |
| 19 - Motorcucles                                                                                                    |                        | 18         | 257.9                  | 478.0                | 0.0          |
| 20 - School Buses                                                                                                    |                        | 20         | 179 4                  | 0.0                  | 0.0          |
| 21 - Motor Homes                                                                                                    |                        | 20         | 5810.5                 | 941.6                | 0.0          |
|                                                                                                    |                        |            |                        |                      |              |
|                                                                                                    |                        |            | 1                      | • I                  |              |
|                                                                                                    |                        |            |                        | Done                 |              |

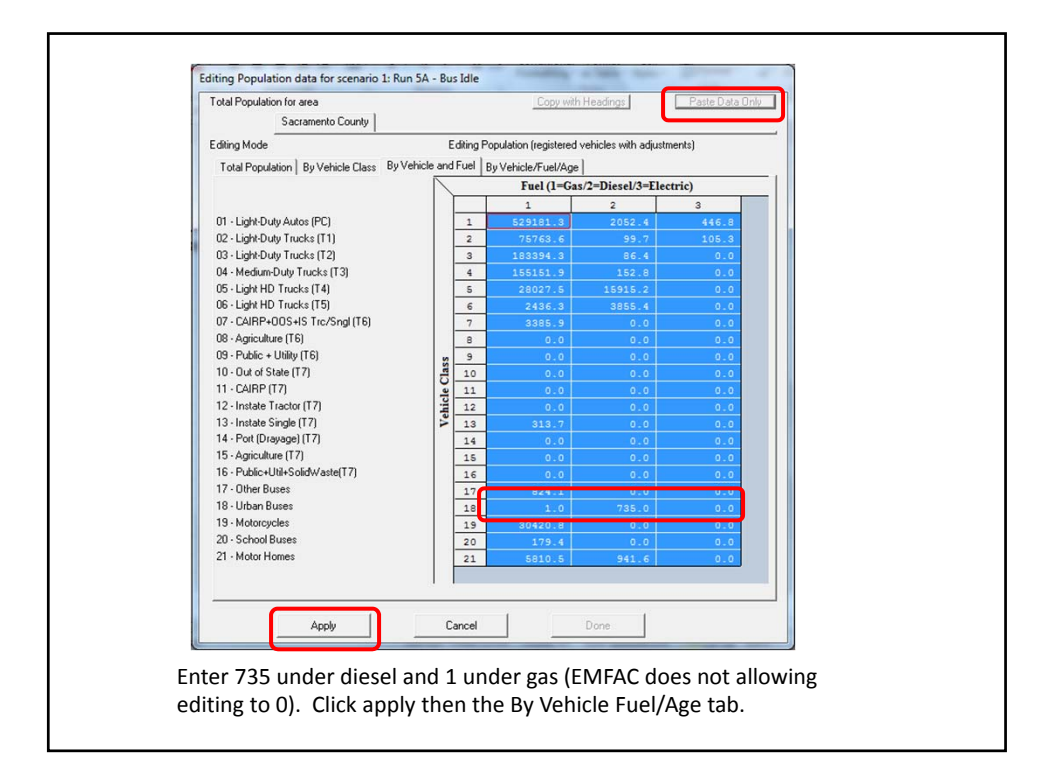

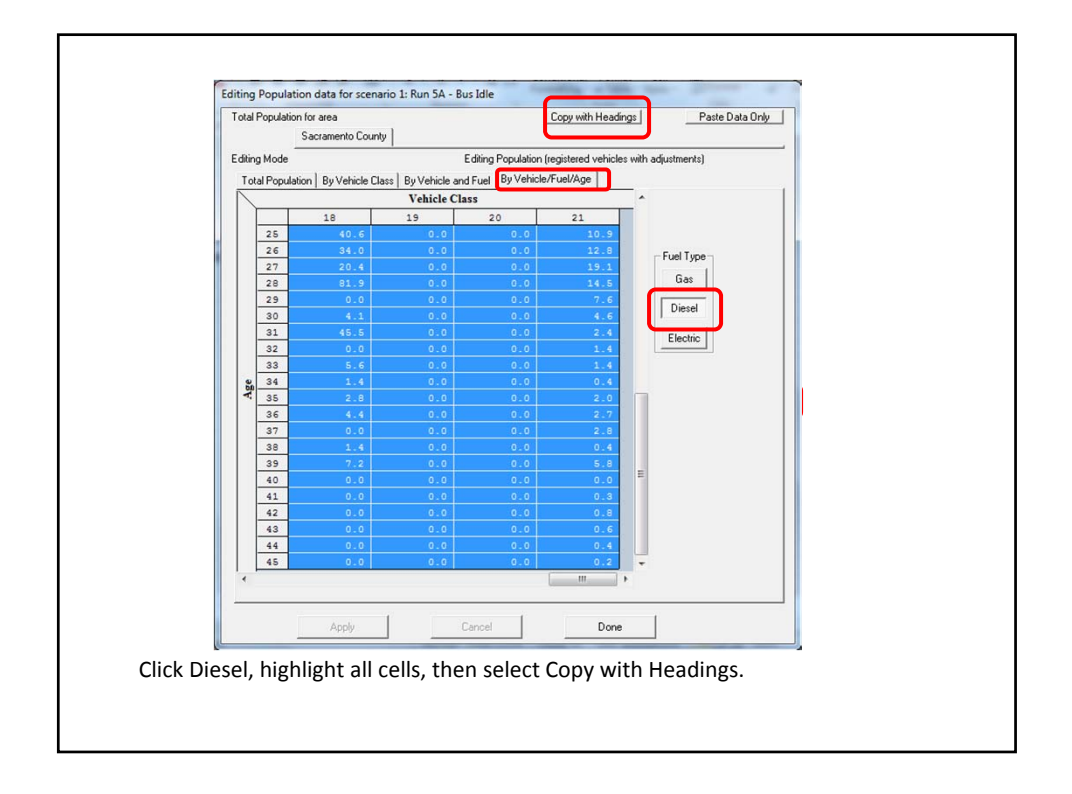
| A                                                  | B         | C                 | D                | E        | F       | G       | н       | 1       | al.     | K       | L.      | M       | N       | 0           | P       | Q       | B      |
|----------------------------------------------------|-----------|-------------------|------------------|----------|---------|---------|---------|---------|---------|---------|---------|---------|---------|-------------|---------|---------|--------|
| Sacramento Counte Diesel Population by Vehicle/Age | Age01     | Age02             | Age03            | Age04    | Age05   | Age06   | Age07   | Age08   | Age09   | Age10   | Age11   | Age12   | Age13   | Age14       | Age15   | Age16   | Age17  |
| 11 - Light-Duty Autos (PC)                         | 107.392   | 116 6921          | 120,7175         | 125 414  | 124 654 | 132 578 | 136 194 | 151 164 | 148 801 | 159,664 | 160.98  | 91 1089 | 4 2179  | 0           | 0       | 0       |        |
| 12 - Light-Duty Trucks (T1)                        | 5,89883   | 6.753723          | 6.189529         | 5.94551  | 8.31762 | 6.75504 | 6 90862 | 7 19441 | 5.67421 | 7.13976 | 5.01213 | 0       | 0       | 0           | 0       | 0       |        |
| 13 - Light-Duty Trucks (T2)                        | 3 69323   | 3 339813          | 5,727913         | 8 52275  | 6.42886 | 4.85719 | 8 93835 | 10.1227 | 5 52699 | 4.36661 | 6 10023 | 0       | 0       | 0           | 5 39637 | 5,76233 |        |
| 4 - Medium-Dutu Trucks (T3)                        | 6.04514   | 7 137085          | 8.096372         | 8 49153  | 8 84578 | 7 65178 | 6 84921 | 7.69306 | 6.89387 | 6 53202 | 5 25401 | 39 7149 | 329242  | 3 2 3 4 1 3 | 2 35691 | 0       | 14284  |
| 15 . Light HD Trucks (T4)                          | 846 242   | 830 4297          | 838 2295         | 767 343  | 741755  | 682 981 | 644 925 | 596 572 | 531949  | 494 042 | 413 208 | 98.0636 | 424 307 | 501 718     | 1072 55 | 878 398 | 1055.5 |
| 16 - Light HD Trucks (T5)                          | 221 771   | 217 8745          | 205 5427         | 167 542  | 179 308 | 161 234 | 147 646 | 145 997 | 136 469 | 114 974 | 95 8857 | 45 9959 | 217 437 | 201629      | 346 241 | 272 905 | 147 70 |
| 17 - CAIRP+00S+IS Tro/Sod (T6)                     | 0         | 0                 | 0                | 0        | 0       | 0       | 0       | 0       | 0       | 0       | 0       | 0.0000  | 0       | 0           | 010.211 | 0       |        |
| 29 - Agriculture (TE)                              | 0         | 0                 | 0                | 0        | 0       | 0       | 0       | ő       | 0       | 0       | ő       | ő       | 0       | ő           | 0       | 0       |        |
| 19 - Dublic - Ublitu (TC)                          | 0         | 0                 | 0                | 0        | 0       | 0       | 0       | 0       | 0       | 0       | 0       | 0       | 0       | 0           | 0       | 0       |        |
| 10. Out of State (T7)                              | 0         | 0                 | 0                | 0        | 0       | 0       | 0       | 0       | 0       | 0       | 0       | 0       | 0       | 0           | 0       | 0       |        |
| 10-OULOFSLARE(17)                                  |           | 0                 | 0                | 0        | 0       | 0       | 0       | 0       | 0       | 0       | 0       | 0       | 0       | 0           | 0       | 0       |        |
| 12. January (T7)                                   | 0         | 0                 | 0                | 0        | 0       | 0       | 0       |         | 0       | 0       | 0       | 0       | 0       | 0           | 0       | 0       |        |
| 12 - Instate Tractor (17)                          | 0         | U                 | 0                | 0        | 0       | 0       | 0       | 0       | 0       | 0       | 0       | 0       | 0       | 0           | 0       | 0       |        |
| 13 - Instate Single (17)                           | 0         | 0                 | 0                | 0        | 0       | 0       | 0       | 0       | 0       | 0       | 0       | 0       | 0       | 0           | 0       | 0       |        |
| 14 - Port (Urayage) (17)                           | 0         | 0                 | 0                | 0        | 0       | 0       | 0       | 0       | 0       | 0       | 0       | 0       | 0       | 0           | 0       | 0       |        |
| 15 - Agriculture (17)                              | 0         | 0                 | 0                | 0        | 0       | 0       | 0       | 0       | 0       | 0       | 0       | 0       | 0       | 0           | 0       | 0       |        |
| 16 - Public+Util+SolidVaste[17]                    | 0         | 0                 | 0                | 0        | 0       | 0       | 0       | 0       | 0       | 0       | 0       | 0       | 0       | 0           | 0       | 0       |        |
| 17 - Other Buses                                   | 0         | 0                 | 0                | 0        | 0       | 0       | 0       | 0       | 0       | 0       | 0       | 0       | 0       | 0           | 0       | 0       |        |
| 18 - Urban Buses                                   | 0         | 45                | 165              | 22.5     | 7.5     | 15      | 187.5   | 82.5    | 67.5    | 30      | 0       | 90      | 7.5     | 7.5         | 7.5     | 0       |        |
| 19 - Motorcycles                                   | 0         | 0                 | 0                | 0        | 0       | 0       | 0       | 0       | 0       | 0       | 0       | 0       | 0       | 0           | 0       | 0       |        |
| 20 - School Buses                                  | 0         | 0                 | 0                | 0        | 0       | 0       | 0       | 0       | 0       | 0       | 0       | 0       | 0       | 0           | 0       | 0       |        |
| 21 - Motor Homes                                   | 41.9127   | 37.03845          | 36.30701         | 33.6259  | 32.7575 | 29.8086 | 27.6451 | 24.692  | 20.7957 | 18.1059 | 17.6014 | 8.00818 | 40.7134 | 52.2736     | 62.872  | 51.7242 | 57.    |
|                                                    | age       | count             | fraction of tota | adjusted | count   |         |         |         |         |         |         |         |         |             |         |         |        |
|                                                    | 1         | 0                 | 0                | 0        |         |         |         |         |         |         |         |         |         |             |         |         |        |
|                                                    | 2         | 6                 | 0.06122449       | 45       |         |         |         |         |         |         |         |         |         |             |         |         |        |
|                                                    | 3         | 22                | 0.224489796      | 165      |         |         |         |         |         |         |         |         |         |             |         |         |        |
|                                                    | 4         | 3                 | 0.030612245      | 22.5     |         |         |         |         |         |         |         |         |         |             |         |         |        |
|                                                    | 5         | 1                 | 0.010204082      | 7.5      |         |         |         |         |         |         |         |         |         |             |         |         |        |
|                                                    | 6         | 2                 | 0.020408163      | 15       |         |         |         |         |         |         |         |         |         |             |         |         |        |
|                                                    | 7         | 25                | 0.255102041      | 187.5    |         |         |         |         |         |         |         |         |         |             |         |         |        |
|                                                    | 8         | 11                | 0.112244898      | 82.5     |         |         |         |         |         |         |         |         |         |             |         |         |        |
|                                                    | 9         | 9                 | 0.091836735      | 67.5     |         |         |         |         |         |         |         |         |         |             |         |         |        |
|                                                    | 10        | 4                 | 0.040816327      | 30       |         |         |         |         |         |         |         |         |         |             |         |         |        |
|                                                    | 11        | 0                 | 0                | 0        |         |         |         |         |         |         |         |         |         |             |         |         |        |
|                                                    | 12        | 12                | 0.12244898       | 90       |         |         |         |         |         |         |         |         |         |             |         |         |        |
|                                                    | 13        | 1                 | 0.010204082      | 7.5      |         |         |         |         |         |         |         |         |         |             |         |         |        |
|                                                    | 14        | 1                 | 0.010204082      | 7.5      |         |         |         |         |         |         |         |         |         |             |         |         |        |
|                                                    | 15        | 1                 | 0.010204082      | 7.5      |         |         |         |         |         |         |         |         |         |             |         |         |        |
|                                                    |           |                   |                  |          |         |         |         |         |         |         |         |         |         |             |         |         |        |
|                                                    | total urb | an buses (default | 735              |          |         |         |         |         |         |         |         |         |         |             |         |         |        |
|                                                    |           |                   |                  |          |         |         |         |         |         |         |         |         |         |             |         |         |        |

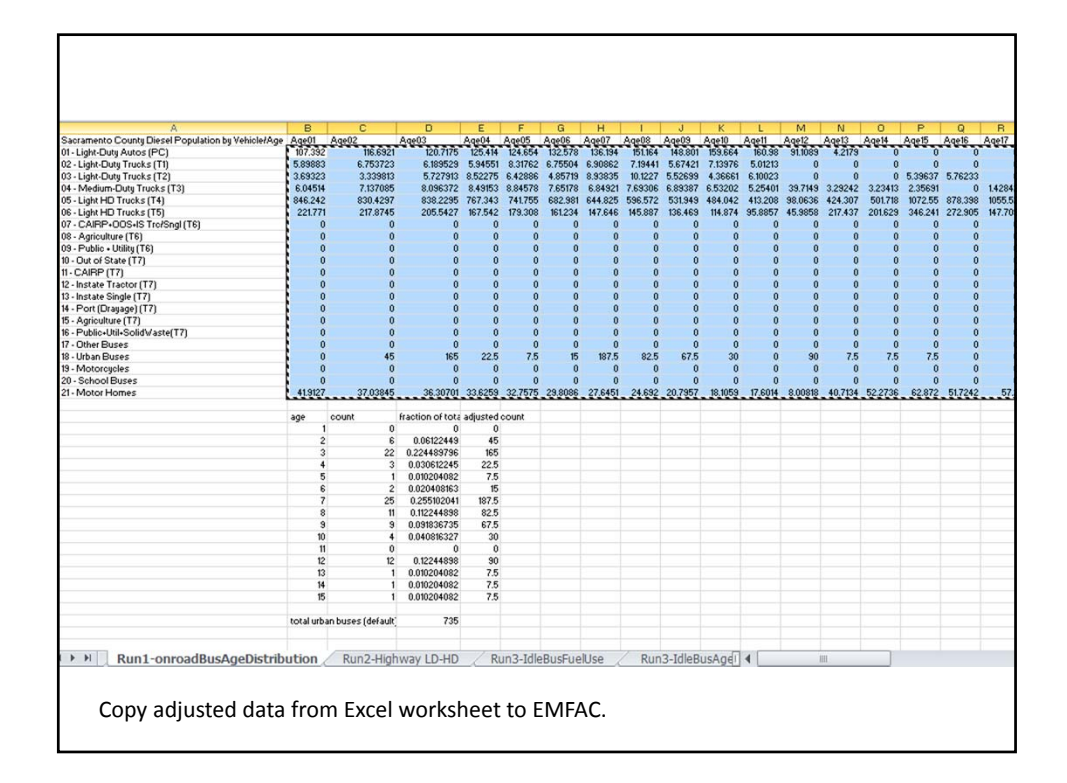

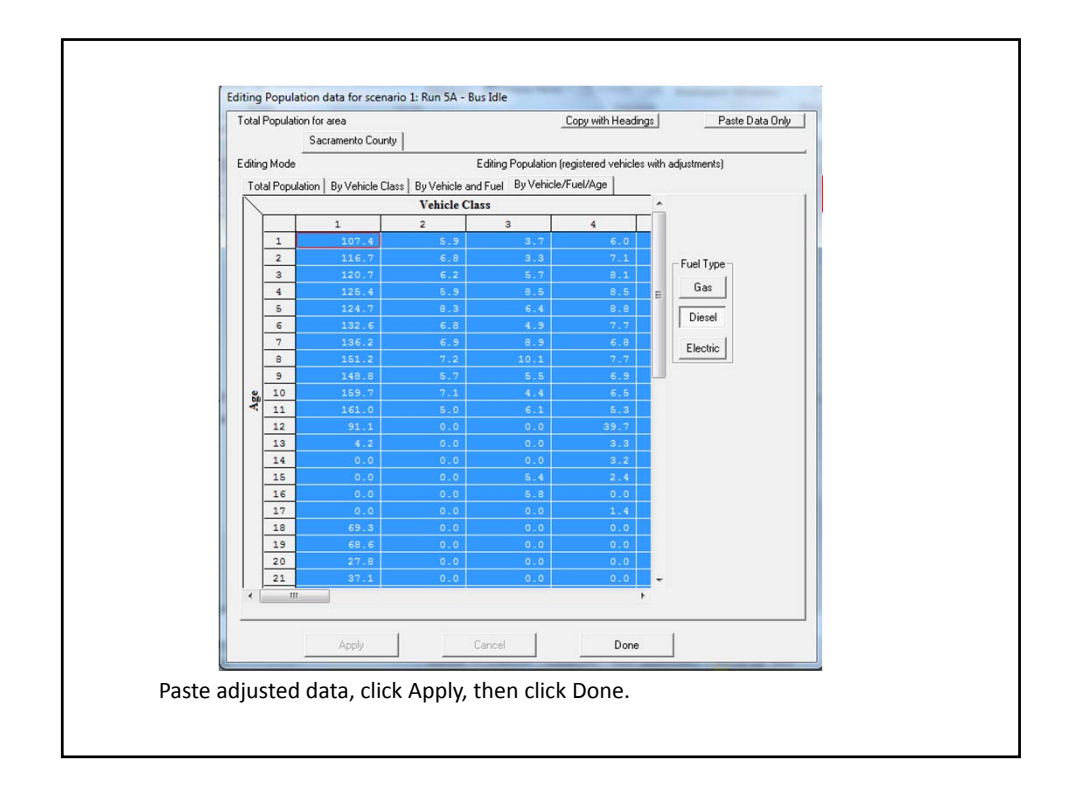

| 🛗 Emfac2011-LDV Editing data 💷 📼 💌                                                                                                    |  |
|----------------------------------------------------------------------------------------------------|--|
| File Run Help<br>California<br>Air Resources Board<br>Emfac 2011-LDV v2.50.57.246                                                                                                |  |
| Input 1 Input 2 Mode and Output Tech/IM CYr Basis (2020) Pop/Accrual VMT/Trips Profiles/Speed Editing Program Constants - Population and Odometer Accrual for scenario year 2020 |  |
| Population         Edit the vehicle population           Accrual         Edit the odometer accrual *                                                                             |  |
| Info * Accrual is independent of calendar year                                                                                                    |  |
| EMFAC 2011-SG, upon acceptance by U.S. EFA, is the proper tool to be und for Contornally assessment.                                                                             |  |
| Click Finish.                                                                                                    |  |

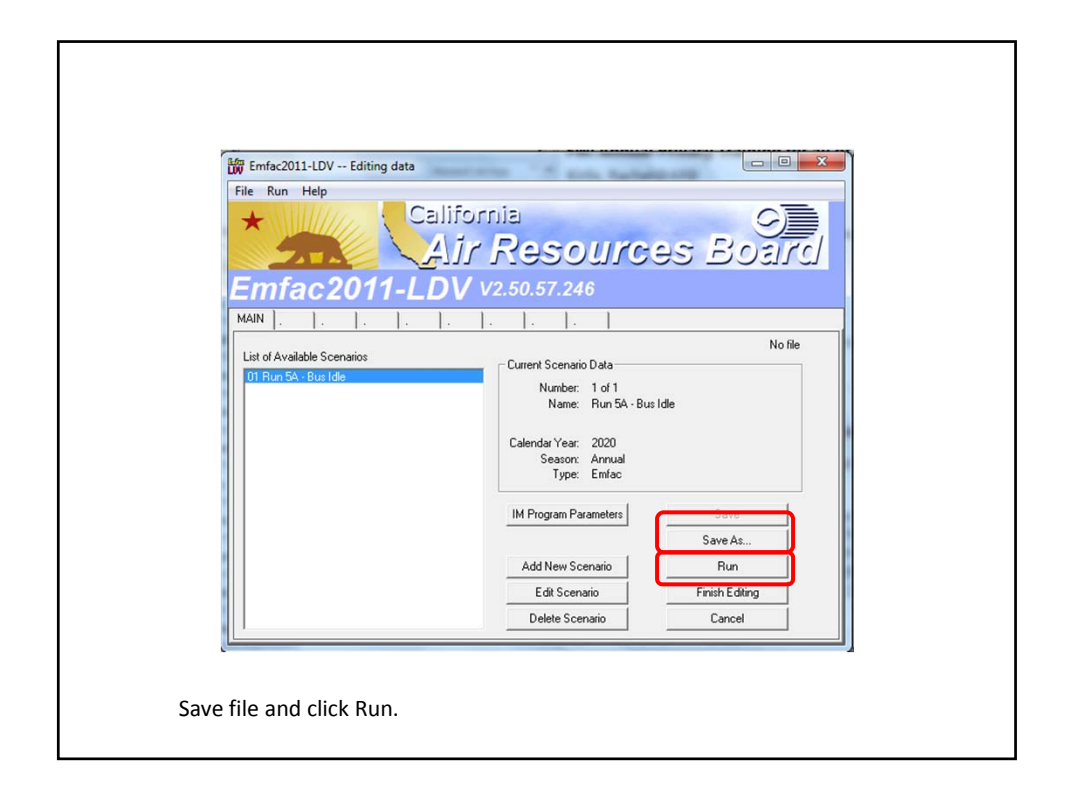

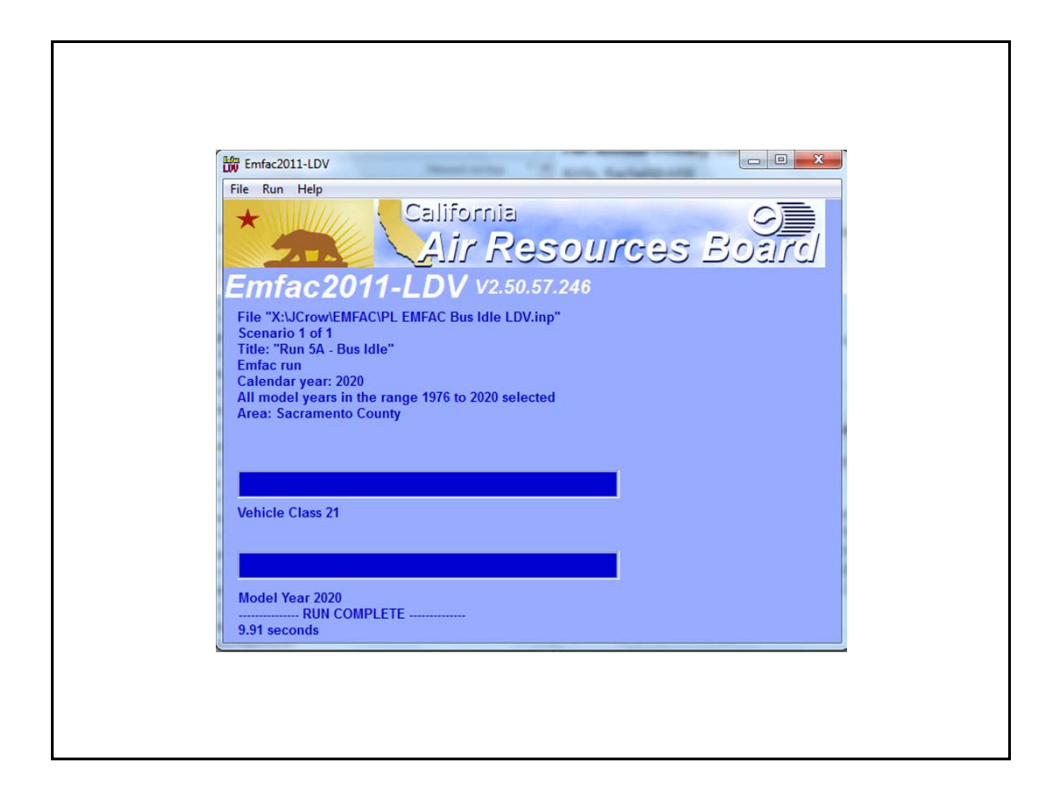

| PL EMFAC Bus                                                                             | Idle LDV.rts - I                                                       | Notepad                                            |                                                    |                                                     | _                                                  |                                                    | -                                                  |             |
|------------------------------------------------------------------------------------------|------------------------------------------------------------------------|----------------------------------------------------|----------------------------------------------------|-----------------------------------------------------|----------------------------------------------------|----------------------------------------------------|----------------------------------------------------|-------------|
| Title : RI<br>Version : EI<br>Run Date : 20<br>Scen Year: 20<br>Season : AI<br>Area : Si | un 5A - Bu<br>mfac2011-L<br>012/05/22<br>020 All<br>nnual<br>acramento | us Idle<br>DV V2.50.<br>13:32:05<br>I model ye     | 57.246 *<br>ears in t                              | * WIS Enab<br>he range 1                            | oled **<br>L976 to 20                              | 20 select                                          | ed                                                 |             |
| Year: 20<br>Emfac20                                                                      | 020 Moo<br>L1-LDV Emi                                                  | del Years<br>ission Fac                            | 1976 to<br>tors: V2                                | 2020 Inclu<br>.50.57.246                            | usive A<br>5 ** WIS E                              | nnual<br>nabled **                                 | *****                                              | ***         |
| County                                                                                   | Average                                                                |                                                    |                                                    | Sac                                                 | ramento                                            |                                                    | County A                                           | verage      |
|                                                                                          |                                                                        | Та                                                 | able 1:                                            | Running                                             | Exhaust E                                          | missions                                           | (grams/mile;                                       | grams/idle- |
| Polluta                                                                                  | nt Name: 1                                                             | Total Orga                                         | anic Gase                                          | s Te                                                | emperature                                         | : 70F R                                            | elative Humic                                      | lity: 70%   |
| Speed<br>MPH                                                                             | LDA                                                                    | LDT                                                | MDT                                                | HDT                                                 | UBUS                                               | MCY                                                | ALL                                                |             |
| 0<br>5<br>10<br>15<br>20<br>25                                                           | 0.000<br>0.118<br>0.077<br>0.053<br>0.039<br>0.030                     | 0.000<br>0.179<br>0.118<br>0.082<br>0.060<br>0.046 | 3.932<br>0.360<br>0.244<br>0.173<br>0.129<br>0.101 | 17.925<br>1.140<br>0.741<br>0.500<br>0.353<br>0.264 | 0.000<br>0.100<br>0.072<br>0.054<br>0.042<br>0.034 | 0.000<br>5.062<br>3.839<br>3.064<br>2.572<br>2.270 | 0.961<br>0.224<br>0.152<br>0.109<br>0.082<br>0.065 |             |
|                                                                                          |                                                                        |                                                    |                                                    |                                                     |                                                    |                                                    |                                                    | -           |

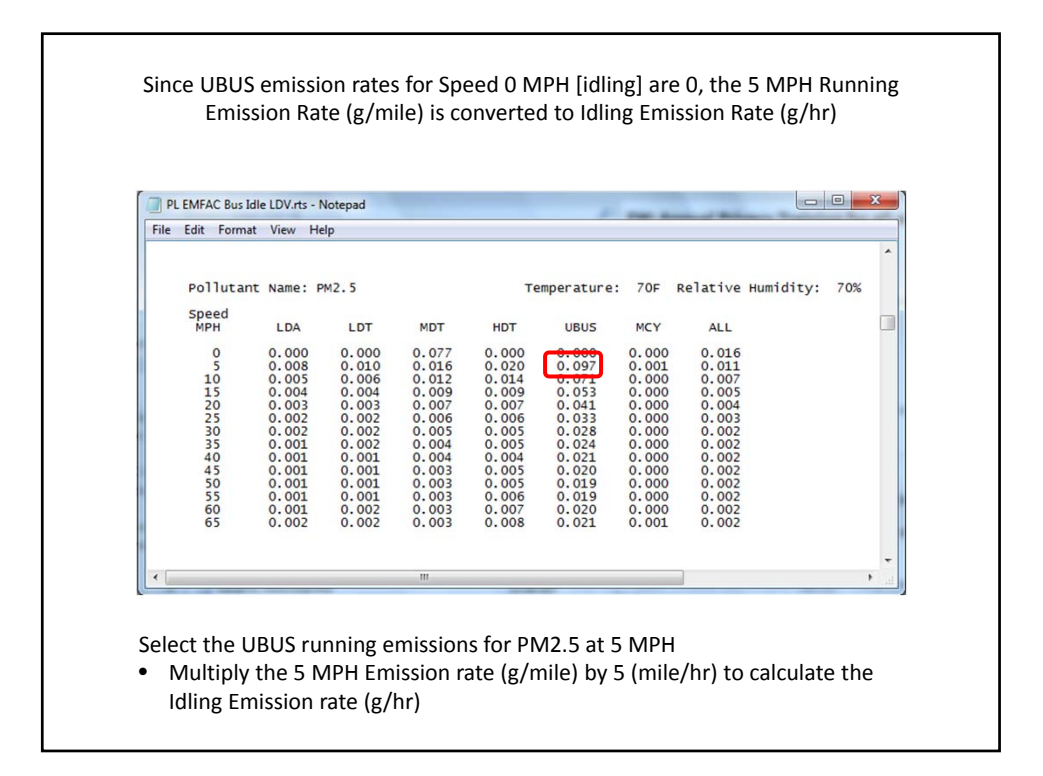

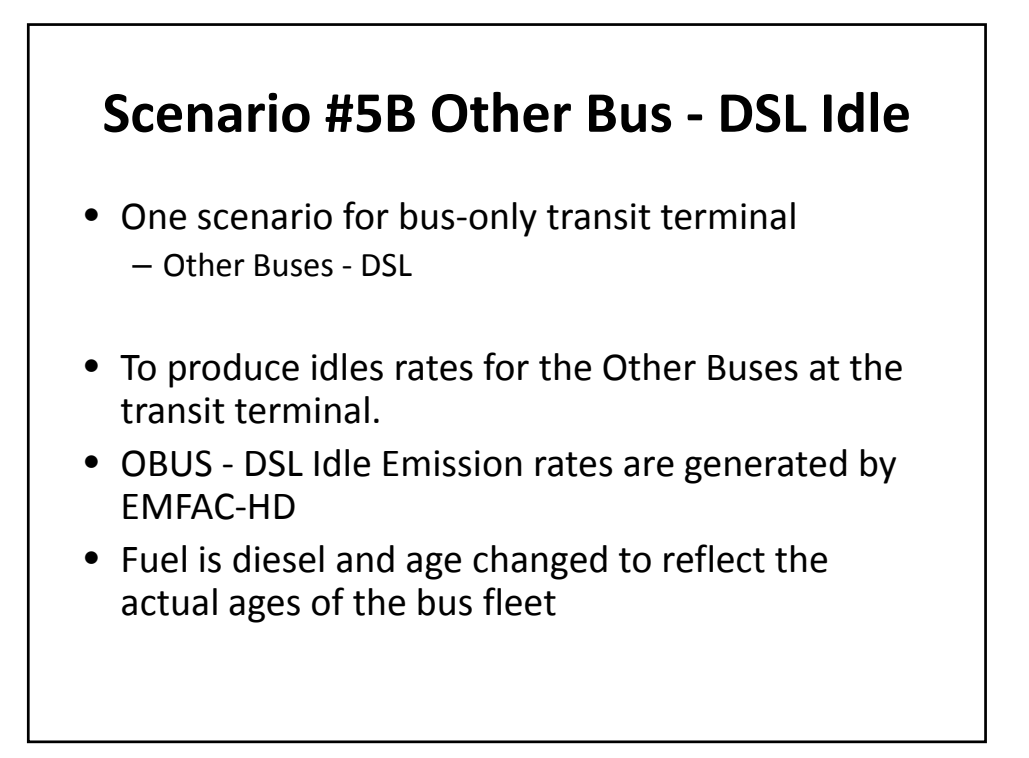

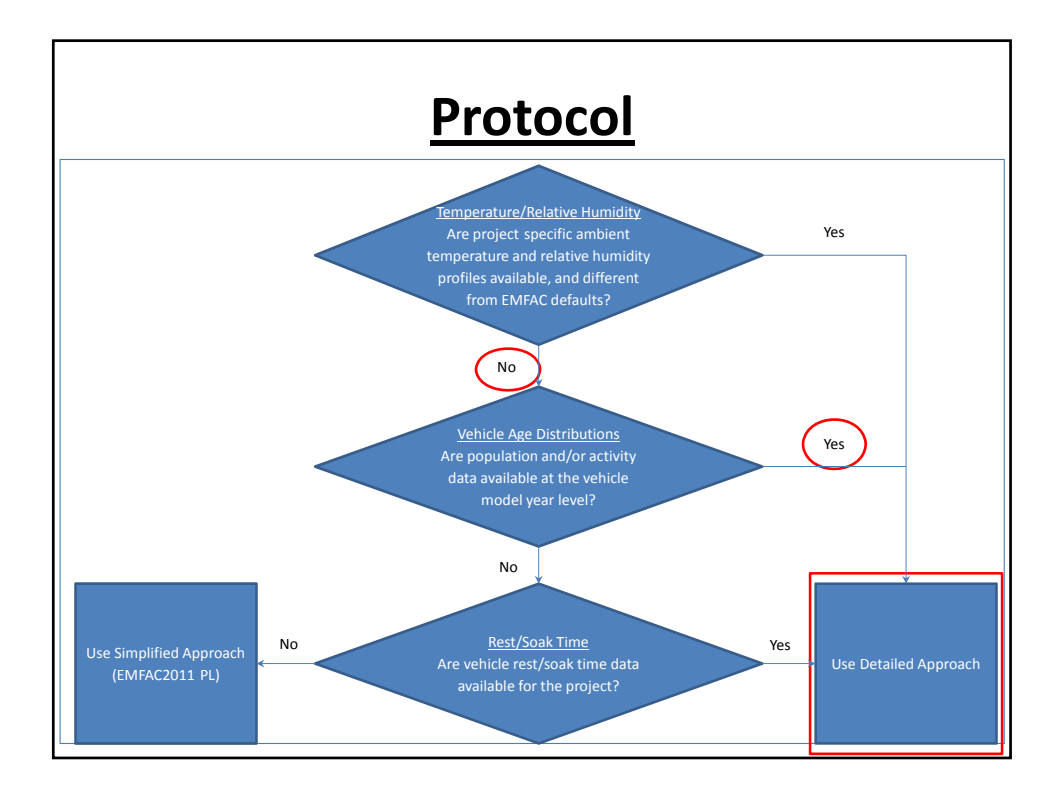

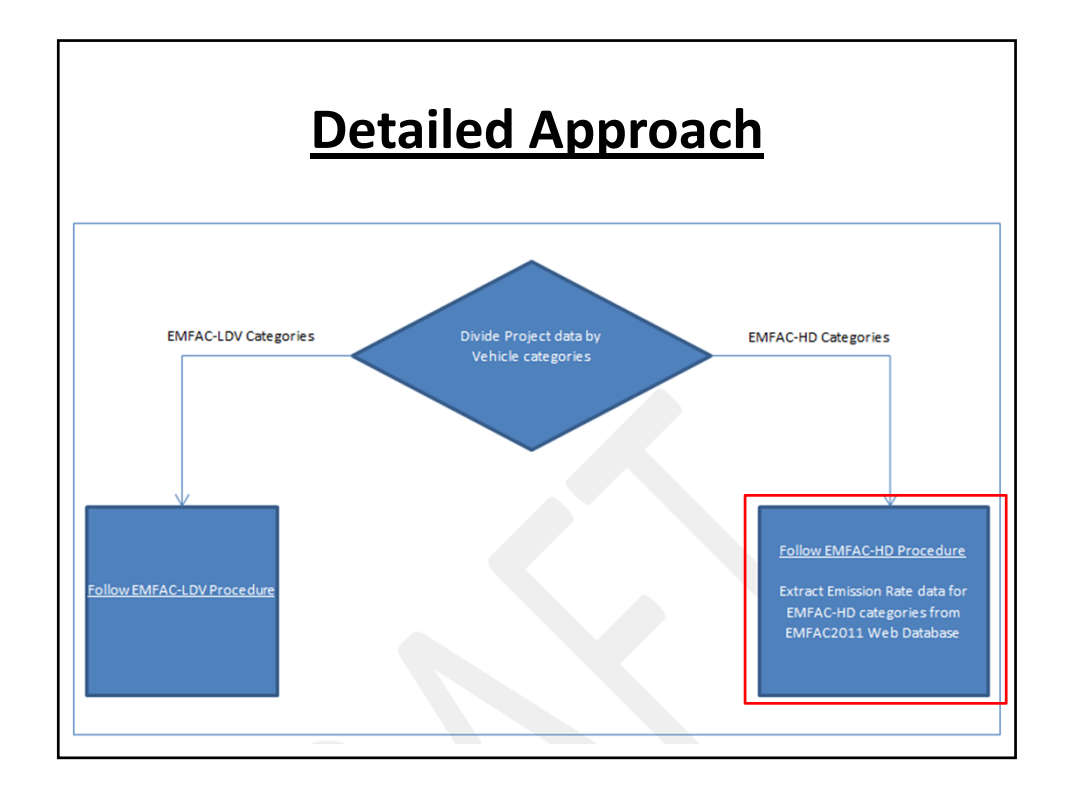

![](_page_77_Figure_1.jpeg)

![](_page_78_Picture_0.jpeg)

![](_page_78_Picture_1.jpeg)

![](_page_79_Picture_0.jpeg)

![](_page_79_Picture_1.jpeg)

![](_page_80_Figure_0.jpeg)

![](_page_80_Figure_1.jpeg)

![](_page_81_Figure_0.jpeg)

| Home Insert Page La        | ayout Formulas Data Revie     | v Ve    |                  | diamate. |       |             | 1111       |          |           | -      | 125 I  | Σ AutoSu | • A#   | (1)      |   |   | 0 = 2 |
|----------------------------|-------------------------------|---------|------------------|----------|-------|-------------|------------|----------|-----------|--------|--------|----------|--------|----------|---|---|-------|
| Paile Copy * B / U         | ·                             | in in   | Merge & Center + | S + % +  | 14.23 | Conditional | Format     | Cel      | El Iniert | Delete | Format | Fill •   | ZI     | Find &   |   |   |       |
| • Format Painter           |                               |         |                  |          |       | Formatting  | as Table * | Styles * |           | -      |        | Clear +  | Filter | Select • |   |   |       |
| Ciposid (*                 | rom is                        | Aogan   | ens ia           | Numpe    | e     | 1           | 20163      | -        |           | CBR    | _      |          | coting |          |   |   |       |
| A2 •                       | J¥ OBUS                       |         |                  | _        |       |             |            |          |           |        |        |          |        |          |   |   |       |
| A                          | 8                             |         | c                | D        | E     | F           | G          | 1        | H         | 1.     | 1      | ĸ        | 1      |          | M | N | 0     |
| ENFACZOUT VEHICle Category | EMPACIALL VEHICle Category    | Venicie | Class            |          |       |             |            |          |           |        |        |          |        |          |   |   |       |
| 2 0805                     | All Other Buses               | 16      |                  | _        |       |             |            |          |           |        |        |          |        |          |   |   |       |
| 3 SBUS                     | SBUS                          | T6      |                  |          |       |             |            |          |           |        |        |          |        |          |   |   |       |
| 4 MHDT                     | TO Ag                         | 16      |                  |          |       |             |            |          |           |        |        |          |        |          |   |   |       |
| 5 MHDI                     | To CAIRP heavy                | 16      |                  |          |       |             |            |          |           |        |        |          |        |          |   |   |       |
| 0 MHDI                     | To CAIRP small                | 16      |                  |          |       |             |            |          |           |        |        |          |        |          |   |   |       |
| 7 MHD1                     | to instate construction heavy | 16      |                  |          |       |             |            |          |           |        |        |          |        |          |   |   |       |
| 8 MHDT                     | To instate construction small | 16      |                  |          |       |             |            |          |           |        |        |          |        |          |   |   |       |
| 9 MHDT                     | To instate neavy              | 10      |                  |          |       |             |            |          |           |        |        |          |        |          |   |   |       |
| 10 MHDT                    | To instate small              | 16      |                  |          |       |             |            |          |           |        |        |          |        |          |   |   |       |
| 11 MHDT                    | To OUS neavy                  | 10      |                  |          |       |             |            |          |           |        |        |          |        |          |   |   |       |
| 12 MHDT                    | To ODS small                  | TO      |                  |          |       |             |            |          |           |        |        |          |        |          |   |   |       |
| 13 MHDT                    | To utility                    | 10      |                  |          |       |             |            |          |           |        |        |          |        |          |   |   |       |
|                            | To Public<br>Motor Consti     | 10      |                  |          |       |             |            |          |           |        |        |          |        |          |   |   |       |
| 15 0605                    | Motor Coach                   | 17      |                  |          |       |             |            |          |           |        |        |          |        |          |   |   |       |
| 13 HUDT                    | 77.4.2                        | 17      |                  |          |       |             |            |          |           |        |        |          |        |          |   |   |       |
|                            | 17.48                         |         |                  |          |       |             |            |          |           |        |        |          |        |          |   |   |       |
| 18 HHUT                    | T7 CAIRP                      |         |                  |          |       |             |            |          |           |        |        |          |        |          |   |   |       |
| 19 HHDT                    | T7 CAIRP construction         | 17      |                  |          |       |             |            |          |           |        |        |          |        |          |   |   |       |
| 20 HHDT                    | 17 NNUUS                      | 17      |                  |          |       |             |            |          |           |        |        |          |        |          |   |   |       |
| 22 HHDT                    | 17 NUUS                       | 17      |                  |          |       |             |            |          |           |        |        |          |        |          |   |   |       |
| 22 HHDT                    | TT other port                 | 17      |                  |          |       |             |            |          |           |        |        |          |        |          |   |   |       |
| 23 HHUT                    | TTOOLA                        | 17      |                  |          |       |             |            |          |           |        |        |          |        |          |   |   |       |
|                            | T7Single                      | 17      |                  |          |       |             |            |          |           |        |        |          |        |          |   |   |       |
|                            | TT single construction        | 17      |                  |          |       |             |            |          |           |        |        |          |        |          |   |   |       |
| 27 HUDT                    | T7 tractor construction       | 17      |                  |          |       |             |            |          |           |        |        |          |        |          |   |   |       |
| 28 HUDT                    | T7 utility                    | 17      |                  |          |       |             |            |          |           |        |        |          |        |          |   |   |       |
| 29 NHDT                    | TTSWCV                        | 17      |                  |          |       |             |            |          |           |        |        |          |        |          |   |   |       |
| 30 HHDT                    | T7 Public                     | 17      |                  |          |       |             |            |          |           |        |        |          |        |          |   |   |       |
| 31 HHDT                    | T7tractor                     | 17      |                  |          |       |             |            |          |           |        |        |          |        |          |   |   |       |
|                            |                               |         |                  |          |       |             |            |          |           |        |        |          |        |          |   |   |       |

|     |       | Home           | rt Daga Law  | out Formula | Data      | _iuiing_erni | View          | Keau-Only] - Mit | CIOSOIT EXCEL           |                  | 0.0              |     |
|-----|-------|----------------|--------------|-------------|-----------|--------------|---------------|------------------|-------------------------|------------------|------------------|-----|
| F   | ie    | Home           | IL Page Layo | out Formula | is Data   | Review       | view          |                  |                         |                  | ω 😈 ι            |     |
| ī   |       | Calibri        | - 11 -       | A^ _ ■      | = = >>    | - 📑          | General       | *                |                         | ar∎ Insert +     | ΣΥ               |     |
| Pas | te 🗋  |                | - m- A       | · · · =     | = = #     | se 🖽 .       | \$ - 9/ .     | +.0 .00 Con      | ditional Format         | Cell Delete -    | Sort & Find a    | 8   |
| ,   | 1     |                |              | •••••       |           |              | J 70 7        | .000 Forn        | matting * as Table * St | tyles - Format - |                  | *   |
| lip | board | T <sub>B</sub> | Font         | -1 <u>5</u> | Alignment |              | Number        | r Gi             | Styles                  | Cells            | Editing          | _   |
|     |       | A1 -           | · (* fs      | CY          |           |              |               |                  |                         |                  |                  |     |
| d   | А     | В              | С            | D           | E         | F            | G             | н                | 1                       | J                | К                |     |
| 1   | CY    | Vehicle_Class  | Fuel_Type    | Model_Year  | MY_Range  | Season H     | HC (g/hr-veh) | CO (g/hr-veh)    | NOX (g/hr-veh)          | PM10 (g/hr-veh)  | PM2.5 (g/hr-veh) | CO2 |
| 2   | 1990  | T6             | D            | 1965        | 1965-1986 | а            | 27.13873319   | 97.53300757      | 81.71933738             | 10.63491507      | 9.784121868      | 5   |
|     | 1990  | T6             | D            | 1966        | 1965-1986 | a            | 27.13873319   | 97.53300757      | 81.71933738             | 10.63491507      | 9.784121868      | 5   |
|     | 1990  | T6             | D            | 1967        | 1965-1986 | a            | 27.13873319   | 97.53300757      | 81.71933738             | 10.63491507      | 9.784121868      | 5   |
|     | 1990  | T6             | D            | 1968        | 1965-1986 | a            | 27.13873319   | 97.53300757      | 81.71933738             | 10.63491507      | 9.784121868      | 5   |
|     | 1990  | T6             | D            | 1969        | 1965-1986 | a            | 27.13873319   | 97.53300757      | 81.71933738             | 10.63491507      | 9.784121868      | 3   |
|     | 1990  | T6             | D            | 1970        | 1965-1986 | a            | 27.13873319   | 97.53300757      | 81.71933738             | 10.63491507      | 9.784121868      |     |
|     | 1990  | T6             | D            | 1971        | 1965-1986 | a            | 27.13873319   | 97.53300757      | 81.71933738             | 10.63491507      | 9.784121868      | 1   |
|     | 1990  | T6             | D            | 1972        | 1965-1986 | a            | 27.13873319   | 97.53300757      | 81.71933738             | 10.63491507      | 9.784121868      |     |
| )   | 1990  | T6             | D            | 1973        | 1965-1986 | a            | 27.13873319   | 97.53300757      | 81.71933738             | 10.63491507      | 9.784121868      | 2   |
| L   | 1990  | T6             | D            | 1974        | 1965-1986 | а            | 27.13873319   | 97.53300757      | 81.71933738             | 10.63491507      | 9.784121868      |     |
| 2   | 1990  | T6             | D            | 1975        | 1965-1986 | а            | 27.13873319   | 97.53300757      | 81.71933738             | 10.63491507      | 9.784121868      | 1   |
| 3   | 1990  | T6             | D            | 1976        | 1965-1986 | a            | 27.13873319   | 97.53300757      | 81.71933738             | 10.63491507      | 9.784121868      |     |
| 1   | 1990  | T6             | D            | 1977        | 1965-1986 | a            | 27.13873319   | 97.53300757      | 81.71933738             | 10.63491507      | 9.784121868      |     |
| 5   | 1990  | T6             | D            | 1978        | 1965-1986 | a            | 27.13873319   | 97.53300757      | 81.71933738             | 10.63491507      | 9.784121868      |     |
| 5   | 1990  | T6             | D            | 1979        | 1965-1986 | а            | 27.13873319   | 97.53300757      | 81.71933738             | 10.63491507      | 9.784121868      | 3   |
| 7   | 1990  | T6             | D            | 1980        | 1965-1986 | a            | 27.13873319   | 97.53300757      | 81.71933738             | 10.63491507      | 9.784121868      |     |
| 3   | 1990  | T6             | D            | 1981        | 1965-1986 | a            | 27.13873319   | 97.53300757      | 81.71933738             | 10.63491507      | 9.784121868      |     |
| 9   | 1990  | Τ6             | D            | 1982        | 1965-1986 | a            | 27.13873319   | 97.53300757      | 81.71933738             | 10.63491507      | 9.784121868      |     |
| )   | 1990  | T6             | D            | 1983        | 1965-1986 | а            | 27.13873319   | 97.53300757      | 7 81.71933738           | 10.63491507      | 9.784121868      |     |
|     | 1990  | T6             | D            | 1984        | 1965-1986 | а            | 27.13873319   | 97.53300757      | 81.71933738             | 10.63491507      | 9.784121868      |     |
|     | 1990  | T6             | D            | 1985        | 1965-1986 | a            | 27.13873319   | 97.53300757      | 81.71933738             | 10.63491507      | 9.784121868      |     |
|     | 1990  | T6             | D            | 1986        | 1965-1986 | а            | 27.13873319   | 97.53300757      | 81.71933738             | 10.63491507      | 9.784121868      |     |
|     | 1990  | T6             | D            | 1987        | 1987-1990 | a            | 10.98932648   | 59.8030134       | 88.97560772             | 4.648404889      | 4.276532498      |     |
|     | 1990  | T6             | D            | 1988        | 987-1990  | a            | 10.989 2648   | 59.8030134       | 88.97560772             | 4.648404889      | 4.276532498      |     |
| 4   | 1 H   | ReadMe / HE    | Idle ER / I  | dle ER SCAB | EN Idle   | FR Other     | Area HD V     | ehicle Category  |                         | IIII             |                  |     |

| File                 | Home In                                                   | nsert Page Layo             | out Formulas                | Data                               | Review                                                              | View             |                      |                                          |                                       | ۵ 🕜 🗆             |
|----------------------|-----------------------------------------------------------|-----------------------------|-----------------------------|------------------------------------|---------------------------------------------------------------------|------------------|----------------------|------------------------------------------|---------------------------------------|-------------------|
| 👌 Fr<br>🁌 Fr<br>👌 Fr | om Access<br>om Web<br>From Ot<br>om Text<br>Get External | her Existing<br>Connections | Refresh<br>All + Connection | nections 2<br>perties 2<br>Links 4 | $\downarrow \begin{array}{c} A \\ Z \\ A \\ \downarrow \end{array}$ | Filter           | ly Text to Columns D | Remove<br>uplicates What-I<br>Data Tools | alidation *<br>lidate<br>f Analysis * | Ungroup Subtotal  |
|                      | A1                                                        | - (= fs                     | CY                          |                                    |                                                                     |                  |                      |                                          |                                       |                   |
| 1                    | A B                                                       | С                           | D                           | E                                  | F                                                                   | G                | Н                    | 1                                        | J                                     | K                 |
| 1                    | CY J Vehicle_C                                            | lass J Fuel_Ty              | ✓ Model_Ye ,T               | MY_Ran                             | Sease .T                                                            | HC (g/hr-vel - 0 | CO (g/hr-vel 🔻       | NOX (g/hr-vel 👻                          | PM10 (g/hr-vel -                      | PM2.5 (g/hr-vel - |
| 211                  | 2020 T6                                                   | D                           | 1995                        | 1994-1997                          | а                                                                   | 3.776277692      | 39.61262834          | 105.1359121                              | 1.694563216                           | 1.558998159       |
| 212                  | 2020 T6                                                   | D                           | 1996                        | 1994-1997                          | а                                                                   | 3.776277692      | 39.61262834          | 105.1359121                              | 1.694563216                           | 1.558998159       |
| 13                   | 2020 T6                                                   | D                           | 1997                        | 1994-1997                          | а                                                                   | 3.776277692      | 39.61262834          | 105.1359121                              | 1.694563216                           | 1.558998159       |
| 14                   | 2020 T6                                                   | D                           | 1998                        | 1998-2002                          | а                                                                   | 2.35702562       | 30.43663123          | 127.0976766                              | 1.097937269                           | 1.010102288       |
| 15                   | 2020 T6                                                   | D                           | 1999                        | 1998-2002                          | а                                                                   | 2.35702562       | 30.43663123          | 127.0976766                              | 1.097937269                           | 1.010102288       |
| 16                   | 2020 T6                                                   | D                           | 2000                        | 1998-2002                          | а                                                                   | 2.35702562       | 30.43663123          | 127.0976766                              | 1.097937269                           | 1.010102288       |
| 17                   | 2020 T6                                                   | D                           | 2001                        | 1998-2002                          | а                                                                   | 2.35702562       | 30.43663123          | 127.0976766                              | 1.097937269                           | 1.010102288       |
| 218                  | 2020 T6                                                   | D                           | 2002                        | 1998-2002                          | a                                                                   | 2.35702562       | 30.43663123          | 127.0976766                              | 1.097937269                           | 1.010102288       |
| 219                  | 2020 T6                                                   | D                           | 2003                        | 2003-2006                          | а                                                                   | 1.69766721       | 25.42301325          | 144.6223177                              | 0.812463453                           | 0.747466377       |
| 220                  | 2020 T6                                                   | D                           | 2004                        | 2003-2006                          | а                                                                   | 1.69766721       | 25.42301325          | 144.6223177                              | 0.812463453                           | 0.747466377       |
| 221                  | 2020 T6                                                   | D                           | 2005                        | 2003-2006                          | а                                                                   | 1.69766721       | 25.42301325          | 144.6223177                              | 0.812463453                           | 0.747466377       |
| 222                  | 2020 T6                                                   | D                           | 2006                        | 2003-2006                          | a                                                                   | 1.69766721       | 25.42301325          | 144.6223177                              | 0.812463453                           | 0.747466377       |
| 223                  | 2020 T6                                                   | D                           | 2007                        | 2007-2040                          | а                                                                   | 1.69766721       | 25.42301325          | 38.40895563                              | 0.090273717                           | 0.08305182        |
| 224                  | 2020 T6                                                   | D                           | 2008                        | 2007-2040                          | а                                                                   | 1.69766721       | 25.42301325          | 38.40895563                              | 0.090273717                           | 0.08305182        |
| 225                  | 2020 T6                                                   | D                           | 2009                        | 2007-2040                          | а                                                                   | 1.69766721       | 25.42301325          | 38.40895563                              | 0.090273717                           | 0.08305182        |
| 226                  | 2020 T6                                                   | D                           | 2010                        | 2007-2040                          | а                                                                   | 1.69766721       | 25.42301325          | 38.40895563                              | 0.090273717                           | 0.08305182        |
| 227                  | 2020 T6                                                   | D                           | 2011                        | 2007-2040                          | а                                                                   | 1.69766721       | 25.42301325          | 38.40895563                              | 0.090273717                           | 0.08305182        |
| 228                  | 2020 T6                                                   | D                           | 2012                        | 2007-2040                          | а                                                                   | 1.69766721       | 25.42301325          | 38.40895563                              | 0.090273717                           | 0.08305182        |
| 229                  | 2020 T6                                                   | D                           | 2013                        | 2007-2040                          | а                                                                   | 1.69766721       | 25.42301325          | 38.40895563                              | 0.090273717                           | 0.08305182        |
| 230                  | 2020 T6                                                   | D                           | 2014                        | 2007-2040                          | а                                                                   | 1.69766721       | 25.42301325          | 38.40895563                              | 0.090273717                           | 0.08305182        |
| 2 <b>31</b><br>558   | 2020 T6                                                   | D                           | 2015                        | 2007-2040                          | a                                                                   | 1.69766721       | 25.42301325          | 38.40895563                              | 0.090273717                           | 0.08305182        |
| 559                  |                                                           |                             |                             |                                    |                                                                     |                  |                      |                                          |                                       |                   |
| 1560                 |                                                           |                             |                             |                                    |                                                                     |                  |                      |                                          |                                       |                   |

| File  |       | lome    | Insert     | Page Layout | Formula                         | s D     | ata    | Review | View           |                    |            |               |                                          | ם 🚷 ۵             |
|-------|-------|---------|------------|-------------|---------------------------------|---------|--------|--------|----------------|--------------------|------------|---------------|------------------------------------------|-------------------|
|       | 8     | Calibri |            | · 11 ·      | A <sup>*</sup> ∧ <sup>*</sup> ≡ | =       | - 1 th |        | General        |                    | <u>≤</u> * |               | Balate *                                 | Σ 27 🕅            |
| Paste | 3     | в       | <u>u</u> - | 🖽 •   🆄 •   | <u>A</u> - ≣                    | ≣≡      |        |        | \$ - % ,       | €.0 .00<br>0.€ 00. | Conditiona | Format C      | ell                                      | Sort & Find &     |
| lipbo | ard G |         | Fo         | nt          | 15                              | Alig    | nment  | 15     | Number         | r5e                | ronnaturig | Styles        | Cells                                    | Editing           |
|       | K12   | 11      | + (=       | fx          | 1.55899815                      | 904969  | )      |        | la contractor  |                    |            |               |                                          |                   |
| 1     | A     |         | В          | С           | D                               |         | E      | F      | G              | Н                  | 1          | 1             | J                                        | К                 |
| 1     | CY .T | Vehicle | Class .T   | Fuel Ty     | Model Ye                        | TMY     | Ran -  | Sease  | HC (g/hr-vel - | CO (g/h            | r-vel - NO | X (g/hr-vel - | PM10 (g/hr-vel                           | PM2.5 (g/hr-vel - |
| 211   | 2020  | T6      | _          | D           | 199                             | 95 1994 | 1-1997 | a      | 3.776277692    | 39.61              | 262834     | 105.135912    | 1 1.6945632 6                            | 1.558998159       |
| 212   | 2020  | T6      |            | D           | 199                             | 6 1994  | -1997  | a      | 3.776277692    | 39.61              | 262834     | 105.135912    | 1.6945632.6                              | 1.558998159       |
| 213   | 2020  | T6      |            | D           | 199                             | 7 1994  | -1997  | a      | 3.776277692    | 39.61              | 262834     | 105.135912    | 1.6945632.6                              | 1.558998159       |
| 1214  | 2020  | T6      |            | D           | 199                             | 8 1998  | 3-2002 | a      | 2.35702562     | 30.43              | 663123     | 127.0976766   | 5 1.0979372 9                            | 1.010102288       |
| 1215  | 2020  | T6      |            | D           | 199                             | 99 1998 | 3-2002 | a      | 2.35702562     | 30.43              | 663123     | 127.097676    | 5 1.0979372 9                            | 1.010102288       |
| 1216  | 2020  | Т6      |            | D           | 200                             | 00 1998 | 3-2002 | a      | 2.35702562     | 30.43              | 663123     | 127.0976766   | 5 1.0979372 9                            | 1.010102288       |
| 1217  | 2020  | T6      |            | D           | 200                             | 1 1998  | 3-2002 | a      | 2.35702562     | 30.43              | 663123     | 127.0976766   | 5 1.0979372 9                            | 1.010102288       |
| 1218  | 2020  | T6      |            | D           | 200                             | 2 1998  | 3-2002 | a      | 2.35702562     | 30.43              | 663123     | 127.0976766   | 5 1.0979372 9                            | 1.010102288       |
| 1219  | 2020  | T6      |            | D           | 200                             | 3 2003  | 3-2006 | a      | 1.69766721     | 25.42              | 301325     | 144.622317    | 0.8124634.3                              | 0.747466377       |
| 1220  | 2020  | Т6      |            | D           | 200                             | 4 2003  | 3-2006 | a      | 1.69766721     | 25.42              | 301325     | 144.622317    | 7 0.8124634.3                            | 0.747466377       |
| 1221  | 2020  | T6      |            | D           | 200                             | 05 2003 | 3-2006 | a      | 1.69766721     | 25.42              | 301325     | 144.622317    | 0.8124634.3                              | 0.747466377       |
| 1222  | 2020  | Т6      |            | D           | 200                             | 6 2003  | 3-2006 | a      | 1.69766721     | 25.42              | 301325     | 144.622317    | 0.81246343                               | 0.747466377       |
| 1223  | 2020  | T6      |            | D           | 200                             | 07 2007 | 7-2040 | a      | 1.69766721     | 25.42              | 301325     | 38.40895563   | 0.0902737.7                              | 0.08305182        |
| 1224  | 2020  | Т6      |            | D           | 200                             | 8 2007  | 7-2040 | a      | 1.69766721     | 25.42              | 301325     | 38.40895563   | 0.0902737.7                              | 0.08305182        |
| 1225  | 2020  | T6      |            | D           | 200                             | 9 2007  | 7-2040 | а      | 1.69766721     | 25.42              | 301325     | 38.40895563   | 0.0902737.7                              | 0.08305182        |
| 1226  | 2020  | T6      |            | D           | 20:                             | 0 2007  | 7-2040 | а      | 1.69766721     | 25.42              | 301325     | 38.40895563   | 0.0902737.7                              | 0.08305182        |
| 1227  | 2020  | T6      |            | D           | 20:                             | 1 2007  | 7-2040 | a      | 1.69766721     | 25.42              | 301325     | 38.40895563   | 0.0902737.7                              | 0.08305182        |
| 1228  | 2020  | T6      |            | D           | 201                             | 2 2007  | 7-2040 | a      | 1.69766721     | 25.42              | 301325     | 38.40895563   | 0.0902737.7                              | 0.08305182        |
| 1229  | 2020  | T6      |            | D           | 20:                             | 3 2007  | 7-2040 | a      | 1.69766721     | 25.42              | 301325     | 38.40895563   | 0.0902737.7                              | 0.08305182        |
| 1230  | 2020  | T6      |            | D           | 20:                             | 4 2007  | 7-2040 | a      | 1.69766721     | 25.42              | 301325     | 38.40895563   | 0.0902737.7                              | 0.08305182        |
| 1231  | 2020  | T6      |            | D           | 20:                             | 5 2007  | 7-2040 | a      | 1.69766721     | 25.42              | 301325     | 38.40895563   | 0.0902737.7                              | 0.08305182        |
| 1558  |       |         |            |             |                                 |         |        |        |                |                    |            |               | 1.1.1.1.1.1.1.1.1.1.1.1.1.1.1.1.1.1.1.1. |                   |
| 1559  |       |         |            |             |                                 |         |        |        |                |                    |            |               |                                          |                   |
| 1560  |       |         |            |             |                                 |         |        |        |                |                    |            |               |                                          |                   |

![](_page_83_Figure_1.jpeg)

![](_page_84_Figure_0.jpeg)

![](_page_84_Figure_1.jpeg)

![](_page_85_Picture_0.jpeg)

| Add New Scenario                                                                                                    |  |
|----------------------------------------------------------------------------------------------------|--|
| Emfac2011-LDV Editing data                                                                                                 |  |
| California<br>Air Resources Board<br>Emfac2011-LDV v2.50.57.246                                                            |  |
| MAIN], ], ], ], ], ], ], ], ], ], ],                                                                                       |  |
| List of Available Scenarios Current Scenario Data Number: 0 of 0 Name: Calendar Year: Season: Type: Util Discusse Researce |  |
| Add New Scenario Edit Scenario Finish Editing                                                                              |  |
| Delete Scenario Cancel                                                                                                    |  |

## Inputs

- Step 1 Select "County", "Sacramento"
- Step 2 Select "2020"
- Step 3 Select "Annual"
- Click "Next"

| Emfac2011-LDV Editing data                                                         |                                                                                                    |
|------------------------------------------------------------------------------------|----------------------------------------------------------------------------------------------------|
| Elle Bun Help<br>Californi<br>Ajr F<br>Emfac2011-LDV v2.                           | a G<br>Resources Board<br>50.57.246                                                                 |
| . Input 1                                                                          |                                                                                                    |
| Basic scenario data - Select Area, Calculation Me                                  | thod, Calendar Year(s), and Season                                                                  |
| Step 1 - Geographic Area<br>Select an Area Type<br>Air Basin<br>District<br>County | Step 2 - Calendar Year<br>Select<br>Select a Calendar Year<br>- Step 3 - Season or Month<br>January |
| Cancel                                                                             | Next > Finish                                                                                       |

![](_page_87_Figure_0.jpeg)

![](_page_87_Figure_1.jpeg)

| 1  | R Emfac2011-LDV Editing data                                                                                                    |
|----|----------------------------------------------------------------------------------------------------|
| L. | ile Run Help                                                                                                    |
| E  | California<br>Air Resources Board<br>Emfac 2011-LDV v2.50.57.246                                                                                                    |
| 1. | . Input 1 Input 2 Mode and Output                                                                                                    |
|    | Basic scenario data - Select or Enter Scenario Title Step 4 Scenario Title for Reports Parking Lot Fleet Mix Default Title                                                                         |
|    | Step 5 - Model Years         Step 6 - Vehicle Classes         Step 7 - I/M Program Schedule           All model years selected         All vehicle classes selected         Standard I/M schedules |
|    | All Default Modify Modify Modify                                                                                                    |
|    | Cancel < Back Next > Finish                                                                                                    |
|    |                                                                                                    |

| Emfar 2011.1 DV - Edition data                                                                                                    |  |
|----------------------------------------------------------------------------------------------------|--|
| Eile Bun Help<br>California<br>Air Resources Board<br>Emfac2011-LDV v2.50.57.246                                                                                                    |  |
| Input 1       Input 2       Mode and Output       Test-t/tht       Grinfac - Detailed vehicle data         Burden - Area planning inventory       Emfac - Area fleet average emissions       Calimfac - Detailed vehicle data         Scenario Type: EMFAC Area-specific fleet average emissions (g/hr) for selected temperatures, relative humidites speeds       Output Particulate As         Configure EMFAC Area-specific fleet average emissions (g/hr) for selected temperatures, relative humidites       Output Particulate As         Temperal       Binay Impacts (BIN)       C Total PM         Relative Humidities       Summary Rates (RTS)       Output Hydrocarbons As         Speed.       Detailed Impact Rates (RTL)       C Total PM |  |
| Cancel Constants Finish Finish                                                                                                    |  |

![](_page_89_Figure_0.jpeg)

![](_page_89_Figure_1.jpeg)

![](_page_90_Picture_0.jpeg)

| Run Help                                                                                                    |              |
|----------------------------------------------------------------------------------------------------|--------------|
| California                                                                                                    |              |
| Select/Edit temperature for Emfac calculations                                                                                                    | FIRC         |
| Enter data for temperature. Click button to enable new value.                                                                                                    | 013 03       |
| Delete temperature 1         20         Delete temperature 13         100           Input 1         Delete temperature 2         -10         Delete temperature 14         110                                             |              |
| Burden - Are C Delete temperature 3 0 C Delete temperature 15 120<br>C Delete temperature 4 10 C Enter temperature 16                                                                                                    | nicle data   |
| C Delete temperature 5     20     C Enter temperature 17     Scenario     C Delete temperature 6     30     C Enter temperature 18     C Delete temperature 7     40     C Enter temperature 19     C Delete temperature 7 | ve humidites |
| Config C Delete temperature 9 60 C Enter temperature 21 C Delete temperature 10 70 C Enter temperature 22 C Delete temperature 11 80 C Enter temperature 23                                                                | ilate As —   |
| C Delete temperature 12 90 C Enter temperature 24                                                                                                    | C PM2.5      |
| Re 🔽 Sott the array (done after exit) OK Cancel                                                                                                    | arbons As    |
| Detailed Impact Rates (RTL) C RO                                                                                                    | IG C CH4     |
|                                                                                                    |              |

![](_page_91_Figure_0.jpeg)

| Emfac2011-LDV Editing data<br>Elle Bun Help<br>Emfac2011-L                                                                                                    | lifornia<br>Air Resources Board                                                                                                    |
|----------------------------------------------------------------------------------------------------|----------------------------------------------------------------------------------------------------|
| Input 1 Input 2 Mode and Dut Burden - Area planning inventory Scenario Type: EMFAC Area-spe speeds Configure EMFAL Outputs Temperatures Relative Humidites Speed Cancel | put       Tech/IM       CYI Basis       .         Emfac       Area fleet average emissions       Calimfac - Detailed vehicle data         critic fleet average emissions (g/hr) for selected temperatures, relative humidites       Output Particulate As         Emfac Rate Files       Output Particulate As         Binary Impacts (BIN)       C         ASCII Impacts (ERP)       Output Particulate As         Summary Rates (RTS)       Output Hydrocarbons As         © ToG       C THC         Qetailed Impact Rates (RTL)       Constants         K Back       Edit Program |

![](_page_92_Figure_0.jpeg)

| ile Run Help                                | V Editing data                                                                                                    |                  |                                                                                                    | 1248    |                                                  |
|---------------------------------------------|----------------------------------------------------------------------------------------------------|------------------|----------------------------------------------------------------------------------------------------|---------|--------------------------------------------------|
| *                                           |                                                                                                    | ornia            |                                                                                                    | -       | 9                                                |
| -751                                        | Enter data for rel hum. Cli                                                                                                    | ick button to er | nable new value.                                                                                                    | April 1 | SUIS C                                           |
| Input 1 Burden - Are Scenario speeds Config | Delete rel hum 1     Erter rel hum 3     Erter rel hum 3     Erter rel hum 4     Erter rel hum 4     Erter rel hum 6     Erter rel hum 6     Erter rel hum 6     Erter rel hum 8     Erter rel hum 9     Erter rel hum 9     Erter rel hum 11     Erter rel hum 11 |                  | C Enter rel hum 13<br>C Enter rel hum 14<br>C Enter rel hum 15<br>C Enter rel hum 15<br>C Enter rel hum 16<br>C Enter rel hum 18<br>C Enter rel hum 18<br>C Enter rel hum 20<br>C Enter rel hum 20<br>C Enter rel hum 22<br>C Enter rel hum 23<br>C Enter rel hum 23 |         | nicle data<br>ve humidites<br>late As<br>C PM2.5 |
| Re                                          | ✓ Sort the array (done a                                                                                                    | fter exit)       | ОК                                                                                                    | Cancel  | arbons As                                        |
| _                                           | opeed                                                                                                    | Detailed In      | npact Rates (RTL)                                                                                                    | ⊂ ROG   | C CH4                                            |
|                                             | Cancel                                                                                                    | < Back           | Edit Program<br>Constants                                                                                                    | Finish  |                                                  |

![](_page_93_Figure_0.jpeg)

![](_page_93_Figure_1.jpeg)

![](_page_94_Picture_0.jpeg)

| Emfac2011-LDV Editing da                                                                                                    | ta                                         |                                    |                    |
|----------------------------------------------------------------------------------------------------|--------------------------------------------|------------------------------------|--------------------|
| Organize  Vew folder                                                                                                    | crow (\\HQCSP1SD\Ho ) •                    | Search Jcrow (\\HQCSPIS            | D\H D              |
| ▷         Documents           ▷         Music           ▷         Pictures           ▷         Videos           ■         Uideos           ■         Local Disk (C)           ▷         girow (\\HQCSP)           ▷         Shared (\\HQCSF)           ▷         Shared (\\HQCSF)           ▷         Div (\\HQCSPTSI | Name 🖍 California 3-Day Training Materials | Date modified<br>9/19/2011 7:47 AM | Type<br>File folde |
| File name:<br>Save as type: Emfac S                                                                                                    | m.<br>scenario Files (".inp;".scn)         | Save                               | +<br>•<br>•        |

![](_page_95_Picture_0.jpeg)

![](_page_95_Picture_1.jpeg)

|          |                                                                                                    |                                                                                                    | M                                                                                                    | ode                                                                                                    | el C                                                                                                    | outp                                                                                                    | ut                                                                                                    | S                                                                                                    |            |     |
|----------|----------------------------------------------------------------------------------------------------|----------------------------------------------------------------------------------------------------|----------------------------------------------------------------------------------------------------|----------------------------------------------------------------------------------------------------|----------------------------------------------------------------------------------------------------|----------------------------------------------------------------------------------------------------|----------------------------------------------------------------------------------------------------|----------------------------------------------------------------------------------------------------|------------|-----|
|          | LC Run 4 050312                                                                                                    | rts - Notep                                                                                                    | ad                                                                                                    |                                                                                                    |                                                                                                    |                                                                                                    |                                                                                                    | -                                                                                                    |            | ×   |
| <u> </u> | <u>E</u> dit F <u>o</u> rmat                                                                                               | <u>V</u> iew <u>H</u> e                                                                                                    | lp                                                                                                    |                                                                                                    |                                                                                                    |                                                                                                    |                                                                                                    |                                                                                                    |            |     |
| ***      | Year: 202<br>Emfac2011                                                                                                    | 0 Mod<br>-LDV Emi                                                                                                    | el Years<br>ssion Fac                                                                                                    | 1976 to 20<br>tors: V2.                                                                                                    | 020 Inclu<br>50.57.246                                                                                                    | sive An                                                                                                    | nual                                                                                                    | *************                                                                                                    | *****      |     |
|          | County AV                                                                                                    | erage                                                                                                    | т.                                                                                                    | blo 2.                                                                                                    | Sac                                                                                                    | ramento<br>Emissions                                                                                                    | (an ame                                                                                                    | county<br>/trin)                                                                                                    | average    |     |
|          | Pollutant                                                                                                    | Name: T                                                                                                    | ia<br>cras Cras                                                                                                    | nic Cases                                                                                                    | Scancing                                                                                                    | mperature:                                                                                                    | grains,                                                                                                    | olative Hum                                                                                                    | idity: ALL |     |
|          | Time                                                                                                    | Name. 1                                                                                                    | ocar orga                                                                                                    | anc dases                                                                                                    |                                                                                                    | inperacure.                                                                                                    | 701                                                                                                    | keracive nui                                                                                                    | nurty. Acc |     |
|          | min                                                                                                    | LDA                                                                                                    | LDT                                                                                                    | MDT                                                                                                    | HDT                                                                                                    | UBUS                                                                                                    | MCY                                                                                                    | ALL                                                                                                    |            |     |
|          | 5<br>10<br>20<br>30<br>50<br>60<br>120<br>180<br>240<br>360<br>420<br>420<br>420<br>420<br>420<br>420<br>600<br>660<br>720 | $\begin{array}{c} 0.010\\ 0.019\\ 0.037\\ 0.054\\ 0.069\\ 0.083\\ 0.096\\ 0.148\\ 0.145\\ 0.154\\ 0.163\\ 0.172\\ 0.181\\ 0.198\\ 0.206\\ 0.215\\ 0.223\\ \end{array}$ | $\begin{array}{c} 0.019\\ 0.038\\ 0.073\\ 0.105\\ 0.134\\ 0.160\\ 0.184\\ 0.265\\ 0.261\\ 0.277\\ 0.292\\ 0.308\\ 0.323\\ 0.338\\ 0.352\\ 0.381\\ 0.395 \end{array}$ | 0.058<br>0.112<br>0.214<br>0.307<br>0.467<br>0.535<br>0.745<br>0.752<br>0.797<br>0.842<br>0.886<br>0.929<br>0.921<br>1.013<br>1.054<br>1.094<br>1.134 | 0.274<br>0.504<br>0.927<br>1.303<br>1.630<br>1.909<br>2.137<br>2.509<br>2.650<br>2.786<br>2.918<br>3.046<br>3.169<br>3.287<br>3.401<br>3.510<br>3.615 | 0.168<br>0.328<br>0.621<br>1.106<br>1.297<br>1.454<br>1.631<br>1.731<br>1.827<br>2.097<br>2.097<br>2.181<br>2.262<br>2.339<br>2.414<br>2.485 | $\begin{array}{c} 0.809\\ 0.951\\ 1.231\\ 1.501\\ 1.763\\ 2.016\\ 2.194\\ 2.484\\ 2.484\\ 2.484\\ 2.645\\ 2.804\\ 2.960\\ 3.113\\ 3.263\\ 3.113\\ 3.263\\ 3.410\\ 3.555\\ 3.696\\ 3.835 \end{array}$ | $\begin{array}{c} 0.035\\ 0.063\\ 0.114\\ 0.161\\ 0.204\\ 0.243\\ 0.277\\ 0.379\\ 0.381\\ 0.404\\ 0.404\\ 0.449\\ 0.449\\ 0.441\\ 0.514\\ 0.555\\ 0.575\\ 0.575\\ \end{array}$ |            | W   |
| •        |                                                                                                    |                                                                                                    |                                                                                                    | III                                                                                                    |                                                                                                    |                                                                                                    |                                                                                                    |                                                                                                    |            | • • |
|          |                                                                                                    |                                                                                                    |                                                                                                    |                                                                                                    |                                                                                                    |                                                                                                    |                                                                                                    |                                                                                                    |            |     |

![](_page_96_Figure_1.jpeg)

![](_page_97_Figure_0.jpeg)

![](_page_97_Figure_1.jpeg)

![](_page_98_Figure_0.jpeg)

![](_page_98_Figure_1.jpeg)

| Select Calendar Year and Season                                                                                     |
|----------------------------------------------------------------------------------------------------|
| Im Emfac2011-LDV Editing data                                                                                       |
| Elle Bun Help<br>California<br>Air Resources Board<br>Emfac 2011-LDV v2.50.57.246                                   |
| . Input 1 Input 2                                                                                                   |
| Basic scenario data - Select Area, Calculation Method, Calendar Year(s), and Season                                 |
| Step 1 - Geographic Area     Step 2 - Calendar Years       Area Type: County     County       State     Los Angeles |
| Air Basin     Calculation Method       District     By Sub-Area       County     Use Average                        |
| Cancel Next > Finish                                                                                                |
|                                                                                                    |

![](_page_99_Figure_1.jpeg)

![](_page_100_Figure_0.jpeg)

![](_page_100_Figure_1.jpeg)

| Save Inpu                                                                                                    | ıts & Run       |
|----------------------------------------------------------------------------------------------------|-----------------|
|                                                                                                    |                 |
| Index 2013-07V     Box Boy Even     Callifornia     Air Ree     Callifornia     Callifornia     Calliforn | SOUIRCES BOEIRC |

![](_page_101_Figure_1.jpeg)

|       | PI                                                                                   | Ν                                                                                                    | Bra                                                                                                    | LD<br>ke                                                                                                    | A C<br>We                                                                                                    | )ut<br>ear                                                                                                    | pu<br>+                                                                                                    | t:<br>Fire                                                                                                    | e W       | ear |   |
|-------|--------------------------------------------------------------------------------------|----------------------------------------------------------------------------------------------------|----------------------------------------------------------------------------------------------------|----------------------------------------------------------------------------------------------------|----------------------------------------------------------------------------------------------------|----------------------------------------------------------------------------------------------------|----------------------------------------------------------------------------------------------------|----------------------------------------------------------------------------------------------------|-----------|-----|---|
| ( 🗍 L | 4 2020 Annual -                                                                      | LDA Only                                                                                                    | rts - Notepad                                                                                                    |                                                                                                    |                                                                                                    |                                                                                                    |                                                                                                    |                                                                                                    |           |     |   |
| Eile  | <u>E</u> dit F <u>o</u> rmat                                                         | <u>V</u> iew                                                                                                    | <u>H</u> elp                                                                                                    |                                                                                                    |                                                                                                    |                                                                                                    |                                                                                                    |                                                                                                    |           |     |   |
|       | Pollutant                                                                            | Name:                                                                                                    | РМ2.5 - Ті                                                                                                    | re Wear                                                                                                    | Те                                                                                                    | mperature                                                                                                    | : 70F                                                                                                    | Relative                                                                                                    | Humidity: | 50% | Î |
|       | Speed<br>MPH                                                                         | LDA                                                                                                    | LDT                                                                                                    | MDT                                                                                                    | HDT                                                                                                    | UBUS                                                                                                    | MCY                                                                                                    | ALL                                                                                                    |           |     |   |
|       | 0<br>5<br>10<br>15<br>20<br>25<br>30<br>35<br>40<br>45<br>50<br>55<br>60<br>65<br>55 | 0.000<br>0.002<br>0.002<br>0.002<br>0.002<br>0.002<br>0.002<br>0.002<br>0.002<br>0.002<br>0.002<br>0.002<br>0.002 | 0.000<br>0.000<br>0.0000<br>0.0000<br>0.0000<br>0.0000<br>0.0000<br>0.0000<br>0.0000<br>0.0000<br>0.0000<br>0.0000<br>0.0000<br>0.0000<br>0.0000<br>0.0000<br>0.00000<br>0.0000<br>0.0000<br>0.0000<br>0.00000<br>0.00000<br>0.0000<br>0.0000 | 0.000<br>0.000<br>0.000<br>0.000<br>0.000<br>0.000<br>0.000<br>0.000<br>0.000<br>0.000<br>0.000<br>0.000          | 0.000<br>0.000<br>0.000<br>0.000<br>0.000<br>0.000<br>0.000<br>0.000<br>0.000<br>0.000<br>0.000<br>0.000          | 0.000<br>0.000<br>0.0000<br>0.0000<br>0.0000<br>0.0000<br>0.0000<br>0.0000<br>0.0000<br>0.0000<br>0.0000<br>0.0000<br>0.0000<br>0.0000<br>0.0000<br>0.0000<br>0.00000<br>0.0000<br>0.0000<br>0.0000<br>0.00000<br>0.00000<br>0.0000<br>0.0000 | 0.000<br>0.000<br>0.000<br>0.000<br>0.000<br>0.000<br>0.000<br>0.000<br>0.000<br>0.000<br>0.000<br>0.000                                                                       | 0.000<br>0.002<br>0.002<br>0.002<br>0.002<br>0.002<br>0.002<br>0.002<br>0.002<br>0.002<br>0.002<br>0.002<br>0.002<br>0.002                                                                                                    | Humidity  | 50% |   |
|       | Speed                                                                                | Name:                                                                                                    | PM2.5 - Br                                                                                                    | ake wear                                                                                                    | re                                                                                                    | mperature                                                                                                    | : 70F                                                                                                    | Relative                                                                                                    | Humidity: | 50% |   |
|       | мрн                                                                                  | LDA                                                                                                    | LDT                                                                                                    | MDT                                                                                                    | HDT                                                                                                    | UBUS                                                                                                    | MCY                                                                                                    | ALL                                                                                                    |           |     |   |
|       | 0<br>5<br>10<br>15<br>20<br>25<br>30<br>35<br>40<br>45<br>50<br>55<br>60<br>60       | 0.000<br>0.016<br>0.016<br>0.016<br>0.016<br>0.016<br>0.016<br>0.016<br>0.016<br>0.016<br>0.016<br>0.016<br>0.016 | 0.000<br>0.000<br>0.000<br>0.000<br>0.000<br>0.000<br>0.000<br>0.000<br>0.000<br>0.000<br>0.000<br>0.000                                                                                                    | 0.000<br>0.000<br>0.000<br>0.000<br>0.000<br>0.000<br>0.000<br>0.000<br>0.000<br>0.000<br>0.000<br>0.000<br>0.000 | 0.000<br>0.000<br>0.000<br>0.000<br>0.000<br>0.000<br>0.000<br>0.000<br>0.000<br>0.000<br>0.000<br>0.000<br>0.000 | $\begin{array}{c} 0.000\\ 0.000\\ 0.$                                                                                                    | $\begin{array}{c} 0.000\\ 0.000\\ 0.000\\ 0.000\\ 0.000\\ 0.000\\ 0.000\\ 0.000\\ 0.000\\ 0.000\\ 0.000\\ 0.000\\ 0.000\\ 0.000\\ 0.000\\ 0.000\\ 0.000\\ 0.000\\ \end{array}$ | $\begin{array}{c} 0.000\\ 0.016\\ 0.016\\ 0.006\\ 0.006\\ 0.$ |           |     |   |

![](_page_102_Figure_1.jpeg)

![](_page_103_Figure_0.jpeg)

![](_page_103_Figure_1.jpeg)

![](_page_104_Figure_1.jpeg)

| ×   | al "7 • (  | ¥ • [*      |         | E          | R (                | Du<br>(P | tp<br>M      | ut<br>BV  | : C<br>V a  | Oth<br>and          | er<br>d Pr<br>04173311 [Read-C | Proce<br>MTW                                        | ess<br>)   | es          |             |              |                             | X            |
|-----|------------|-------------|---------|------------|--------------------|----------|--------------|-----------|-------------|---------------------|--------------------------------|-----------------------------------------------------|------------|-------------|-------------|--------------|-----------------------------|--------------|
|     | X Cut      | ine misi    | en. Pa  | gerayour   | Formulas           |          |              | view De   | reinhei     | Autoritis           | Actorest                       |                                                     | n          |             | <b>T</b> 15 | Σ AutoSum -  |                             | A            |
|     | Cop        | y -         | Calibri | • 1        | 1 • A              | ^        | • 🔳 🔅 -      | a Wr      | ap Text     | General             | •                              |                                                     | 🏄 🏥        | · 🖭 🗄       | _           | Fill •       | 2r úr                       | 9            |
| Pas | 🌯 🛷 Forr   | nat Painter | BI      | ¥ · 🖽 ·    | <u></u> - <u>A</u> |          | 1 II. (P     | en 🖂 Me   | rge & Cente |                     | % • * * * * * * * * * *        | Conditional Format C<br>Formatting * as Table * Sty | Cell Inser | t Delete Fo | rmat        | 2 Clear -    | Sort & Fin<br>Filter * Sele | d &<br>ect = |
|     | Clipboard  | G (1        |         | Font       |                    | 5        | Allq         | nment     |             | 5 N                 | lumber G                       | Styles                                              |            | Cells       |             | Edit         | ing                         | _            |
|     | AR7        |             | • (*    | Undertinel | LSUSTREX           |          |              |           |             |                     |                                |                                                     |            |             |             |              |                             |              |
| at  | A          | 8           | C       | UndeBinet  | he selected t      | ext. F   | G            | н         | 1           | J                   | AS                             | AT                                                  | AU         | AV          | AW          | / AX         | AY                          | F            |
| 1   | EMFAC201   | 11 Emissio  | n Rates |            |                    |          | T            |           |             |                     |                                |                                                     |            |             |             |              |                             |              |
| 2 1 | Region Ty  | pe: Invalio | 5       |            |                    |          |              |           |             |                     |                                |                                                     |            |             |             |              |                             |              |
| 3 1 | Region: Lo | s Angeles   | s (SC)  |            |                    |          |              |           |             |                     |                                |                                                     |            |             |             |              |                             |              |
| 4 0 | Calendar   | Year: 2020  |         |            |                    |          |              |           |             |                     |                                |                                                     |            |             |             |              |                             |              |
| 5 3 | Season: A  | nnual       |         | 00007.0-1  |                    |          |              |           |             |                     |                                |                                                     |            |             |             |              |                             |              |
| 0   | Venicie Ci | Cable       | Season  | Veb Clar   | ones               | Additive | Encod        | Regulatio | UNIT        | Trins               | DM2 5 DMTM                     | ( DM2 5 DM8W)                                       | SOX BUN    |             | 60Y 6       | TREY         |                             |              |
| 8   | Region     | cam         | Jeason  | ven_clas   | ervei              | WIGHT    | /miles/hr    | Vehicles' | Imiles/de   | trips<br>(trips/day | (ams/mile)                     | (ams/mile)                                          | lams/mile  | lams/vehi   | tamsh       | vehicle/day) |                             |              |
| 9   | os Angel   | 2020        | Annual  | 17         | DSL                | 202      | 0 Appregate  | 2634.499  | 645727.5    | 0                   | 0.008829                       | 0.025958023                                         | 0.016388   | 0.19527     | (grins)     | 0            |                             |              |
| 10  | and surger |             |         |            | 000                | E.C.E.   | e riggi egun |           | UTUTET I    |                     | 01000023                       | 01020500020                                         | 01020000   | 0127027     |             |              |                             |              |
| 11  |            |             |         |            |                    |          |              |           |             |                     |                                |                                                     |            |             |             |              |                             |              |
| 12  |            |             |         |            |                    |          |              |           |             |                     |                                |                                                     |            |             |             |              |                             |              |
| 13  |            |             |         |            |                    |          |              |           |             |                     |                                |                                                     |            |             |             |              |                             |              |
| 14  |            |             |         |            |                    |          |              |           |             |                     |                                |                                                     |            |             |             |              |                             |              |
| 15  |            |             |         |            |                    |          |              |           |             |                     |                                |                                                     |            |             |             |              |                             |              |
| 16  |            |             |         |            |                    |          |              |           |             |                     |                                |                                                     |            |             |             |              |                             |              |
| 17  |            |             |         |            |                    |          |              |           |             |                     |                                |                                                     |            |             |             |              |                             |              |
| 18  |            |             |         |            |                    |          |              |           |             |                     |                                |                                                     |            |             |             |              |                             |              |
| 20  |            |             |         |            |                    |          |              |           |             |                     |                                |                                                     |            |             |             |              |                             |              |
| 21  |            |             |         |            |                    |          |              |           |             |                     |                                |                                                     |            |             |             |              |                             |              |
| 22  |            |             |         |            |                    |          |              |           |             |                     |                                |                                                     |            |             |             |              |                             |              |
| 23  |            |             |         |            |                    |          |              |           |             |                     |                                |                                                     |            |             |             |              |                             |              |
| 24  |            |             |         |            |                    |          |              |           |             |                     |                                |                                                     |            |             |             |              |                             |              |
| 25  |            |             |         |            |                    |          |              |           |             |                     |                                |                                                     |            |             |             |              |                             |              |
| 26  |            |             |         |            |                    |          |              |           |             |                     |                                |                                                     |            |             |             |              |                             |              |
| 27  |            |             |         |            |                    |          |              |           |             |                     |                                |                                                     |            |             |             |              |                             |              |
| 28  |            |             |         |            |                    |          |              |           |             |                     |                                |                                                     |            |             |             |              |                             |              |
| 29  |            |             |         |            |                    |          |              |           |             |                     |                                |                                                     |            |             |             |              |                             |              |

![](_page_105_Figure_1.jpeg)

|                                      |                                  |                         | ER C                     | Dutp                              | วเ               | ut: I                        | D          | LE                                    | X ER                                         | 2                                          |                                                     |        |
|--------------------------------------|----------------------------------|-------------------------|--------------------------|-----------------------------------|------------------|------------------------------|------------|---------------------------------------|----------------------------------------------|--------------------------------------------|-----------------------------------------------------|--------|
| K J                                  | (य →   <del>↓</del><br>Home Inse | rt Page Layout          | Formulas                 | emfac2011_id<br>Data Review       | ling_en<br>Vi    | nission_rates.xlsx -<br>ew   | Mic        | rosoft Excel                          |                                              |                                            | a 🕜 =                                               | ×<br>  |
| Paste V<br>Clipboard S<br>A115       | Calibri<br>B Z U<br>559 v        |                         |                          | ■ 砂* 副<br>目 建 律 函<br>ignment      | Ge<br>* \$<br>15 | neral<br>• % • 58<br>Number  | .00<br>.00 | Conditional<br>Formatting *           | Format Cell<br>as Table * Styles *<br>Styles | Insert ▼<br>Toelete ▼<br>Format ▼<br>Cells | E • Sort & Find &<br>• Filter • Select •<br>Editing |        |
| A<br>1 CY.T<br>7014 2020             | B<br>Vehicle_Clas                | C<br>J Fuel_Type V<br>D | D<br>Model_Yea J<br>2020 | E<br>MY_Rang( v Si<br>2007-2040 a | F<br>eas(JT      | G<br>HC (g/hr-vel ¥<br>5.840 | со         | H<br>(g/hr-vet <del>-</del><br>41.724 | ।<br>NOX (g/hr-veł ▼<br>38.409               | J<br>PM10 (g/hr-ve<br>0.1                  | K<br>I <b>PM2.5 (g/hr-v</b> o<br>108 0.             | el 🗸 ( |
| 1558<br>1559<br>1560<br>1561<br>1562 |                                  |                         |                          |                                   |                  |                              |            |                                       |                                              |                                            |                                                     |        |
| 1563<br>1564<br>1565<br>1566<br>1567 | ReadMe / HI                      | ) Idle ER   Idle        | ER SCAB VEN              | Idle ER Othe                      | r Area           | HD Vehicle                   | Cate       | aory                                  |                                              |                                            |                                                     | •      |
| Ready 1 of                           | 11556 records                    | found                   |                          |                                   |                  |                              |            |                                       |                                              | 100%                                       | s <u>o</u> 0                                        | +      |

![](_page_106_Figure_1.jpeg)